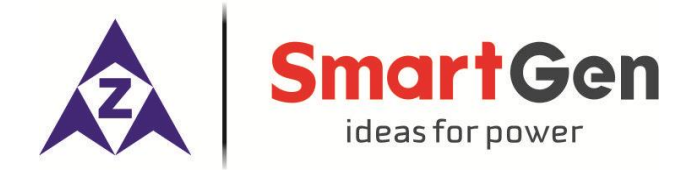

# HMC6 POWER MANAGEMENT CONTROLLER USER MANUAL

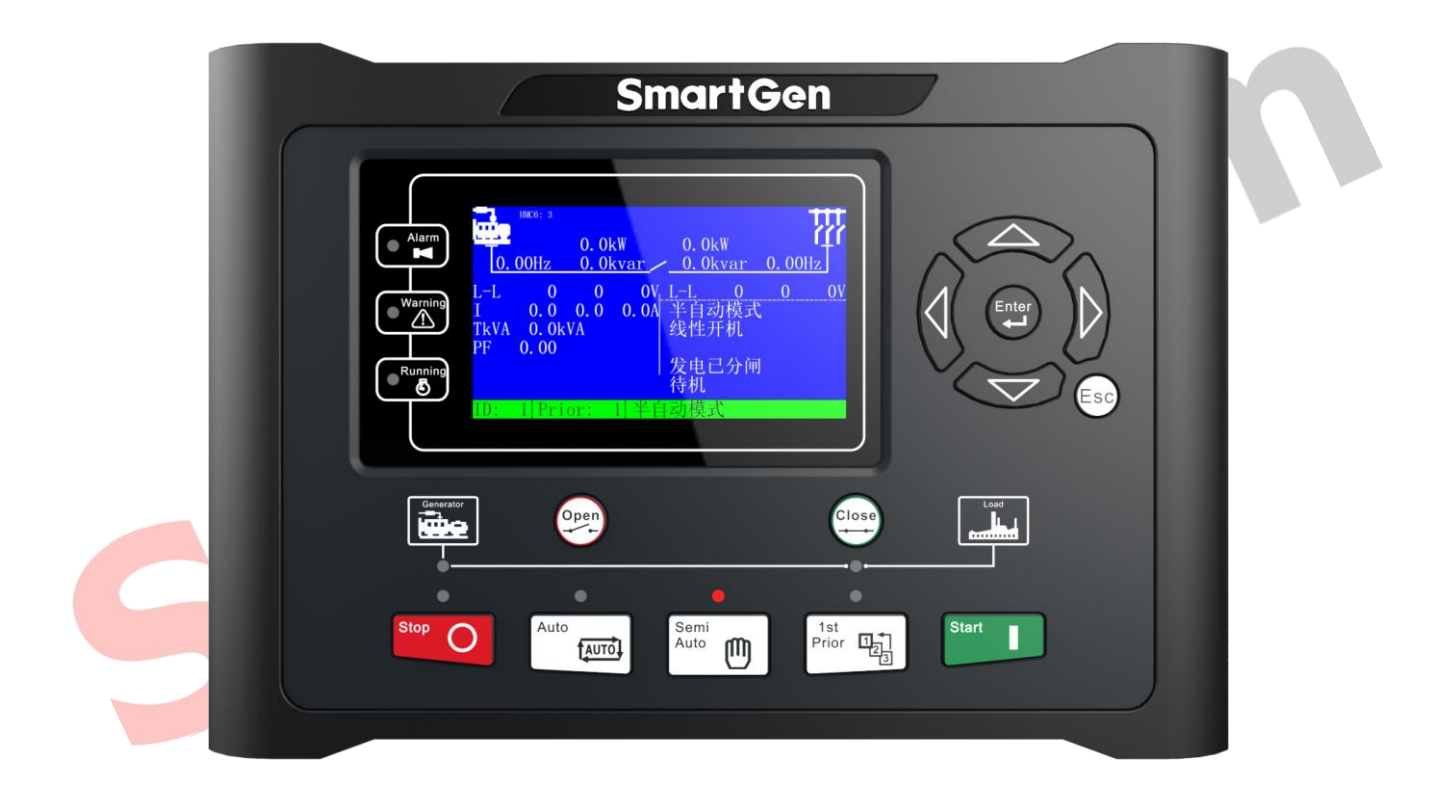

### SMARTGEN (ZHENGZHOU) TECHNOLOGY CO., LTD.

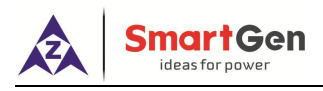

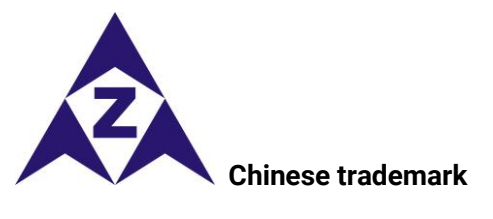

## SmartGen English trademark

Smartgen – make your generator *smart* Smartgen Technology Co., Ltd. No.28 Jinsuo Road, Zhengzhou, Henan Province, China Tel: +86-371-67988888/67981888/67992951 +86-371-67981000(overseas) Fax: +86-371-67992952 Email: <u>sales@smartgen.cn</u> Web: <u>www.smartgen.com.cn</u> <u>www.smartgen.cn</u>

All rights reserved. No part of this publication may be reproduced in any material form (including photocopying or storing in any medium by electronic means or other) without the written permission of the copyright holder. Applications for the copyright holder's written permission to reproduce any part of this publication should be addressed to SmartGen Technology at the address above.

Any reference to trademarked product names used within this publication is owned by their respective companies.

SmartGen Technology reserves the right to change the contents of this document without prior notice.

| Date       | Version | Contents                                                                  |  |
|------------|---------|---------------------------------------------------------------------------|--|
| 2014-01-21 | 1.0     | Original release.                                                         |  |
| 2018-06-02 | 2.0     | Updated controller functions and details optimizing.                      |  |
| 2019-04-23 | 2.1     | Fixed terminal structure description.                                     |  |
| 2019-12-25 | 2.2     | Fixed back mask, changed analog frequency and voltage regulating port     |  |
|            |         | and running feedback input port to digital input ports, changed voltage   |  |
|            |         | rise, voltage drop, audible alarm output to digital output ports, changed |  |
|            |         | GOV/AVR to transducer output and added other functions.                   |  |
| 2020-05-20 | 2.3     | Modified heavy consumer description, wiring diagram and added             |  |
|            |         | configuration items, etc.                                                 |  |
| 2020-06-12 | 2.4     | Added related operations and configurations of shaft genset.              |  |
| 2020-12-12 | 2.5     | The original synchronization setting was divided into synchronization     |  |
|            |         | setting and synchronous calibration setting, added input and output       |  |
|            |         | functions.                                                                |  |
| 2021-3-31  | 2.6     | 1. Modified the parameters of "Input/Out Ports Setting";                  |  |
|            |         | 2. Added missing contents of "Fault Finding".                             |  |
| 2021-08-13 | 2.7     | Added the fourth heavy consumer and other configurations.                 |  |

#### Table 1 - Version history

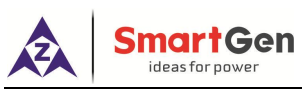

This manual is suitable for HMC6 Power Management controller only.

| Table 2 - Notation | Clarification |
|--------------------|---------------|
|--------------------|---------------|

| Sign     | Instruction                                                                                                    |  |
|----------|----------------------------------------------------------------------------------------------------|--|
| NOTE     | Highlights an essential element of a procedure to ensure correctness.                                                   |  |
|          | Indicates a procedure or practice, which, if not strictly observed, could result in damage or destruction of equipment. |  |
| WARNING! | Indicates a procedure or practice, which could result in injury to personnel or loss of life if not followed correctly. |  |
| Х        | Indicates the controller without this function.                                                                         |  |
| •        | Indicates the controller with this function.                                                                            |  |

O

CC

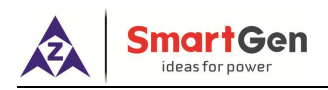

## CONTENTS

| 1  | 0V  | 'ERVIEW                                                               | 6   |
|----|-----|-----------------------------------------------------------------------|-----|
| 2  | ΡE  | RFORMANCE AND CHARACTERISTICS                                         | 6   |
| 3. | FU  | NCTIONAL DESCRIPTION                                                  | 7   |
| 3  | .1  | OPERATION                                                             | 7   |
| 3  | .2  | ENGINE CONTROL                                                        | 7   |
| 3  | .3  | PROTECTIONS (ANSI)                                                    | 7   |
| 3  | .4  | DISPLAY                                                               | 7   |
| 3  | .5  | POWER MANAGEMENT FUNCTIONS                                            | 8   |
| 4. | SP  | ECIFICATION                                                           | 8   |
| 5. | OP  | ERATION                                                               | 9   |
| 5  | .1  | PANEL DISPLAY                                                         | 9   |
| 5  | .2  | PUSHBUTTONS                                                           | 10  |
| 5  | .3  | PARAMETERS SETTING                                                    | 11  |
| 6. | DG  | SYSTEM MODE DESCRIPTION                                               | .13 |
| 6  | .1  | SYSTEM MODE                                                           | 13  |
|    | 6.1 | .1 MANUAL MODE                                                        | 13  |
|    | 6.1 | .2 SEMI-AUTO MODE                                                     | 13  |
|    | 6.1 | .3 AUTO MODE                                                          | 14  |
| 6  | .2  | START MODE DESCRIPTION.                                               | 17  |
| 7. | SG  | SYSTEM MODE DESCRIPTION                                               | .18 |
| 7  | .1  | SG SYSTEM MODE                                                        | 18  |
|    | 7.1 | .1 MANUAL MODE                                                        | 18  |
|    | 7.1 | .2 SEMI-AUTO MODE                                                     | 18  |
|    | 7.1 | 3 AUTO MODE                                                           | 19  |
| 7  | .2  | WORKING MODE DESCRIPTION                                              | 20  |
| 8. | PR  | OTECTION                                                              | .20 |
| 9. | HA  | RDWARE STRUCTURE                                                      | .27 |
| 9  | .1  | STRUCTURE DESCRIPTION                                                 | 27  |
| 9  | .2  | TERMINAL DESCRIPTION                                                  | 27  |
|    | 9.2 | 2.1 SLOT#1 POWER SUPPLY AND RELAY OUTPUT PORT                         | 28  |
|    | 9.2 | 2.2 SLOT#2, SLOT #3 RELAY OUTPUT PORT                                 | 28  |
|    | 9.2 | 2.3 SLOT#4 CANBUS PORT, GOV ANALOG PORTAND AVR ANALOG PORT            | 29  |
|    | 9.2 | SLOT#5, SLOT #6, SLOT #7 GENERATOR VOLTAGE INPUT/BUSBAR VOLTAGE INPUT |     |
|    | /Gl | ENERATOR CURRENT INPUT PORT                                           | 29  |
|    | 9.2 | 2.5 SLOT#8 DIGIAL INPUT, EXTERNAL FREQUENCY/VOLTAGE MODULATION INPUTS | 30  |
|    | 9.2 | 2.6 SLOT#9 RELAY OUTPUT PORT                                          | 30  |
|    | 9.2 | 2.7 SLOT#10 RS485 COMMUNICATION PORT                                  | 31  |
| 9  | .3  | CONNECTION                                                            | 31  |
|    | 9.3 | 8.1 TYPICAL APPLICATION DIAGRAM                                       | 31  |
|    | 9.3 | AC WIRE CONNECTION (3 PHASE 3 WIRE)                                   | 31  |
|    | 9.3 | AC WIRE CONNECTION (SINGLE PHASE 2 WIRE)                              | 32  |

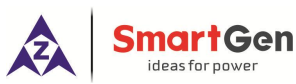

| 9.3              | AC WIRE CONNECTION (2 PHASE 3 WIRE)             | . 32 |  |
|------------------|-------------------------------------------------|------|--|
| 9.3              | .5 ANALOG INPUT                                 | . 32 |  |
| 9.3              | .6 MSC LINK PORT                                | . 34 |  |
| 9.3              | .7 MSC APPLICATION DIAGRAM                      | . 34 |  |
| 10. PO           | WER MANAGEMENT AND WORKFLOW CHART               | 35   |  |
| 10.1             | EQUAL LOAD SHARING                              | 35   |  |
| 10.2             | FIXED POWER OUTPUT                              | 35   |  |
| 10.3             | SYNCHRONISING                                   | 36   |  |
| 10.4             | HEAVY CONSUMER                                  | 36   |  |
| 10.              | 4.1 HEAVY CONSUMER REQUEST                      | . 36 |  |
| 10.              | 4.2 HEAVY CONSUMER RESPONSE                     | . 36 |  |
| 10.              | 4.3 HEAVY CONSUMER PERMISSION                   | . 37 |  |
| 10.              | 4.4 HEAVY CONSUMER FEEDBACK                     | . 37 |  |
| 10.5             | TRIP OF NON ESSENTIAL LOAD (NEL)                | 39   |  |
| 10.6             | WORKFLOW CHART                                  | 40   |  |
| 10.6.            | 1 START UP                                      | 40   |  |
| 10.6.            | 2 STOP                                          | 41   |  |
| 10.6.3           | 3 CLOSE BREAKER                                 | 42   |  |
| 10.6.            | 4 OPEN BREAKER                                  | 43   |  |
| 10.6.            | 5 HEAVY CONSUMER                                | 44   |  |
| 10.6.            | 6 LIGHT CONSUMER                                | 45   |  |
| 11. SC           | OPES AND DEFINITIONS OF PROGRAMMABLE PARAMETERS | 46   |  |
| 11.1             | BUSBAR SETTING                                  | 46   |  |
| 11.2             | TIMER SETTING                                   | 49   |  |
| 11.3             | GENERATOR SETTING                               | 50   |  |
| 11.4             | GENERATOR LOAD SETTING                          | 54   |  |
| 11.5             | GB SETTING                                      | 57   |  |
| 11.6             | MODULE SETTING                                  | 58   |  |
| 11.7             | INPUT PORTS SETTING                             | 61   |  |
| 11.8             | OUTPUT PORT SETTING                             | 66   |  |
| 11.9             | SYNCHRONIZATION SETTING                         | 72   |  |
| 11.10            | ) SYNCHRONOUS CALIBRATION                       | 76   |  |
| 11.11            | LOCAL SETTING                                   | 78   |  |
| 11.12            | 2 DIN16 SETTING                                 | 78   |  |
| 11.13            | B DOUT16 SETTING                                | 80   |  |
| 11.14            | LA16 SETTING                                    | 82   |  |
| 11.15            | 5 USER-DEFINED PROTOCAL SETTING                 | 83   |  |
| 12. CO           | MMISSIONING                                     | 85   |  |
| 12.1             | STEP 1. SINGLE UNIT DEBUGGING                   | 85   |  |
| 12.2             | STEP 2: SEMI-AUTO PARALLEL OPERATION OFF-LOAD   | 85   |  |
| 12.3             | STEP 3: SEMI-AUTO PARALLEL OPERATION ON-LOAD    | 85   |  |
| 12.4             | STEP 4: AUTOMATIC PARALLEL OPERATION            | 85   |  |
| 13. INSTALLATION |                                                 |      |  |
| 14 FA            | ULT FINDING                                     | 87   |  |
|                  |                                                 |      |  |

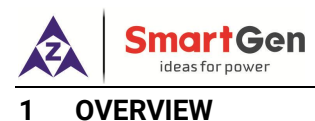

# The HMC6 power management controller is a standard power management system for marine applications. The system carries out generator control, supervision and protection functions. The power management functions are calculated by all diesel generator units, making the system a true multi-master system. One of the diesel generator units is internally defined as the "command unit". This unit is the one where start priority and other power management-related functions are calculated.

The system can handle up to 16 diesel generators to automatic synchronization and load sharing. Should the command unit fails, the power management calculations will automatically be transferred to the next available unit. The internal communication between the units is carried out via internal CANBUS. This CANBUS is intended for internal communication use only and cannot be connected to other external CANBUS systems.

#### 2 PERFORMANCE AND CHARACTERISTICS

- > Dynamic synchronizing: detect the phase angle difference, voltage difference and frequency difference automatically to perform synchronization as soon as possible.
- > Load sharing: schedule the start and stop of genset and share load equally automatically.
- Heavy consumer control: start the additional genset automatically if the power is not enough when the function is active.
- > NEL trip: trip some non-essential load if over power condition occurs.
- Light load: the genset is still running if the load has fallen below the shutdown set value when the function is active.
- Multiple speed adjusting output ports, which including relay adjust speed output, voltage signal adjust speed output, and current signal adjust speed output;
- Multiple Voltage Adjusting output ports, which including relay adjust voltage output, voltage signal adjust voltage output, and current signal adjust voltage output;
- Fixed power output, which can be adjusted not only from the external voltage signal (±10V) for adjusting speed/voltage, but also from configuring fixed power output or fixed power factor output;
- Safety mode: reserve an additional unit running on load;
- Control engine to start/stop;
- > Reserved running gensets: minimum number of loading gensets on the BUS bar;
- Limit the maximum number of units on the network and maximum number of units carried with load on the BUS bar;
- Suitable for 3-phase 4-wire, 3-phase 3-wire, 2-phase 3-wire and single phase systems with frequency 50/60Hz;
- > PLC function: control logic can be defined by users as their requires;
- > Selectable start mode: cyclic start; linear start; duty time start;
- Selectable scheduled start mode: it is can be chose according to the two ways including genset power percentage and left power;
- > 3-class password protection: containing two user-defined passwords for protecting user-defined configuration parameters, which means users can configure parameters within the permission field;
- 480x272 LCD with backlight, multilingual interface (including English, Chinese and other languages) which can be chosen at the site, making commissioning convenient for factory personnel;

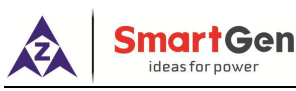

- Parameter setting: parameters can be modified and stored in internal FLASH memory and cannot be lost even in case of power outage; most of them can be adjusted using front panel of the controller and all of them can be modified using PC via USB or RS485 ports;
- Event Log: maximum 99 pieces of trip alarms, trip and stop alarms, start and stop, closing and opening events can be saved in chronological sequence in internal memory, which means that they will not be lost in case of power off.

#### 3. FUNCTIONAL DESCRIPTION

#### 3.1 OPERATION

- Diesel generators
- Load sharing between diesel generators
- Fixed power for diesel generator (asymmetrical load sharing)
- Heavy consumer control (fixed load)
- NEL (Non-essential Load) Trip
- Safety Mode (reserve an additional unit running on load)

#### 3.2 ENGINE CONTROL

- Start/stop control
- GOV control: Relay outputs control, analog voltage control, analog current control

#### 3.3 PROTECTIONS (ANSI)

- Overcurrent, 4 levels
- Reverse power, 2 levels
- Over power, 2 levels
- Over voltage, 2 levels
- Under voltage, 3 levels
- Over and under frequency, 3 levels
- Unbalanced current
- Loss of excitation
- Close/Open Fail
- Digital inputs

#### 3.4 DISPLAY

- Push-buttons for start and stop
- Push-buttons for auto/semi-auto mode transfer
- Push-buttons for breaker operations
- Push-buttons for highest priority
- Status, alarm and information text messages

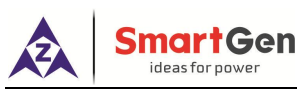

#### 3.5 POWER MANAGEMENT FUNCTIONS

Plant operation:

- Diesel generator supply (up to 16 generators)
- Shore power supply (all gensets are inhibit to start and take on load)

Power management functions:

- Blackout handling
- Load-dependent start/stop
- Auto start mode selection
  - Cyclic start
  - Linear start
  - Duty time start
- •Auto scheduled start mode selection
  - Genset power percentage
  - Left power
- Priority Trip
- Heavy consumer
- Light consumer
- Reserved number of running gensets
- Safety stop, safety trip
- •Safety mode (reserve an additional unit running on load)
- •Limit network-connected gensets numbers
- Busbar breaking handle

#### 4. SPECIFICATION

|                       | rable 3 – Specification Parameters         |  |
|-----------------------|--------------------------------------------|--|
| Parameter             | Content                                    |  |
| Working Voltage       | DC8. 0V to 35. 0V, continuous power supply |  |
| Overall Consumption   | <4W (Standby mode: ≤2W)                    |  |
| AC Input:             |                                            |  |
| 3 Phase 4 Wire        | AC15V - AC360V (ph-N)                      |  |
| 3 Phase 3 Wire        | AC30V - AC620V (ph-ph)                     |  |
| 2 Phase 3 Wire        | AC15V - AC360V (ph-N)                      |  |
| Single Phase          | AC15V - AC360V (ph-N)                      |  |
| Alternator Frequency  | 50Hz/60Hz                                  |  |
| Flexible Relay Output | 8A AC250V volts free output                |  |
| GOV                   | DC(-10~10)V/(-20~20)mA                     |  |
| AVR                   | DC(-10~10)V /(-20~20)mA                    |  |
| FREQ IN               | DC(-10~10)V                                |  |
| VOLT IN               | DC(-10~10)V                                |  |
| Case Dimensions       | 266mm x 182mm x 45mm                       |  |
| Panel Cutout          | 214mm x 160mm                              |  |
| CT Secondary Current  | Rated 5A                                   |  |

#### Table 3 – Specification Parameters

3C

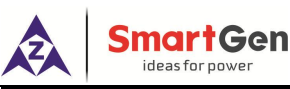

| Parameter            | Content                                                             |  |  |
|----------------------|---------------------------------------------------------------------|--|--|
| Working Conditions   | Temperature: (-25~+70)°C Humidity: (20~93)%RH                       |  |  |
| Storage Conditions   | Temperature:(-25~+70)°C                                             |  |  |
| Protection Lovel     | IP65: when water-proof gasket installed between control panel and   |  |  |
| Protection Level     | enclosure.                                                          |  |  |
|                      | Apply AC2.2kV voltage between high voltage terminal and low voltage |  |  |
| Insulation Intensity | terminal;                                                           |  |  |
|                      | The leakage current is not more than 3mA within 1min.               |  |  |
| Weight               | 0.95kg                                                              |  |  |

#### 5. OPERATION

#### 5.1 PANEL DISPLAY

TFT LCD: 4.3 inches with 480x272 resolutions, as follows:

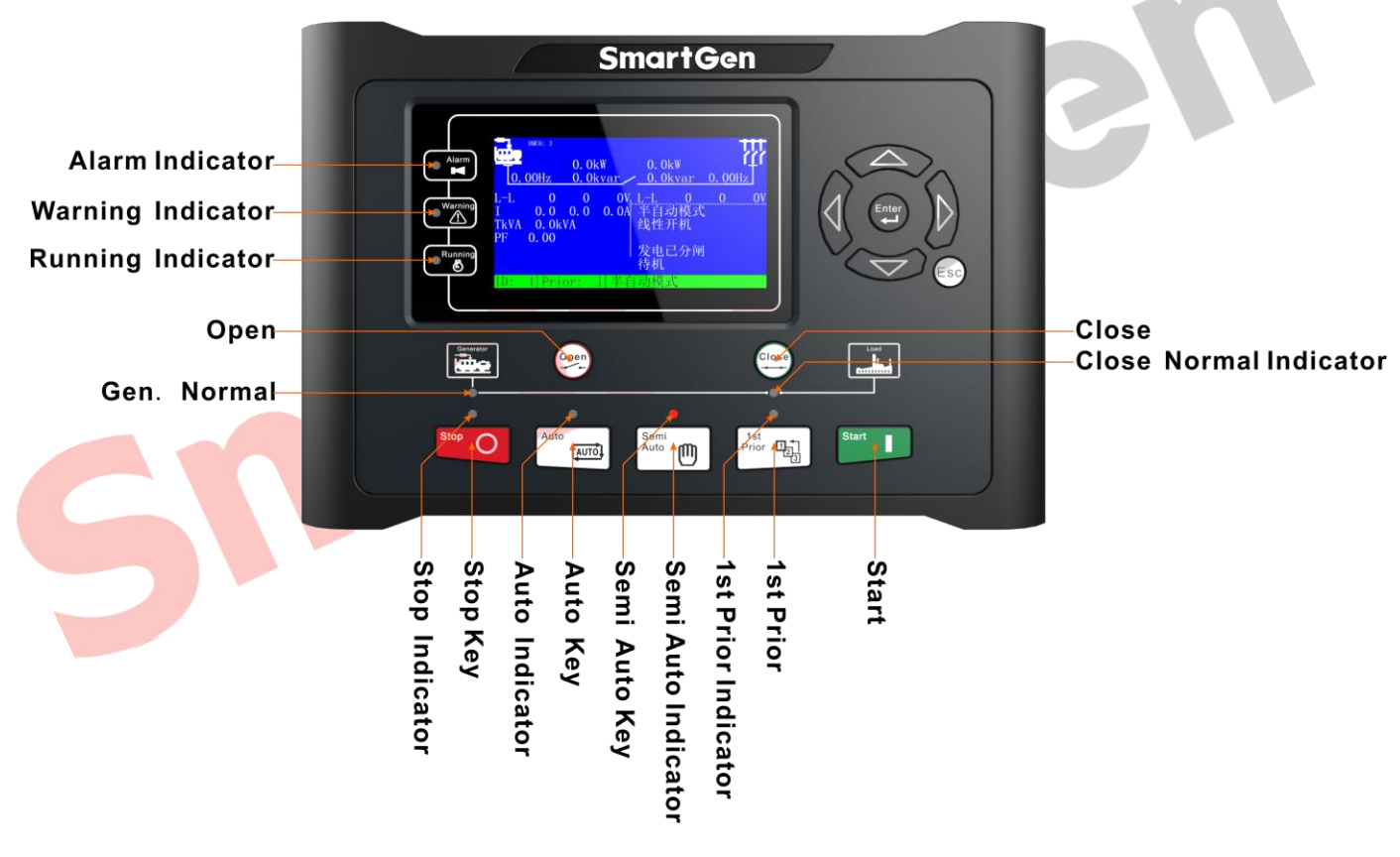

Fig.1 – HMC6 Panel Drawing

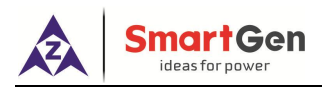

#### 5.2 PUSHBUTTONS

#### Table 4 – Push Buttons Description

| Icons           | Keys               | Description                                                                                                    |  |
|-----------------|--------------------|----------------------------------------------------------------------------------------------------|--|
| Stop O          | Stop               | Stop the running generators in Semi-auto mode.<br>Lamp test (press at least 3s);                                                                              |  |
| Start           | Start              | Start the standby generators in Semi-auto mode.                                                                                                    |  |
| Semi<br>Auto    | Semi-auto mode     | Press this key and controller enters <b>Semi-auto</b> mode.                                                                                                   |  |
| Auto            | Auto Mode          | Press this key and controller enters <b>Auto</b> mode.                                                                                                    |  |
| 1st<br>Prior 12 | Priority selection | Place the generator at the highest priority and start the generator the earliest.                                                                             |  |
| Close           | Close              | The unit will close the circuit breaker in <b>Semi-auto</b> mode.                                                                                             |  |
| Open            | Open               | The unit will open the circuit breaker in <b>Semi-auto</b> mode.                                                                                              |  |
|                 | Up/Increase        | <ol> <li>Screen scroll;</li> <li>Up cursor and increase value in setting menu.</li> </ol>                                                                     |  |
|                 | Down/Decrease      | <ol> <li>Screen scroll;</li> <li>Down cursor and decrease value in setting menu.</li> </ol>                                                                   |  |
|                 | Left               | <ol> <li>Screen scroll;</li> <li>Left move cursor in setting menu.</li> </ol>                                                                                 |  |
|                 | Right              | <ol> <li>Screen scroll;</li> <li>Right move cursor in setting menu.</li> </ol>                                                                                |  |
| Enter           | Set/Confirm        | <ol> <li>Enter "Help" interface.</li> <li>Press it more than 3s and enter parameter setting menu;</li> <li>In setting menu, confirm the set value.</li> </ol> |  |
| Esc Exit        |                    | <ol> <li>Return to main menu;</li> <li>Return to previous menu in setting menu.</li> </ol>                                                                    |  |

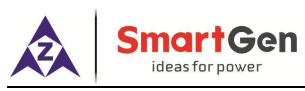

#### 5.3 PARAMETERS SETTING

Press key for more than 3s to enter into user manual.

#### ★Parameter

After entering the correct password (factory default password is 00318) you can enter parameter settings screen.

Password can be divided into 3 levels: one highest level and two user-defined levels. After entering highest level password, all configuration items can be set; after entering user-defined level password, users can only configure parameters within the permission field

30

Parameter setting including as following,

- ★Bus setting
- ★Timers setting
- ★Generator setting
- ★Generator load setting
- ★GB setting
- ★Digital inputs setting
- ★Relay outputs setting
- ★Module setting
- $\star$ Synchronization setting
- $\star$ Synchronous calibration
- ★Local module setting
- ★DIN16-1 setting
- ★DIN16-2 setting
- ★DOUT16-1 setting
- ★DOUT16-2 setting
- ★LA16-1 setting
- ★LA16-2 setting

#### Example:

| Return                  | >Start Delay           | Enter                                 |
|-------------------------|------------------------|---------------------------------------|
| Bus setting             | >Stop Delay            | Form 1: Use                           |
| Timers setting >        | >Start Output Delay    | Fsc)                                  |
| Generator setting       | >Stop Output Delay     | to enter settings (form 2), 😅 to exit |
| Generator Load setting  | >Start Wait Delay      | settings menu.                        |
| Breaker setting         | >Stop Wait Delay       |                                       |
| Input setting           | >Onload Stable Delay   |                                       |
| Output setting          | >Transient Fault Delay |                                       |
| Module setting          | >Heavy Consumer Delay  |                                       |
| Synchronization setting | >Alarm Start Delay     |                                       |
| Synchronous calibration | >Trigger Start Delay   |                                       |

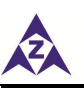

| Return                  | > Start Delay          | Enter                                        |
|-------------------------|------------------------|----------------------------------------------|
| Bus setting             | > Stop Delay           | Form 2: Use                                  |
| Timers setting >        | > Start Output Delay   | to enter settings, Esc to return to previous |
| Generator setting       | > Stop Output Delay    | monu (form 1)                                |
| Generator Load setting  | >Start Wait Delay      |                                              |
| Breaker setting         | >Stop Wait Delay       |                                              |
| Input setting           | >Onload Stable Delay   |                                              |
| Output setting          | >Transient Fault Delay |                                              |
| Module setting          | >Heavy Consumer Delay  |                                              |
| Synchronization setting | >Alarm Start Delay     |                                              |
| Synchronous calibration | >Trigger Start Delay   |                                              |

| Return                  | > Start Delay          | Enter                                            |
|-------------------------|------------------------|--------------------------------------------------|
| Bus setting             | > Stop Delay           | Form 3: Use to scroll settings,                  |
| Timers setting >        | > Start Output Delay   |                                                  |
| Generator setting       | > Stop Output Delay    | to confirm settings (form 4), $\smile$ to return |
| Generator Load setting  | >Start Wait Delay      | to previous menu. (form 1)                       |
| Breaker setting         | >Stop Wait Delay       |                                                  |
| Input setting           | >Onload Stable Delay   |                                                  |
| Output setting          | >Transient Fault Delay |                                                  |
| Module setting          | >Heavy Consumer Delay  |                                                  |
| Synchronization setting | >Alarm Start Delay     |                                                  |
| Synchronous calibration | >Trigger Start Delay   |                                                  |

| > Start Delay          |       | Enter                                             |
|------------------------|-------|---------------------------------------------------|
| > Stop Delay           | 00005 | Form 4: Press 🖤 to enter settings (form           |
| > Start Output Delay   |       | 5) $(E^{sc})$ to roturn to provious monu (form 4) |
| > Stop Output Delay    |       |                                                   |
| >Start Wait Delay      |       |                                                   |
| >Stop Wait Delay       |       |                                                   |
| >Onload Stable Delay   |       |                                                   |
| >Transient Fault Delay |       |                                                   |
| >Heavy Consumer Delay  |       |                                                   |
| >Alarm Start Delay     |       |                                                   |
| >Trigger Start Delay   |       |                                                   |
| >Alarm Shutdown Delay  |       |                                                   |

| Smart Gen<br>ideas for power                                                                                                    |       |                                                                                                    |
|----------------------------------------------------------------------------------------------------|-------|----------------------------------------------------------------------------------------------------|
| <ul> <li>&gt; Start Delay</li> <li>&gt; Stop Delay</li> <li>&gt; Start Output Delay</li> <li>&gt; Stop Output Delay</li> <li>&gt; Stop Wait Delay</li> <li>&gt; Stop Wait Delay</li> <li>&gt; Onload Stable Delay</li> <li>&gt; Onload Stable Delay</li> <li>&gt; Heavy Consumer Delay</li> <li>&gt; Alarm Start Delay</li> <li>&gt; Alarm Shutdown Delay</li> </ul> | 00005 | Form 5: Press is to change cursor<br>position, are used for changing<br>cursor value, is to confirm setting and the<br>setting will be stored in internal FLASH<br>memory automatically; is to exit setting. |
| Stop                                                                                                    |       |                                                                                                    |

**NOTE:** Pressing **For a long time can exit setting directly during setting**.

#### 6. DG SYSTEM MODE DESCRIPTION

#### 6.1 SYSTEM MODE

#### 6.1.1 MANUAL MODE

When manual mode signal is active, the system will work through manual mode. In this mode, HMC6 controller can only monitor data and alarm information but cannot control switch or engine. In addition, GOV and AVR do not work but the manual governor IN, manual governor OUT, manual VOLT IN and manual VOLT OUT do work in this mode.

#### 6.1.2 SEMI-AUTO MODE

Semi-auto mode is activated by pressing key; Semi-auto means that the unit will not initiate any

sequences automatically, as is the case with the auto mode. It will only initiate sequences, if external signals are given.

An external signal may be given in three ways:

- 1. Push-buttons on the display are used
- 2. Digital inputs are used
- 3. Modbus commands are used

In semi-auto mode, all available diesel generator units can be started/stopped/synchronizing closed/unloaded open upon push-button commands on the front panels for each generator.

The system monitors that if the generators are overloaded. Should that be the case, the Non Essential Load (NEL) trip will activate to maintain power supply to the main busbar.

If a heavy consumer is requested, the system calculates the power needed. If the available power is insufficient, the heavy consumer connection will not be allowed.

#### Semi-auto Start:

a) Start command will be initiated by HMC6 after pressing button . The system enters into "Start Output Delay" while the start relay will activate;

HMC6 Power Management Controller User Manual

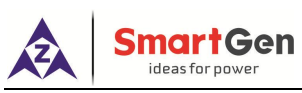

- b) When Start Output Delay is over, Start Wait Delay will be initiated. Fail to Start alarm will be initiated if the on-load requirement has Not been achieved after the Start Wait Delay has expired. The alarm type of Fail to Start is block which means users can restart the generator only when the alarm is acknowledged;
- c) When Start Wait Delay is over, Load Stability Delay will be initiated. F/V Fault alarm will be initiated if the on-load requirement has Not been achieved after the Load Stability Delay has expired. The alarm type of F/V Fault is block which means users can restart the generator only when the alarm is acknowledged. However, it enters into "Normal Running" status if the onload requirement has been achieved;
- d) If the switch is not closed during the normal running status and the voltage/frequency has not satisfied the on-load requirement suddenly, Transient Fault Delay will be initiated. F/V Fault alarm will be initiated if the on-load requirement has Not been achieved after the Transient Fault Delay has expired. The alarm type of F/V Fault is block which means users can restart the generator only when the alarm is acknowledged;
- e) If the on-load requirement has been achieved (Generator normal light will illuminate), the genset will close

and synchronize automatically after pressing the 😁 button;

- f) In case of multi-set operation, the genset will share load automatically;
- g) If there is trip or shutdown alarm occurs, then the system will open switch or stop and the alarm information will be displayed on the LCD;

#### Semi-auto Stop:

- a) In breaker close status, press open button , in case of multi-set operation, first of all, the system will transfer load and open breaker; in case of single unit running, it will open breaker directly;
- b) After breaker opened or in breaker open status, press stop button will enter into "Stop Output Delay" while the stop relay will activate;
- c) After "Stop Output Delay", system will enter into "Wait for Stop" delay. If genset voltage and frequency signals disappeared during the delay, controller will judge that the genset stopped and in standby state; otherwise, if genset voltage and frequency signals still can be detected after the delay expired, controller will judge that the genset failed to stop;
- d) After genset failed to stop, if voltage and frequency signals are disappeared, controller will judge that the genset stopped completely and entered into standby state.

#### 6.1.3 AUTO MODE

Auto mode is activated by pressing www.

All available diesel generator units are controlled by the power management system and are started and stopped according to the start priority and the actual busbar load. Should a running generator develop an alarm, the system will start the next generator in line and synchronize its breaker before taking the failing generator out of service. At the same time, the system monitors that the generators are not overloaded. Should that be the case, the Non Essential Load (NEL) trip will activate to maintain power supply to the main busbar.

If a heavy consumer is requested, the system calculates the power needed and starts an additional generator if needed before allowing the heavy consumer to be connected.

#### Auto Start Rules

a) If the system detects that there is no voltage signal on busbar, then the available diesel generator units are started according to the start priority;

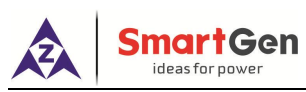

- b) Should the generator units are started successfully, the system will start the next generator in line if the power is insufficient;
- c) Should the generator units are in normal running, if a heavy consumer is requested, the system calculates the power needed and starts additional gensets to satisfy the requires;
- d) If there trip and fault shutdown alarms occur, the corresponding number of units are automatically started to meet the load requirements;
- e) Linear start mode: if generator's priority level changes, higher priority level standby genset will be started;
- f) Duty time start mode: gensets will be started according to the duty-hour.

#### Auto Start

- a) Generator enters into "start delay" as soon as "Auto Start" is active;
- b) After the Start Delay has expired, the system enters into "Start Output Delay" while the start relay will activate;
- c) When start delay is over, "Start Wait Delay" will be initiated. "Fail to Start" latched alarm will be initiated if the collected generator voltage and frequency can not meet with on-load requirement after the "Start Wait Delay" has expired;
- d) If on-load requirement been satisfied in "Start Wait Delay", "Load Stability Delay" will be initiated. "F/V Fault" alarm will be initiated if the on-load requirement has Not been achieved after the "Load Stability Delay" has expired. The alarm type of "F/V Fault" is latched which means users can restart the generator only when the alarm is acknowledged. However, it enters into "Normal Running" status if the on-load requirement has been achieved;
- e) If the switch is not closed during the normal running status and the voltage/frequency has not satisfy the on-load requirement suddenly, "Transient Fault Delay" will be initiated. "F/V Fault" latched alarm will be initiated if the on-load requirement has not been achieved after the "Transient Fault Delay" has expired. If the on-load requirement has been achieved within delay time, genset will enter into "Normal Running" state;
- f) After controller entering into normal running state, and mean while on-load requirement has been achieved (generator normal light will illuminate), the genset will close and synchronize automatically;
- g) In case of multi-set operation, the genset will share load automatically;
- h) If there is trip alarm or shutdown alarm occurs, then the system will trip or shutdown and the alarm information will be displayed on the LCD.

#### Auto Stop Rules

- a) In multiple gensets running system, if the system detects that the load power has fallen below the stop power, the controller will transfer load according to the start priority firstly and then open breaker and shutdown;
- b) If there is trip alarm or shutdown alarm occurs, the fault genset breaker will be opened and shutdown;
- c) If there is safe trip alarm or safe shutdown alarm occurs, the fault genset will be unloaded and open breaker to stop after new genset started up and on-load requirement of the busbar is satisfied;
- d) Linear start mode: if generator's priority level changes, after higher priority level standby genset started up, in case of load power falls below shutdown power, genset will be unloaded and open breaker to stop;
- e) Duty time start mode: gensets will be stopped according to the duty-hour.

#### Auto Stop

- a) When stop input is activated in auto mode, system enters into "Stop Delay" state;
- b) After "Stop Delay" is expired, in case of multi-set operation, genset will be opened after transferring the load;

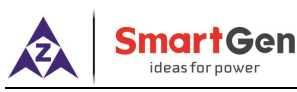

- c) After the switch is opened, the system enters into "Stop Output Delay" while the stop relay will activate;
- d) After "Stop Output Delay" expired, system enters into "Wait for Stop Delay", If genset voltage and frequency signals disappeared during the delay, controller will judge that the genset stopped and in standby state; otherwise, if genset voltage and frequency signals still can be detected after the delay expired, controller will judge that the genset failed to stop;
- e) After genset failed to stop, if voltage and frequency signals are disappeared, controller will judge that the genset stopped completely and entered into standby state.

| System Mode       | Start Condition & GOV/AVR Interface                                                                                                    | Trip or Stop Condition                                                                                                    |
|-------------------|----------------------------------------------------------------------------------------------------|----------------------------------------------------------------------------------------------------|
| Manual<br>Mode    | Start the gensets externally, GOV input, GOV output, AVR input and AVR output are active; monitor all generator parameters.                                                                                                    | Trip and stop the gensets externally.                                                                                                    |
| Semi-auto<br>Mode | Start the gensets by pressing the panel button,<br>GOV input and AVR input are deactivated; The<br>system will control GOV and AVR automatically.                                                                                                    | Stop the gensets by pressing the "Stop"<br>panel button or there is "trip and stop"<br>alarm occurs.                                                                                                    |
| Auto Mode         | If the system detects that there is no voltage<br>signal on busbar, the available diesel generator<br>units are started according to the start priority or<br>duty time (details please to see "Auto Start<br>Rules"). GOV input and AVR input are<br>deactivated; The system will control GOV and<br>AVR automatically. | Stop the gensets when there is "trip and<br>stop" alarm occurs.<br>In multiple gensets running system, the<br>system will shutdown if the load value<br>has fallen below the minimum set value.<br>In duty time start mode, genset will stop<br>when duty time is up. (details please to<br>see "Auto Start Rules") |

#### Table 5 - System Modes Description

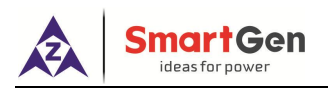

#### 6.2 START MODE DESCRIPTION

| Start Mode        | Start Method                                                                                                    | Stop Method                                                                                                    | Auto<br>Mode | Semi-auto<br>Mode | Manual<br>Mode |
|-------------------|----------------------------------------------------------------------------------------------------|----------------------------------------------------------------------------------------------------|--------------|-------------------|----------------|
| Linear Start      | Start the gensets<br>according to the set<br>priority. The highest priority<br>(the minimum number) will<br>be started earliest;<br>following the second<br>highest priority will be<br>started.<br>E.g. the start sequence of 3<br>units: 1-2-3.              | Stop the gensets<br>according to the "Last in<br>first out" sequence.<br>E.g. the stop sequence of<br>3 units: 3-2-1.                                                                              | •            | Х                 | x              |
| Cyclic Start      | Start the gensets<br>according to the set priority<br>and sequence. The highest<br>priority (the minimum<br>number) will be started<br>earliest, following the<br>second highest priority will<br>be started.<br>E.g. the start sequence of 3<br>units: 1-2-3. | Stop the gensets<br>according to the "First in<br>first out" sequence.<br>E.g. the stop sequence of<br>3 units: 1-2-3.                                                                             |              | x                 | х              |
| Duty Time<br>Mode | The gensets which has the<br>shortest running hours will<br>be started earliest.<br>If the started genset runs<br>for up to preset hours, then<br>the additional genset which<br>has the shortest running<br>hours at this time will be<br>started.            | The gensets which has<br>the longest running<br>hours will be stopped<br>earliest.<br>Running hours will be<br>stored in internal<br>memory and cannot be<br>lost even in case of<br>power outage; | •            | Х                 | х              |

#### Table 6 – Start Modes Description

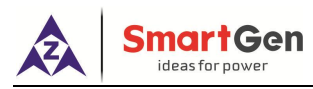

#### 7. SG SYSTEM MODE DESCRIPTION

#### 7.1 SG SYSTEM MODE

#### 7.1.1 MANUAL MODE

When Manual mode signal is active, the system will work through manual mode. In this mode, HMC6 controller can only monitor data and alarm information but cannot control switch or engine. In addition, GOV and AVR do not work but the manual governor IN, manual governor OUT, manual VOLT IN and manual VOLT OUT do work in this mode.

#### 7.1.2 SEMI-AUTO MODE

Semi-auto mode is activated by pressing were (or by semi-auto mode switch); Semi-auto means that

the unit will not initiate any sequences automatically, as is the case with the auto mode. It will only initiate sequences, if external signals are given.

An external signal may be given in three ways:

1. Push-buttons on the display are used

2. Digital inputs are used

3. Modbus commands are used

In semi-auto mode, all available diesel generator units can be started/stopped/synchronizing closed/unloaded open upon push-button commands on the front panels for each generator.

The system monitors that if the generators are overloaded. Should that be the case, the Non Essential Load (NEL) trip will activate to maintain power supply to the main busbar.

If a heavy consumer is requested, the system calculates the power needed. If the available power is insufficient, the heavy consumer connection will not be allowed.

#### Semi-auto Start:

a) Press the start button <sup>surt</sup>, the controller firstly judges the feedback state of the shaft solenoid valve closing (if configured). If the state is not detected, the shaft solenoid valve closing outputs (if

configured) and will be waited for the feedback state to be effective;

- b) After the feedback signal of shaft solenoid valve closing is detected, HMC6 initiates a start command and the system enters the "start output" delay, during which the engine starts relay output;
- c) When Start Output Delay is over, Start Wait Delay will be initiated. Fail to Start alarm will be initiated if the onload requirement has Not been achieved after the Start Wait Delay has expired. The alarm type of Fail to Start is block which means users can restart the generator only when the alarm is acknowledged;
- d) When Start Wait Delay is over, Load Stability Delay will be initiated. F/V Fault alarm will be initiated if the onload requirement has Not been achieved after the Load Stability Delay has expired. The alarm type of F/V Fault is block which means users can restart the generator only when the alarm is acknowledged. However, it enters into "Normal Running" status if the onload requirement has been achieved;
- e) If the switch is not closed during the normal running status and the voltage/frequency has not satisfied the on-load requirement suddenly, Transient Fault Delay will be initiated. F/V Fault alarm will be initiated if the on-load requirement has Not been achieved after the Transient Fault Delay has

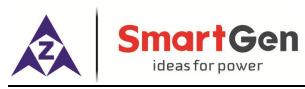

expired. The alarm type of F/V Fault is block which means users can restart the generator only when the alarm is acknowledged;

f) If the on-load requirement has been achieved (Generator normal light will illuminate), the shaft genset

will close and synchronize automatically after pressing the  $\underbrace{c_{\text{lose}}}$  button;

- g) It will judge whether the SG power can meet receiving all the DG power when closing in load receiving mode. If not, the controller will initiates an alarm and stop the closing operation. If it meets the requirements, the DG will open and stop after all the loads are received by the SG (DG is effective in auto mode); In a fixed power mode, the controller synchronously closes and operates at a fixed power and grid connection with DG;
- h) If there is trip alarm occurs, then the system will open switch and the alarm information will be displayed on the LCD.

#### Semi-auto Stop:

- a) Press open button in close status or input port of DG with load is effective, the system will dispatch the DG starting (DG is effective in auto mode), judging whether DG power will meet receiving all the SG power, if not, controller will initiate an alarm and stop operations, if it meets the requirements, soft unloading transferred and opened by SG first;
- b) After breaker opened or in breaker open status, press stop button system will enter into "Stop Output Delay" while the stop relay will activate;
- c) After "Stop Output Delay", system will enter into "Wait for Stop" delay. If genset voltage and frequency signals disappeared during the delay, controller will judge that the genset stopped and in standby state; otherwise, if genset voltage and frequency signals still can be detected after the delay expired, controller will judge that the genset failed to stop;
- d) After genset failed to stop, if voltage and frequency signals are disappeared, controller will judge that the genset stopped completely and entered into standby state.

#### 7.13 AUTO MODE

Auto mode is activated by pressing key (or by auto mode switch).

The start/stop, opening/closing sequence of auto mode is the same as the semi-auto mode, except for the automatic mode. The buttons on the panel have no effect and can only be operated through the input port.

When DG is loaded, SG will start and close automatically when the input of SG is effective with load, and DG will automatically unload and stop;

When SG is loaded, DG will start and close automaticlly when the input of DG is effective with load, and SG will automaticlly unload and stop;

In fixed power mode, SG will automatically start and connect to the grid with DG when the input of SG is effective with load;

In load sharing mode, SG will automatically start and connect to the grid with DG when the input of SG is effective with load;

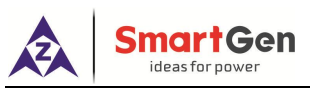

#### 7.2 WORKING MODE DESCRIPTION

#### Table 7- Working Mode

| Working<br>Mode           | Description                                                                                                    | Auto<br>Mode | Semi-auto<br>Mode | Manual<br>Mode |
|---------------------------|----------------------------------------------------------------------------------------------------|--------------|-------------------|----------------|
| Load<br>Receiving<br>Mode | After SG closing, all loads will be transferred to<br>SG side, DG opens and stops;<br>When SG opens, all loads will be transferred to<br>DG side, SG opens and stops. | •            | •                 | x              |
| Fixed Power<br>Mode       | After SG closing, SG shares with parts of loads,<br>DG shares the rest of power;<br>When SG opens, all load will be transferred to DG<br>side, SG opens and stops.    | •            | •                 | х              |
| Load<br>Sharing<br>Mode   | After SG closing, loads will be shared by SG and<br>DG;<br>When SG opens, all loads will be transferred to<br>DG side, SG opens and stops.                            | •            | •                 | x              |

**Note:** When in SG mode, outputs of GOV and AVR should be set as "none" if SG can not achive speed governing.

#### 8. PROTECTION

Generator protection, busbar protection, current protection, power protection and switch protection can be provided by HMC6. Each kind of protection can configure one or more relays output.

| Alarm Type/Action | Buzzer | Display | Unload | Trip | Shutdown | Start |
|-------------------|--------|---------|--------|------|----------|-------|
| Block             | •      | •       | Х      | Х    | Х        | Х     |
| Warn              | ٠      | •       | Х      | Х    | Х        | •     |
| Safety Trip       | •      | •       | •      | •    | Х        | Х     |
| Safety Stop       | •      | •       | •      | •    | •        | Х     |
| Trip              | •      | •       | Х      | •    | Х        | Х     |
| Trip and Stop     | •      | •       | X      | •    | •        | X     |

Table 8 – Controller Alarm types

Each alarm can be removed only when it is acknowledged and all alarm information will be cleared automatically if the data is beyond the alarm scope after acknowledged. Users also can remove the alarm by "Alarm Reset" auxiliary input port.

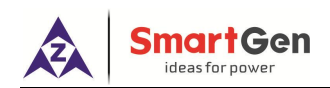

| Alarm                                                                      | Gen Opened<br>Standby      |                     |
|----------------------------------------------------------------------------|----------------------------|---------------------|
| Trip Alarm<br>Overcurrent1 Trip<br>Overpower Trip                          | 600A<br>420.0kW            | Ack<br>Ack          |
| Warn Alarm<br>Gen Overvolt Warn<br>Gen Overfreq Warn<br>Busbar Overvolt Wa | 240V<br>51.00Hz<br>rn 241V | Acked<br>Ack<br>Ack |
| ID: 1 Prior: 1                                                             | Overcurrent1 Trip          |                     |

Fig.2 – Alarm Display Image

Press to select the alarm you are going to reply, and press to acknowledge the alarm.

| No. | Types          | Description                                                                                    | Alarm Type                                                  |
|-----|----------------|------------------------------------------------------------------------------------------------|-------------------------------------------------------------|
| BUS | Bar Protection |                                                                                                |                                                             |
| 1   | Overvolt 1     | When busbar voltage has exceeded the set value 1, it will initiate a warning alarm.            | <b>Warn</b><br>Always active                                |
| 2   | Overvolt 2     | When busbar voltage has exceeded the set value 2, it will initiate a trip alarm.               | <b>Trip</b><br>Always active                                |
| 3   | Overvolt 3     | When busbar voltage has exceeded the set value 3, it will initiate a trip alarm.               | <b>Trip</b><br>Always active                                |
| 4   | Undervolt 1    | When busbar voltage has fallen below than the set value 1, it will initiate a warning alarm.   | Warn<br>It is active after the switch<br>has closed.        |
| 5   | Undervolt 2    | When busbar voltage has fallen below than the set value 2, it will initiate a trip alarm.      | <b>Trip</b><br>It is active after the switch<br>has closed. |
| 6   | Undervolt 3    | When busbar voltage has fallen below than the set value 3, it will initiate a trip alarm.      | <b>Trip</b><br>It is active after the switch<br>has closed. |
| 7   | Overfreq 1     | When busbar frequency has exceeded the set value 1, it will initiate a warning alarm.          | <b>Warn</b><br>Always active                                |
| 8   | Overfreq 2     | When busbar frequency has exceeded the set value 2, it will initiate a trip alarm.             | <b>Trip</b><br>Always active                                |
| 9   | Overfreq 3     | When busbar frequency has exceeded the set value 3, it will initiate a trip alarm.             | <b>Trip</b><br>Always active                                |
| 10  | Underfreq 1    | When busbar frequency has fallen below than the set value 1, it will initiate a warning alarm. | Warn<br>It is active after the switch<br>has closed.        |

Table 9- HMC6 Alarms List

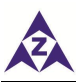

| No.  | Types             | Description                                                                                                    | Alarm Type                                                       |
|------|-------------------|----------------------------------------------------------------------------------------------------|------------------------------------------------------------------|
| 11   | Underfreq 2       | When busbar frequency has fallen below than the set value 2, it will initiate a trip alarm.                              | <b>Trip</b><br>It is active after the switch<br>has closed.      |
| 12   | Underfreq 3       | When busbar frequency has fallen below than the set value 3, it will initiate a trip alarm.                              | <b>Trip</b><br>It is active after the switch<br>has closed.      |
| 13   | Freq. Change      | Alarm when rate of change is greater than the set value                                                                  | Warn<br>It is active after the switch<br>has closed.             |
| 14   | Vector Drift      | Alarm when the change of phase angle is greater than the set value                                                       | Warn<br>It is active after the switch<br>has closed.             |
| Gene | erator Protection |                                                                                                    |                                                                  |
| 1    | Fail To Start     | After the "Start wait delay" has expired, if the genset doesn't reach on-load demands, it will initiate a warning alarm. | <b>Block</b><br>It is active after the genset<br>is starting up. |
| 2    | Overfreq 1        | When genset frequency has exceeded the set value 1, it will initiate a warning alarm.                                    | <b>Warn</b><br>Always active                                     |
| 3    | Overfreq 2        | When genset frequency has exceeded the set value 2, it will initiate a trip alarm.                                       | <b>Trip</b><br>Always active                                     |
| 4    | Overfreq 3        | When genset frequency has exceeded the set value 3, it will initiate a trip alarm.                                       | <b>Trip</b><br>Always active                                     |
| 5    | Underfreq 1       | When genset frequency has fallen below than the set value 1, it will initiate a warning alarm.                           | Warn<br>It is active after the switch<br>has closed.             |
| 6    | Underfreq 2       | When genset frequency has fallen below than the set value 2, it will initiate a trip alarm.                              | <b>Trip</b><br>It is active after the switch<br>has closed.      |
| 7    | Underfreq 3       | When genset frequency has fallen below than the set value 3, it will initiate a trip alarm.                              | <b>Trip</b><br>It is active after the switch<br>has closed.      |
| 8    | Overvolt 1        | When genset voltage has exceeded the set value 1, it will initiate a warning alarm.                                      | <b>Warn</b><br>Always active                                     |
| 9    | Overvolt 2        | When genset voltage has exceeded the set value 2, it will initiate a trip alarm.                                         | <b>Trip</b><br>Always active                                     |
| 10   | Undervolt 1       | When genset voltage has fallen below than the set value 1, it will initiate a warning alarm.                             | Warn<br>It is active after the switch<br>has closed.             |
| 11   | Undervolt 2       | When genset voltage has fallen below than the set value 2, it will initiate a trip alarm.                                | <b>Trip</b><br>It is active after the switch<br>has closed.      |

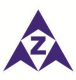

| No.  | Types                      | Description                                                                                                    | Alarm Type                                                    |  |
|------|----------------------------|----------------------------------------------------------------------------------------------------|---------------------------------------------------------------|--|
| 12   | Undervolt 3                | When genset voltage has fallen below than the set value 3, it will initiate a trip alarm.                                                                                                    | <b>Trip</b><br>It is active after the switch<br>has closed.   |  |
| 13   | Phase<br>Sequence<br>Wrong | When controller detects the reverse phase, it will initiate a trip alarm.                                                                                                    | <b>Trip</b><br>Always active                                  |  |
| 14   | Fail to Sync               | The controller does not detect synchronization signal<br>within the pre-set synchronization time, it will initiate a<br>warning alarm.                                                                          | <b>Warn</b><br>It is active after the switch<br>has closed.   |  |
| 15   | Loss of<br>Excitation      | When controller detects negative reactive power is greater than set value, it will initiate a trip alarm.                                                                                                    | <b>Trip</b><br>It is active after the switch<br>has closed.   |  |
| 16   | Engine Fault               | When controller detects that the engine fault signal is active, it will initiate a trip alarm.                                                                                                    | <b>Trip</b><br>Always active                                  |  |
| 17   | Feedback Fault             | After the feedback function is selected and the system<br>has started, if the voltage and frequency have reached<br>the requirements but the feedback input is deactivate,<br>it will initiate a warning alarm. | <b>Warn</b><br>It is active after the genset<br>has started.  |  |
| 18   | Freq/Volt Fault            | Start the system, if the voltage and frequency have not reached the requirements after the on-load stable delay has expired, it will initiate a block alarm.                                                    | <b>Block</b><br>It is active after the genset<br>has started. |  |
| 19   | Generating<br>Freq. Change | Alarm when rate of change is greater than set value                                                                                                    | Warn<br>It is active after the switch<br>has closed.          |  |
| Curr | ent Protection             |                                                                                                    |                                                               |  |
| 1    | Over Current 1             | When controller detects the generator current has exceeded the set value 1, it will initiate a warning alarm.                                                                                                   | Warn<br>It is active after the switch<br>has closed.          |  |
| 2    | Over Current 2             | When controller detects the generator current has exceeded the set value 2, it will initiate a trip alarm.                                                                                                    | <b>Trip</b><br>It is active after the switch<br>has closed.   |  |
| 3    | Over Current 3             | When controller detects the generator current has exceeded the set value 3, it will initiate a trip alarm.                                                                                                    | <b>Trip</b><br>It is active after the switch<br>has closed.   |  |
| 4    | Over Current 4             | When controller detects the generator current has exceeded the set value 4, it will initiate a trip alarm.                                                                                                    | <b>Trip</b><br>It is active after the switch<br>has closed.   |  |
| 5    | Unbalanced<br>Current      | When the controller detects that negative phase current has exceeded the set value, it will initiate a warning alarm.                                                                                           | <b>Trip</b><br>It is active after the switch<br>has closed.   |  |
| Pow  | Power Protection           |                                                                                                    |                                                               |  |

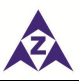

| No. | Types                                           | Description                                                                                                    | Alarm Type                                                                                                  |
|-----|-------------------------------------------------|----------------------------------------------------------------------------------------------------|----------------------------------------------------------------------------------------------------|
| 1   | Reverse Power<br>1                              | When controller detects the reverse power value (power is negative) has fallen below than the set value 1, it will initiate a trip alarm.                                          | Warn<br>It is active after the switch<br>has closed.                                                        |
| 2   | Reverse Power<br>2                              | When controller detects the reverse power value (power is negative) has fallen below than the set value 2, it will initiate a trip alarm.                                          | <b>Trip</b><br>It is active after the switch<br>has closed.                                                 |
| 3   | Over Power 1                                    | When controller detects the power value (power is positive) has exceeded the set value 1, it will initiate a warning alarm.                                                        | Warn<br>It is active after the switch<br>has closed.                                                        |
| 4   | Over Power 2                                    | When controller detects the power value (power is positive) has exceeded the set value 2, it will initiate a trip alarm.                                                           | <b>Trip</b><br>It is active after the switch<br>has closed.                                                 |
| 5   | Non Essential<br>Load 1 Trip                    | When controller detects the power value (power is positive) has exceeded the <i>Non Essential Load 1 Trip</i> set value, it will initiate a trip alarm.                            | Warn (Non Essential Load<br>1 Trip)<br>It is active after the Non<br>Essential Load switch 1<br>has closed. |
| 6   | Non Essential<br>Load 2 Trip                    | When controller detects the power value (power is positive) has exceeded the <i>Non Essential Load 2 Trip</i> set value, it will initiate a trip alarm.                            | Warn (Non Essential Load<br>2 Trip)<br>It is active after the Non<br>Essential Load switch 2<br>has closed. |
| 7   | Non Essential<br>Load 3 Trip                    | When controller detects the power value (power is positive) has exceeded the <i>Non Essential Load 3 Trip</i> set value, it will initiate a trip alarm.                            | Warn (Non Essential Load<br>3 Trip)<br>It is active after the Non<br>Essential Load switch 3<br>has closed. |
| 8   | Failed to<br>Unload                             | When controller detects genset offload surpasses unload delay, it will initiate an alarm.                                                                                          | <b>Warn</b><br>It is active after it is<br>closed.                                                          |
| 9   | Gen Capacity<br>Insufficient                    | When controller detects all normal gensets are<br>network connected and the remaining power cannot<br>request power, it will initiate an alarm.                                    | <b>Warn</b><br>It is active always.                                                                         |
| 10  | Unbalanced<br>Distribution of<br>Active Power   | When the controller detects the unbalanced distribution of active power percentage is greater than the set value, the unbalanced active power distribution outputs and alarms.     | WarnItisactiveafterunbalanceddistributionofactivepowerisenabled.                                            |
| 11  | Unbalanced<br>Distribution of<br>Reactive Power | When the controller detects the unbalanced distribution of reactive power percentage is greater than the set value, the unbalanced reactive power distribution outputs and alarms. | Warn<br>It is active after<br>unbalanced distribution of<br>reactive power is enabled.                      |

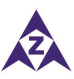

| No.   | Types                                    | Description                                                                                                    | Alarm Type                                                                                                    |
|-------|------------------------------------------|----------------------------------------------------------------------------------------------------|----------------------------------------------------------------------------------------------------|
| 12    | SG & DG<br>Parallel No. Out<br>of Limit  | When the controller detects that the number of DG in<br>the network exceeds the limit when SG synchronizes,<br>SG & DG parallel number exceeds the limit and alarms.                                                                                                    | Warn<br>It is active when it is SG<br>mode                                                                    |
| 13    | SG Insufficient<br>Capacity              | When the controller detects that SG capacity is unable<br>to receive the total loads, SG capacity is insufficient to<br>output and an alarm is given.                                                                                                    | <b>Warn</b><br>It is active when it is SG<br>mode                                                             |
| 14    | DG Insufficient<br>Capacity              | When the controller detects that SG capacity is unable<br>to receive the total loads, DG & DG parallel number<br>exceeds the limit and alarms.                                                                                                    | <b>Warn</b><br>It is active when it is SG<br>mode                                                             |
| 15    | Timeout of SG<br>& DG<br>Grid-connection | When the controller detects timeout of SG & DG grid-connection, it outputs and alarms.                                                                                                    | <b>Warn</b><br>It is always active                                                                            |
| Swite | ch Protection                            |                                                                                                    |                                                                                                    |
| 1     | Fail to Close                            | When controller detects that there is no <i>Close</i> signal after the Close delay has expired, it will initiate a trip alarm.                                                                                                    | <b>Lock</b><br>It is active after the switch<br>has closed.                                                   |
| 2     | Fail to Open                             | When controller detects that there is no <i>Open</i> signal after the Open delay has expired, it will initiate a trip alarm.                                                                                                    | <b>Lock</b><br>It is active after the switch<br>has opened.                                                   |
| 3     | Abnormal Trip<br>of Main Switch          | When the controller detects that the main switch<br>abnormal trip input port is active, the controller<br>initiates an alarm signal.                                                                                                    | <b>Trip</b><br>It is active after it is closed.                                                               |
| 4     | External of<br>Main Switch<br>Open       | When the controller is grid-connected in non-manual mode, it detects that the feedback input port of generation closing is inactive and the voltage, power and current are both 0, then the controller initiates an alarm signal.                                            | <b>Trip</b><br>It is active after it is<br>closed.                                                            |
| 5     | BUS Bar<br>Breakdown<br>Feedback Fault   | When using BUS bar breaker, if the Bus bar breakdown<br>input is active of other controllers on bus tie, but the<br>current bus breakdown input is inactive, an alarm is<br>given.                                                                                           | <b>Warn</b><br>It is active after Bus bar<br>breakdown is enabled.                                            |
| 6     | SG Solenoid<br>Valve Fault               | When the SG mode is enabled and the input port is<br>configured with the shaft solenoid valve closing<br>feedback is effective, alarm will be given if the<br>feedback state of the shaft solenoid valve closing and<br>opening is inconsistent with that of the controller. | Warn<br>SG mode enables and<br>input port configures with<br>solenoid valve closing<br>feedback is effective. |
| Mod   | ule Protection                           |                                                                                                    |                                                                                                    |
| 1     | Over Volt                                | When controller detects the power supply voltage has exceeded the set value, it will initiate a warning alarm.                                                                                                    | <b>Warn</b><br>Always active                                                                                  |

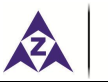

| No. | Types               | Description                                                                                                    | Alarm Type                                                |
|-----|---------------------|----------------------------------------------------------------------------------------------------|-----------------------------------------------------------|
| 2   | Under Volt          | When controller detects the power supply voltage has fallen below than the set value, it will initiate a warning alarm.                                                                                                    | <b>Warn</b><br>Always active                              |
| 3   | Input Port 1~9      | When digital input port action selects "Alarm", controller sends corresponding alarm signal when the alarm is active.                                                                                                    | Configurable alarm types<br>It is active in set interval. |
| 4   | MSC Too Few<br>Sets | <ul> <li>When the controller detects fewer modules on the MSC link than the minimum number configured in the unit, it will initiate a warning alarm. There are 2 possible reasons: a) Communication line between the controllers disconnects, which interrupts communication.</li> <li>b) Other parallel gen-sets controllers have not been powered on.</li> </ul> | <b>Warn</b><br>Always active                              |
| 5   | DIN1 Com Fail       | When the controller detects DIN1 module communication failure, it will initiate a warning alarm.                                                                                                    | <b>Warn</b><br>When DIN1 is enabled.                      |
| 6   | DIN2 Com Fail       | When the controller detects DIN2 module communication failure, it will initiate a warning alarm.                                                                                                    | Warn<br>When DIN2 is enabled                              |
| 7   | DOUT1 Com<br>Fail   | When the controller detects DOUT1 module communication failure, it will initiate a warning alarm.                                                                                                    | Warn<br>When DOUT1 is enabled                             |
| 8   | DOUT2 Com<br>Fail   | When the controller detects DOUT2 module communication failure, it will initiate a warning alarm.                                                                                                    | <b>Warn</b><br>When DOUT2 is enabled                      |
| 9   | LED1 Com Fail       | When the controller detects LED1 module communication failure, it will initiate a warning alarm.                                                                                                    | Warn<br>When LA1 is enabled                               |
| 10  | LED2 Com Fail       | When the controller detects LED2 module communication failure, it will initiate a warning alarm.                                                                                                    | <b>Warn</b><br>When LA2 is enabled                        |
| 11  | HMP300 Com<br>Fail  | When the controller detects HMP300 module communication failure, it will initiate a warning alarm.                                                                                                    | Warn<br>When HMP300 is enabled                            |
|     |                     |                                                                                                    |                                                           |

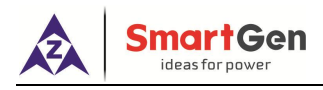

#### 9. HARDWARE STRUCTURE

#### 9.1 STRUCTURE DESCRIPTION

HMC6 terminals are standard configuration. Uses only can expand 16-channels discrete input module, 16-channels discrete output module or 16-channels LED lamp module via CANBUS (Expand) port to realize expansion.

| Slot     | Terminal | Remarks                                                               |
|----------|----------|-----------------------------------------------------------------------|
| Slot #1  | 1-6      | Power supply; reply output port                                       |
| Slot #2  | 7-15     | Relay output port                                                     |
| Slot #3  | 16-23    | Relay output port                                                     |
| Slot #4  | 24.25    | CANBUS port; GOV analog speed regulator port; AVR analog voltage      |
| 5101 #4  | 24-33    | adjustment port.                                                      |
| Slot #5  | 36-39    | Generator voltage input                                               |
| Slot #6  | 40-43    | Busbar voltage input                                                  |
| Slot #7  | 44-49    | Generator current input                                               |
| Slot #9  | 50.62    | Digital input port, external frequency modulation, voltage adjustment |
| 5101 #0  | 50-03    | port                                                                  |
| Slot #9  | 64-67    | Relay output port                                                     |
| Slot #10 | 68-70    | RS485 COM port                                                        |

#### Table 10 - HMC6 Terminals

#### 9.2 TERMINAL DESCRIPTION

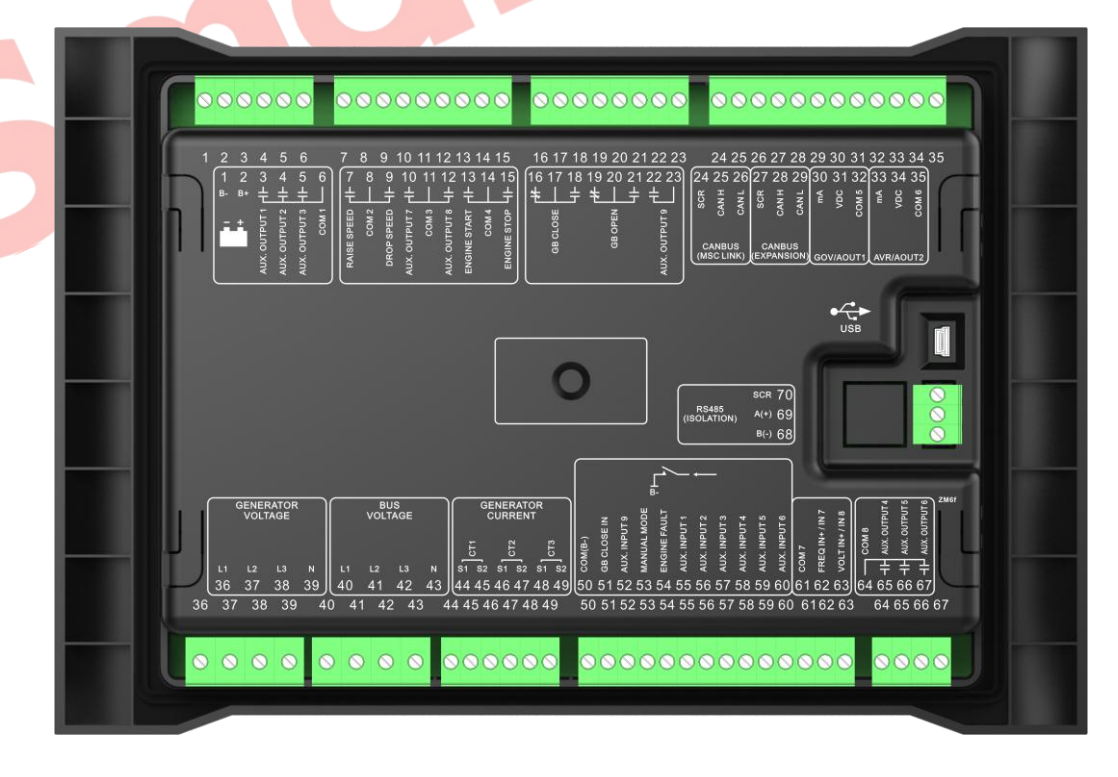

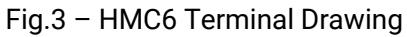

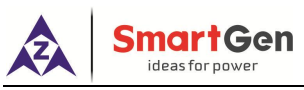

Terminal description: NO means normally open; NC means normally close.

#### 9.2.1 SLOT #1 POWER SUPPLY AND RELAY OUTPUT PORT

|--|

| Terminal | Function    | Description             | Remarks            |
|----------|-------------|-------------------------|--------------------|
| 1        | В-          | DC(9, 25))/             | Power eupply input |
| 2        | B+          | DC(8~33)V               | Power supply input |
| 3        | AUX.OUTPUT1 | Auxiliary output port 1 | AC250V/8 A         |
| 4        | AUX.OUTPUT2 | Auxiliary output port 2 | AC250V/8 A         |
| 5        | AUX.OUTPUT3 | Auxiliary output port 3 | AC250V/8 A         |
| 6        | COM1        | COM port 3~5            |                    |

**NOTE:** In case of using battery as power source, make the controller connect to the battery directly instead of start battery or charging generator to ensure stable supply of HMC6.

#### 9.2.2 SLOT #2, SLOT #3 RELAY OUTPUT PORT

| Terminal | Function      | Description                               | Remarks    |  |
|----------|---------------|-------------------------------------------|------------|--|
| 7        | RAISE SPEED   | Raise spe <mark>ed o</mark> utput         | AC250V/8 A |  |
| 8        | COM2          | COM port 7,9                              |            |  |
| 9        | DROP SPEED    | Drop speed output                         | AC250V/8 A |  |
| 10       | AUX. OUTPUT 7 | D <mark>efau</mark> lt: Raise volt output | AC250V/8 A |  |
| 11       | СОМЗ          | COM port 10,12                            |            |  |
| 12       | AUX. OUTPUT 8 | Default: Drop volt output                 | AC250V/8 A |  |
| 13       | ENGINE START  | Engine start                              | AC250V/8 A |  |
| 14       | COM4          | COM port 13, 15                           |            |  |
| 15       | ENGINE STOP   | Engine stop                               | AC250V/8 A |  |
| 16       | GB CLOSE_NC   |                                           |            |  |
| 17       | GB CLOSE _COM | GB CLOSE output                           | AC250V/8 A |  |
| 18       | GB CLOSE _NO  |                                           |            |  |
| 19       | GB OPEN _NC   | GB OPEN output                            | AC250V/8 A |  |
| 20       | GB OPEN _COM  |                                           |            |  |
| 21       | GB OPEN _NO   |                                           |            |  |
| 22       |               |                                           |            |  |
| 23       | Αυλ. Ουτρυτ 9 | Derault. Audible alarm output             | AUZOUV/8 A |  |

Table 12 - Slot#2, Slot#3 Relay Output Port

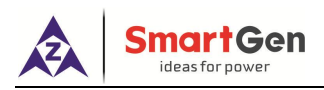

#### 9.2.3 SLOT #4 CANBUS PORT, GOV ANALOG PORT AND AVR ANALOG PORT

Table 13 – Slot#4 CANBUS Port, GOV Analog Port and AVR Analog Port

| Terminal | [                   | Function    | Description                      | Remarks                                                                         |  |
|----------|---------------------|-------------|----------------------------------|---------------------------------------------------------------------------------|--|
| 24       | SCR<br>(MSC LINK)   |             |                                  | Multi-sets communication MSC LINK<br>port<br>Used for data sharing between HMC6 |  |
| 25       | CANH<br>(MSC LINK)  |             | CANBUS COM port                  |                                                                                 |  |
| 26       | CANL<br>(MSC L      | INK)        |                                  | controllers.                                                                    |  |
| 27       | SCR<br>(EXPAN       | ISION)      |                                  | Expand CANBUS port                                                              |  |
| 28       | CANH<br>(EXPANSION) |             | CANBUS COM port                  | controllers. Used for expand digital input                                      |  |
| 29       | CANL<br>(EXPANSION) |             |                                  | lamp module.                                                                    |  |
| 30       | mA                  |             | Output -20mA ~20mA               | GOV Output can output simultaneously                                            |  |
| 31       | VDC                 | (GOV/AOUT1) | Output -10V~10V                  | -20mA~20mA and -10V~10V;                                                        |  |
| 32       | COM5                |             | GOV COM Output                   | Can be transducer AOUT1 output;                                                 |  |
| 33       | mA                  |             | Output -20mA ~2 <mark>0mA</mark> | AVR Output can output simultaneously                                            |  |
| 34       | VDC                 | (AVR/AOUT2) | Output -10V~10V                  | -20mA~20mA and -10V~10V;                                                        |  |
| 35       | COM6                |             | AVR COM Output                   | Can be transducer AOUT2 output;                                                 |  |

9.2.4 SLOT #5, SLOT #6, SLOT #7 GENERATOR VOLTAGE INPUT/BUSBAR VOLTAGE INPUT/GENERATOR CURRENT INPUT PORT

 Table 14 – Slot#5, Slot#6, Slot#7 Gen/Busbar Voltage, Gen Current Input Ports

| Terminal |    | Function | Description                          | Remarks            |
|----------|----|----------|--------------------------------------|--------------------|
| 36       | 1  | (GENSET) | Genset A-phase voltage sensing input | Maximum input 360V |
| 37       | L2 | (GENSET) | Genset B-phase voltage sensing input | Maximum input 360V |
| 38       | L3 | (GENSET) | Genset C-phase voltage sensing input | Maximum input 360V |
| 39       | Ν  | (GENSET) | Genset N-phase voltage sensing input |                    |
| 40       | L1 | (BUS)    | Busbar A-phase voltage sensing input | Maximum input 360V |
| 41       | L2 | (BUS)    | Busbar B-phase voltage sensing input | Maximum input 360V |
| 42       | L3 | (BUS)    | Busbar C-phase voltage sensing input | Maximum input 360V |
| 43       | Ν  | (BUS)    | Busbar N-phase voltage sensing input |                    |
| 44       | S1 | (CT1)    | Con A phase consing input            | Doted input 54     |
| 45       | S2 | (CT1)    | Gen A-phase sensing input            | Rated input SA     |
| 46       | S1 | (CT2)    | Con R phase consing input            | Poted input 54     |
| 47       | S2 | (CT2)    | Gen d-phase sensing input            | Rateu input 5A     |
| 48       | S1 | (CT3)    | Con C phase consing input            | Potod input 54     |
| 49       | S2 | (CT3)    | Gen c-phase sensing input            | Rateu iliput SA    |

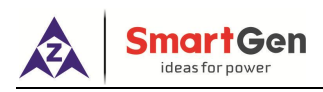

#### 9.2.5 SLOT #8 DIGITAL INPUT, EXTERNAL FREQUENCY/VOLTAGE MODULATION INPUTS

| Terminal | Function      | Description                                           | Remarks                     |
|----------|---------------|-------------------------------------------------------|-----------------------------|
| 50       | B-            | Digital input COM port                                |                             |
| 51       | GB CLOSE IN   | Breaker close input                                   |                             |
| 50       |               | Aux. input port 9                                     |                             |
| 52       | AUX.INPUT 9   | Default: engine running feedback                      |                             |
| 53       | MANUAL MODE   | Manual mode input                                     |                             |
| 54       | ENGINE FAULT  | Engine fault input                                    |                             |
| 55       | AUX INPUT 1   | Digital input port 1                                  | (B-) connected is active.   |
| 56       | AUX INPUT 2   | Digital input port 2                                  |                             |
| 57       | AUX INPUT 3   | Digital input port 3                                  |                             |
| 58       | AUX INPUT 4   | Digital input port 4                                  |                             |
| 59       | AUX INPUT 5   | Digital input port 5                                  |                             |
| 60       | AUX INPUT 6   | Digital input port 6                                  |                             |
| 61       | COM 7         | COM port of frequency input port and                  |                             |
| 01       |               | voltage input port                                    |                             |
| 60       |               | External frequency (active power) adjust              | -10V~10V; active when       |
| 02       |               | input; Can be reuse <mark>d for Au</mark> x. Input 7; | input fixed power mode      |
|          |               |                                                       | external adjust;            |
|          |               |                                                       | When it is inactive, it can |
|          |               |                                                       | be used for Aux. input      |
| 60       |               | External voltage (reactive power) adjust              | port and it can only        |
| 03       | VULT IN+/IN O | input; Can be reused for Aux. input 8;                | choose one function;        |
|          |               |                                                       | Short connection with       |
|          |               |                                                       | Terminal 61 is active as    |
|          |               |                                                       | aux. input port.            |

Table 15 – Slot#8 Digital Inputs, External Frequency/Voltage Modulation Inputs

#### 9.2.6 **SLOT #9 RELAY OUTPUT PORT**

#### Table 16 - Slot#9 Relay Output Port

| Terminal | Function    | Description                    | Remarks    |
|----------|-------------|--------------------------------|------------|
| 50       | 0010        | COM port of Terminal 65、66 and |            |
| 50.      | COIVIO      | 67                             |            |
| 51.      | AUX.OUTPUT4 | Auxiliary output port 4        | AC250V/8 A |
| 52.      | AUX.OUTPUT5 | Auxiliary output port 5        | AC250V/8 A |
| 53.      | AUX.OUTPUT6 | Auxiliary output port 6        | AC250V/8 A |

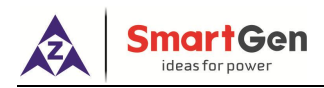

#### 9.2.7 SLOT #10 RS485 COMMUNICATION PORT

| Terminal | Function | Description              | Remarks                           |
|----------|----------|--------------------------|-----------------------------------|
| 68       | В(-)     | DC495 communication part | Baud rate 9600bps                 |
| 69       | A(+)     | RS465 communication port | Standard MODBUS protocol          |
| 70       | SCR      | RS485 shield port        | Shielded wire single-end earthed. |

#### Table 17 - Slot#10 RS485 Communication Port

#### 9.3 CONNECTION

#### 9.3.1 TYPICAL APPLICATION DIAGRAM

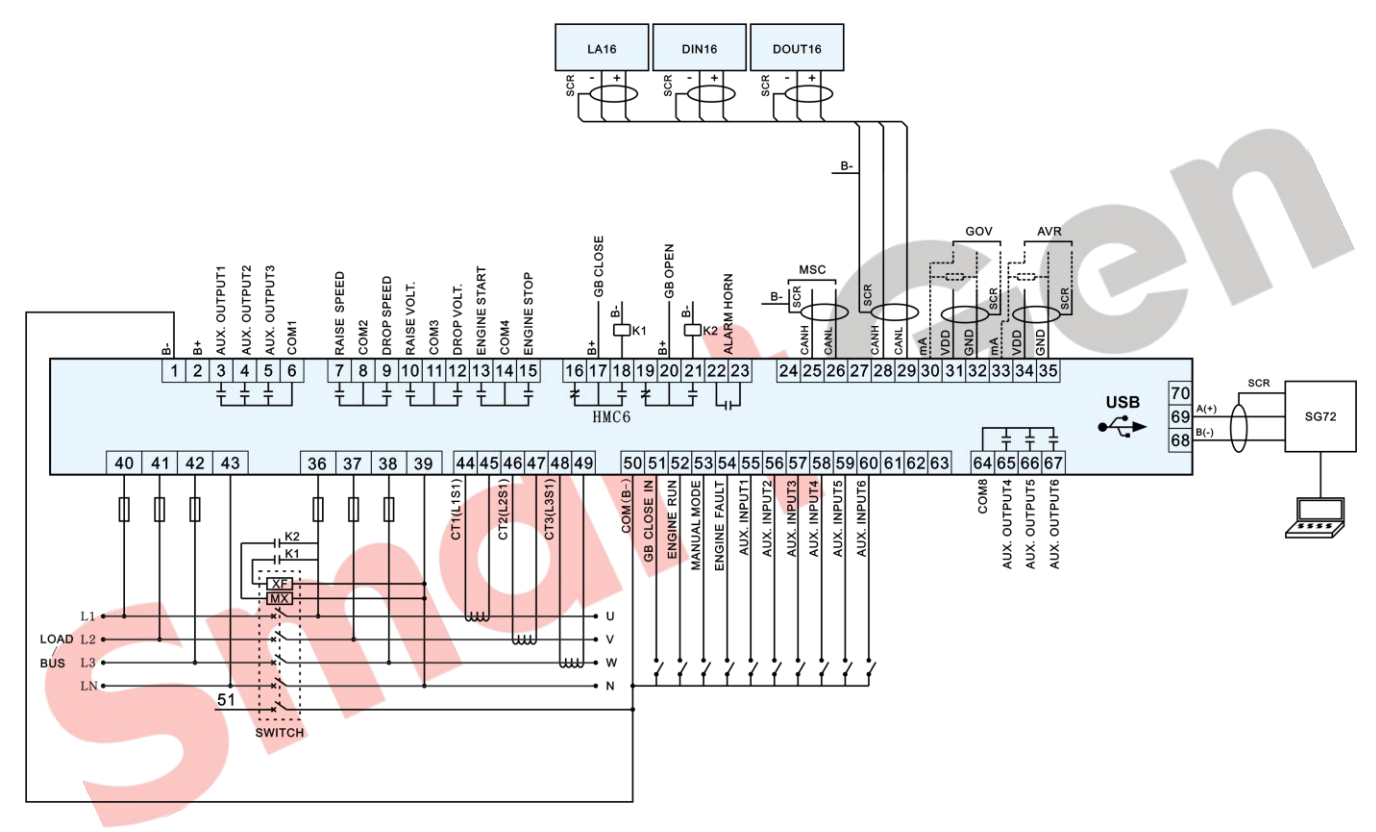

Fig. 4 – HMC6 Typical Diagram

#### 9.3.2 AC WIRE CONNECTION (3 PHASE 3 WIRE)

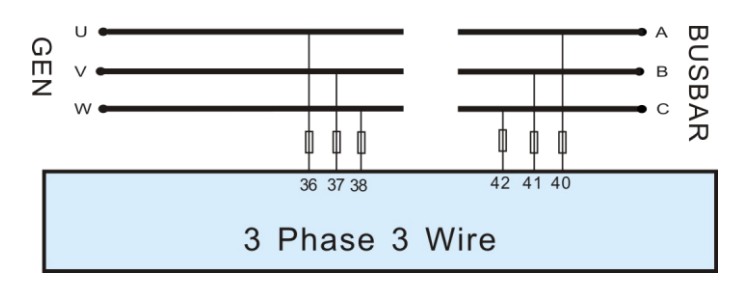

Fig. 5 – 3 Phase 3 Wire Connection

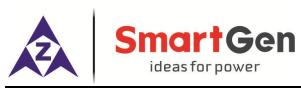

#### 9.3.3 AC WIRE CONNECTION (SINGLE PHASE 2 WIRE)

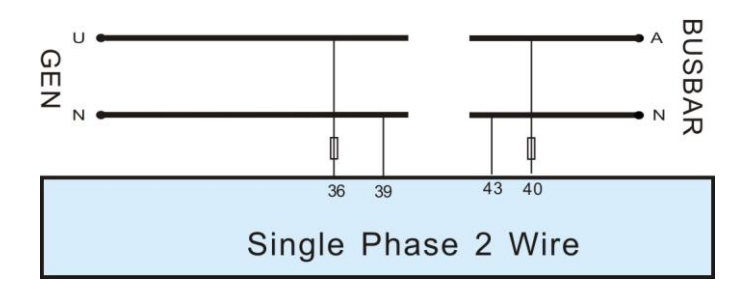

Fig.6 – Single Phase 2 Wire Connection

#### 9.3.4 AC WIRE CONNECTION (2 PHASE 3 WIRE)

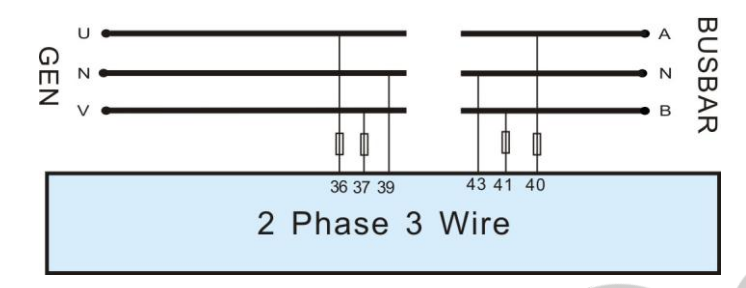

Fig.7 – 2 Phase 3 Wire Connection

#### 9.3.5 ANALOG INPUT

HMC6 FREQ IN and VOLT IN ports support -10V~10V analog voltage input function. External power supply must be fitted when input signal.

| Function | Description                    | External Setpoint Trigger Bar            | Input Voltage |  |
|----------|--------------------------------|------------------------------------------|---------------|--|
|          | External frequency adjust      | Single unit running or generator breaker |               |  |
|          | External frequency aujust      | is opened.                               | +/-TUV DC     |  |
| FREQ IN+ |                                | HMC6 is paralleled with shore            |               |  |
|          | External active power adjust   | power/shaft generator/busbar and need    | +/-10V DC     |  |
|          |                                | consistent power output.                 |               |  |
|          | External voltage adjust        | Single unit running or generator breaker |               |  |
|          | External voltage aujust        | is opened.                               | +/-10V DC     |  |
| VOLT IN+ |                                | HMC6 is paralleled with shore            |               |  |
|          | External reactive power adjust | power/shaft generator/busbar and need    | +/-10V DC     |  |
|          |                                | consistent power output.                 |               |  |

#### Table 18 - FREQ IN and VOLT IN Function Description

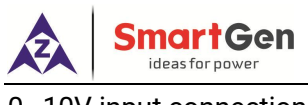

0~10V input connection:

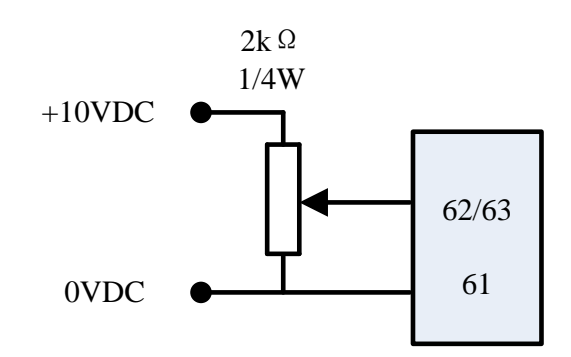

Fig.8 – 0~10V Input Connection Diagram

-10V~10V input connection:

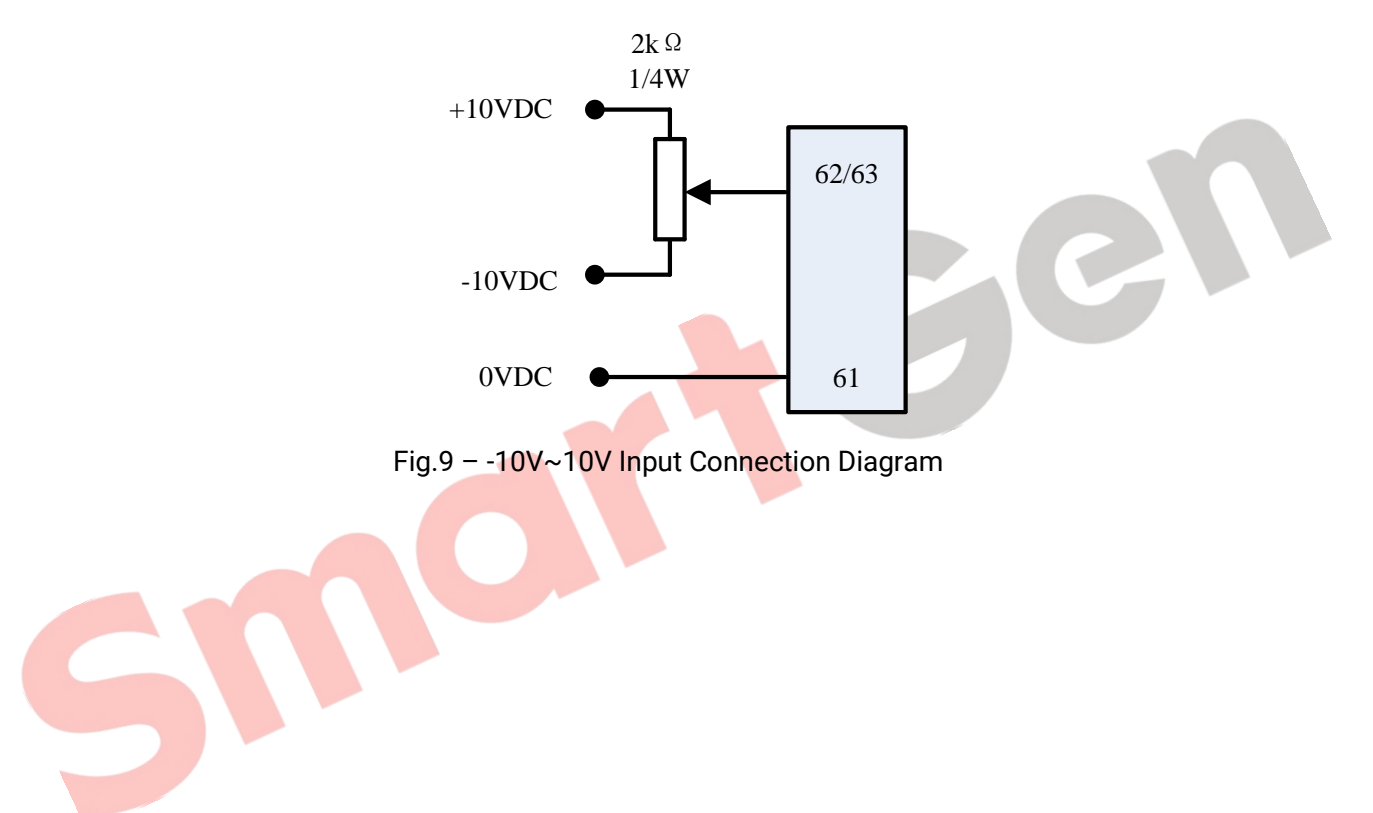

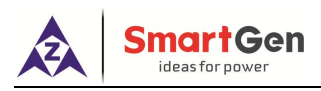

#### 9.3.6 MSC LINK PORT

Data sharing and data communication functions among HMC6 controllers are implemented via MSC LINK (CANBUS port). Detailed connection way is as following:

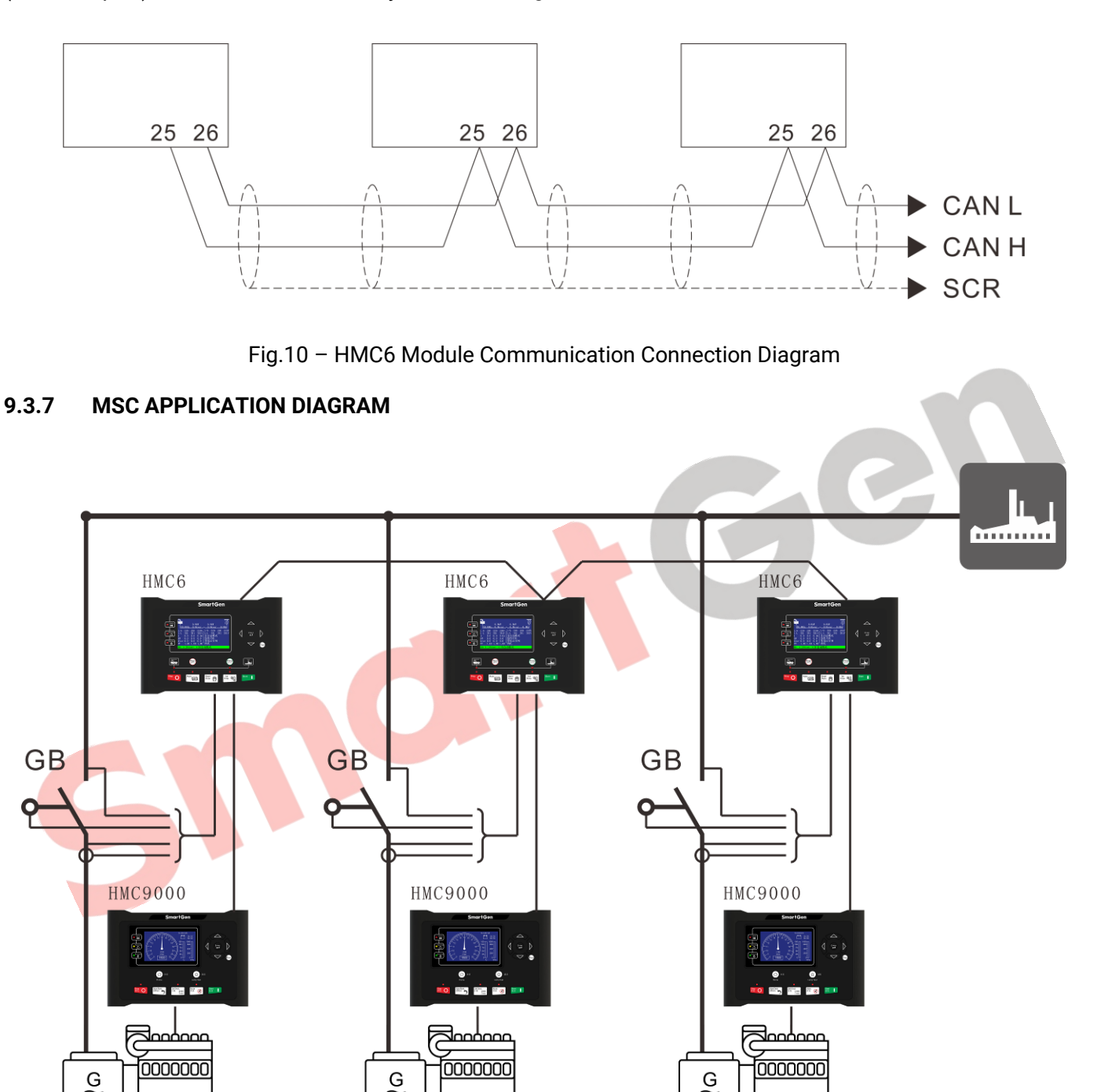

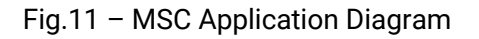

П

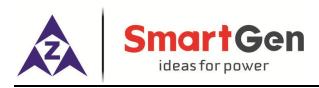

#### 10. POWER MANAGEMENT AND WORKFLOW CHART

There are two kinds of power management mode: Equal load sharing and Base load.

#### 10.1 EQUAL LOAD SHARING

Equal load sharing is active both in auto mode and semi-auto mode. In both cases, load sharing is carried out via the internal CANbus line(s).

There are two kinds of equal load sharing ways: kW load sharing and kVar load sharing.

- a) kW load sharing: the equal load sharing of active power of each unit on busbar can be adjusted via GOV or relay output.
- b) kVar load sharing: the equal load sharing of reactive power of each unit on busbar can be adjusted via AVR or relay output.

#### 10.2 FIXED POWER OUTPUT

Each unit can be selected as running with fixed power. This can be done from the panel parameters or via a discrete input.

The unit selected for fixed power operation will automatically be set in SEMI-AUTO. Only one generator per independent busbar can run with base load.

Active power output value and reactive power output value can be set, in addition, power factor also can be set.

When the generator breaker is closed, the generator power will be increased to the fixed power setpoint.

The following figure shows the fixed power of SG mode and DG & SG on-load diagram:

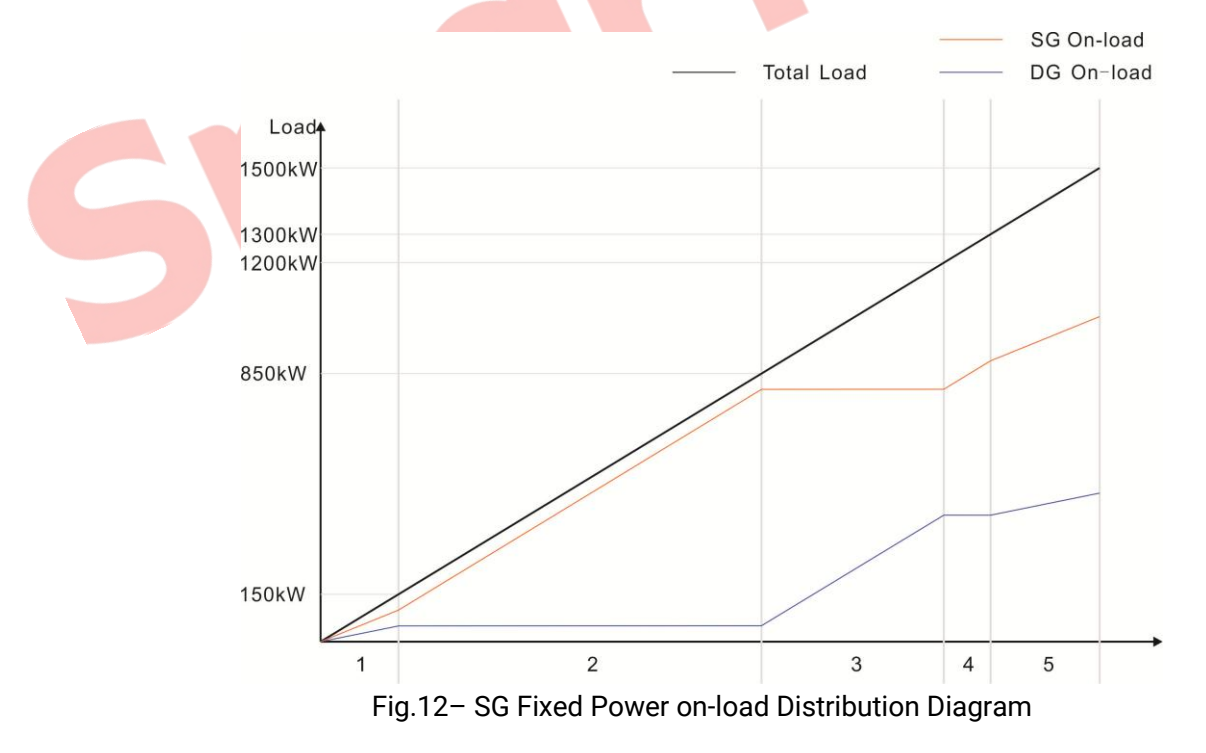

Suppose SG rated power is 1000kW, DG rated power is 500kW, the fixed min on-load percentage is 10%, the fixed max on-load percentage is 90% and the fixed output power percentage is 80%. According to the change of the total load, SG and SG on-load are as shown in the 5 parts of figure above:

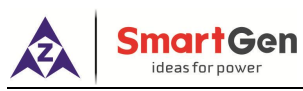

The first part: (0-150)kW. SG and DG share the power;

The second part: (150-850)kW, DG on-load is 50Kw(10%), the rest is loaded with SG;

The third part: (850-1200)kW, SG on-load is 800kW(80%), the rest is loaded with DG;

The fourth part: (1200-1300) kW, SG on load is 400kW(80%), the rest is loaded with SG;

The fifth part: (1300-1500)kW, SG on-load is 900kW(90%)+sharing excess power (total load-1300 kW), DG on-load is 400kW(90%)+sharing excess power (total power-1300kW).

NOTE: If the fixed min on-load percentage is set to 0, DG will start with load only when SG on-load exceeds the fixed power percentage.

#### 10.3 SYNCHRONISING

HMC6 controller adopts dynamic synchronizing because of its fast speed to close breakers. It is with 0.1Hz slip frequency, synchronizing can be finished in 10s and ramp on load immediately once generator closed.

During dynamic synchronizing, the unit which is going to synchronized is running at a different speed to busbar generator, and the speed difference between them is named as slip frequency. Generally, the synchronizing unit is running at a positive slip frequency which means it is relatively faster than busbar generator, so that the generator reverse power is avoided after synchronizing.

The aim of synchronization is reduce the phase angle between two systems (refer to 3-phase systems of generator and busbar).

Voltage difference, frequency difference and angle difference should be set during dynamic synchronizing. The breaker is going to closed if all of them meet the requirement.

#### 10.4 HEAVY CONSUMERS

Each HMC6 controller is able to handle four Heavy Consumers (HC). Response priority for the same controller is HC1>HC2>HC3>HC4; while for the different controllers, controller's ID determines HC request's priority, which means first response to HC request from controller with small ID number.

When a heavy consumer is requested, the function for conditional connection of heavy consumers reserves the programmed HC requested value on the busbar, until sufficient predicted available power is present at the busbar.

#### 10.4.1 HEAVY CONSUMER REQUESTS

Heavy consumer equipment should send a heavy consumer request before starting up. Only binary input can be handled by HMC6 and the request value must be fixed load value. Each heavy consumer request can set a corresponding request power value and rated power value.

#### 10.4.2 HEAVY CONSUMER RESPONSE

If a heavy consumer is requested, the controller calculates the power needed according to the requested value of heavy consumer power. If the request is not satisfied, the controller will start the corresponding standby units, if satisfied, the controller will not reserve any power after the heavy consumer feedback is effective.

Example:
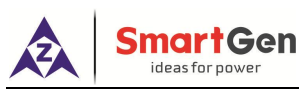

- 1) There is 60kW redundancy on busbar which is composed by two parallel running generators, then the heavy consumer request 1 is active (request power is 70kW).
- 2) An additional 100kW generator should be started if system calculates the power needed not meet the load starting.
- 3) There is 160kW redundancy on busbar after genset started and in parallel, then the acknowledged signal will be initiated.

If a heavy consumer is requested, the system calculates the power needed according to the requested value of heavy consumer power. If the request is not satisfied, the controller will start the corresponding standby units, if satisfied and the heavy consumer stability delays, then the acknowledged signal will be initiated, heavy consumer answer output delay ends, if the heavy consumer feedback inactive system is only heavy consumer includes its rated power, and the controller does not reserve any power after the heavy consumer feedback is effective.

Example:

- 1) There is 60kW redundancy on busbar which is composed by two parallel running generators, then the heavy consumer request 1 is active (request power is 70kW).
- 2) An additional 100kW generator should be started if system calculates the power needed.
- 3) There is 160kW redundancy on busbar after genset started and in parallel, then the acknowledged signal will be initiated.

#### 10.4.3 HEAVY CONSUMER PERMISSION

If a heavy consumer is requested, the system calculates the power needed according to the requested value of heavy consumer power. If the request is not satisfied, the controller will start the corresponding standby units, if satisfied and the heavy consumer stability delays, then the acknowledged signal will be initiated and the signal is variable. If the current bus power is not enough, the heavy consumer permission signal will not output

#### 10.4.4 HEAVY CONSUMER FEEDBACK

The feedback can be divided into switching signal and analog signal according to the type of heavy consumer (fixed power and variable power). Heavy consumer feedback signal is sent to the controller after the requested heavy consumer starts normally. If it is a fixed power one, the system will not reserve any power for the heavy consumer after the controller receives the switching feedback signal. If it is a variable power one, the controller receives an analog feedback signal >=2% of the rated power of heavy consumer, it is considered that the heavy load has been started, and the system reserves the remaining power of the rated power of heavy consumer (rated power of heavy consumer - current power of heavy consumer). As the example below illustrates:

- 1) After the answer is active, the real power of the load is 30kW.
- 2) There is 130kW redundancy on busbar, if stop condition is satisfied, the additional generator will be stopped.

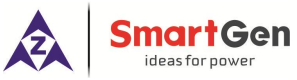

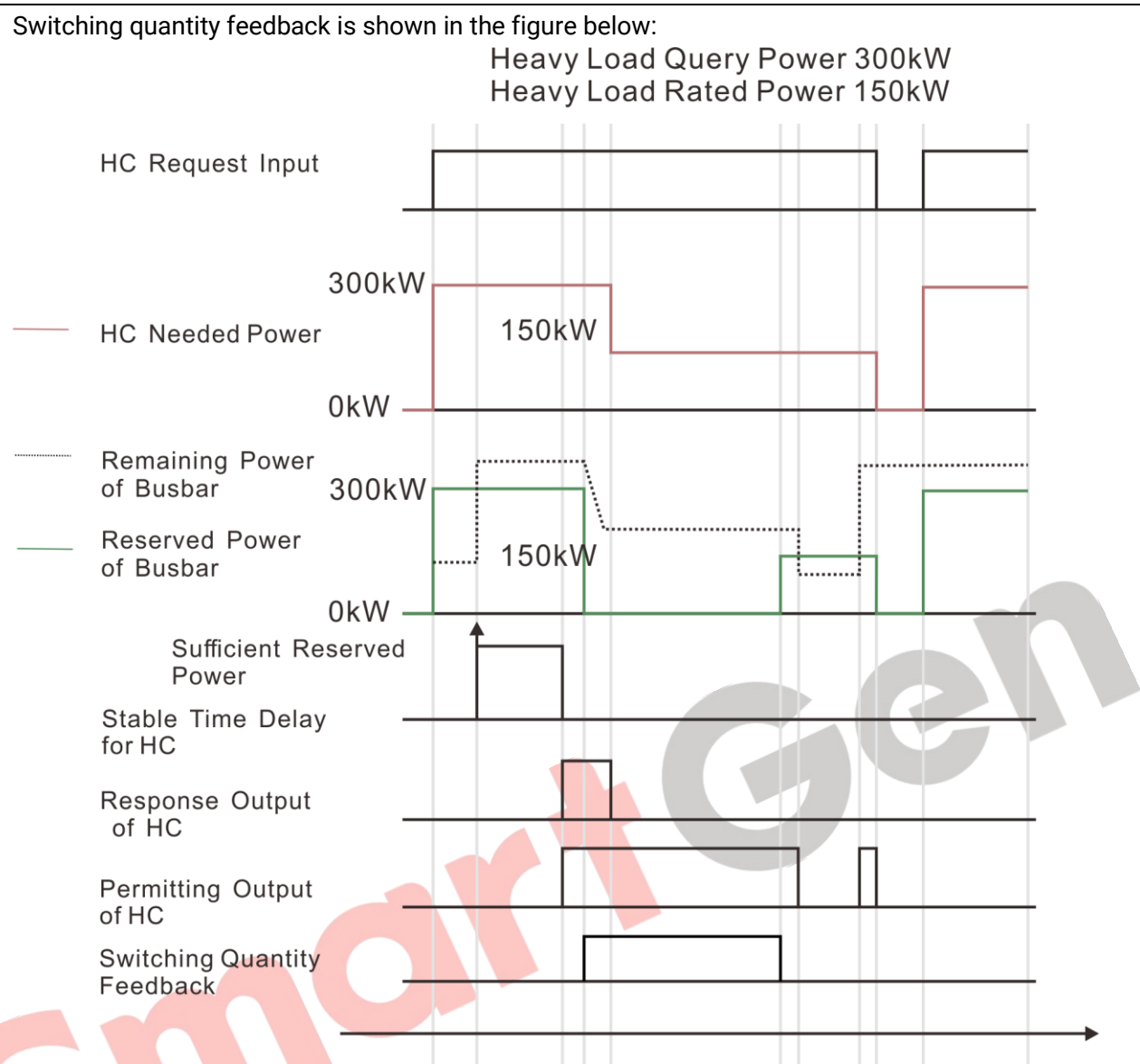

Fig.13–Fixed Heavy Consumer Sequence Diagram

Illustration for the fixed heavy load sequence diagram:

- a) The HC1 heavy load requests for 300kW power, HC1 rated power is 150kW;
- b) The bus bar reserves 300 kW for HC1;
- c) The bus bar has enough redundant power and starts after heavy load stability delay;
- d) After the heavy load stability delay, the controller starts to output the heavy load answer signal;

e) During or after the output delay of heavy load answer, the bus bar has different processing states for HC1 heavy load according to the different states of heavy load feedback and request signals;

f) If the heavy load feedback is active, the bus bar will no longer reserve any power for HC1;

g) If the heavy load feedback is inactive, the bus bar will only reserve the rated power for HC1 when heavy load request is active;

h) If the heavy load feedback is inactive, the bus bar will not reserve any power for HC1 when heavy load request is inactive;

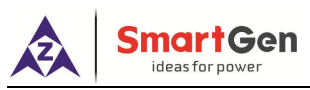

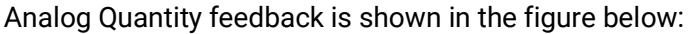

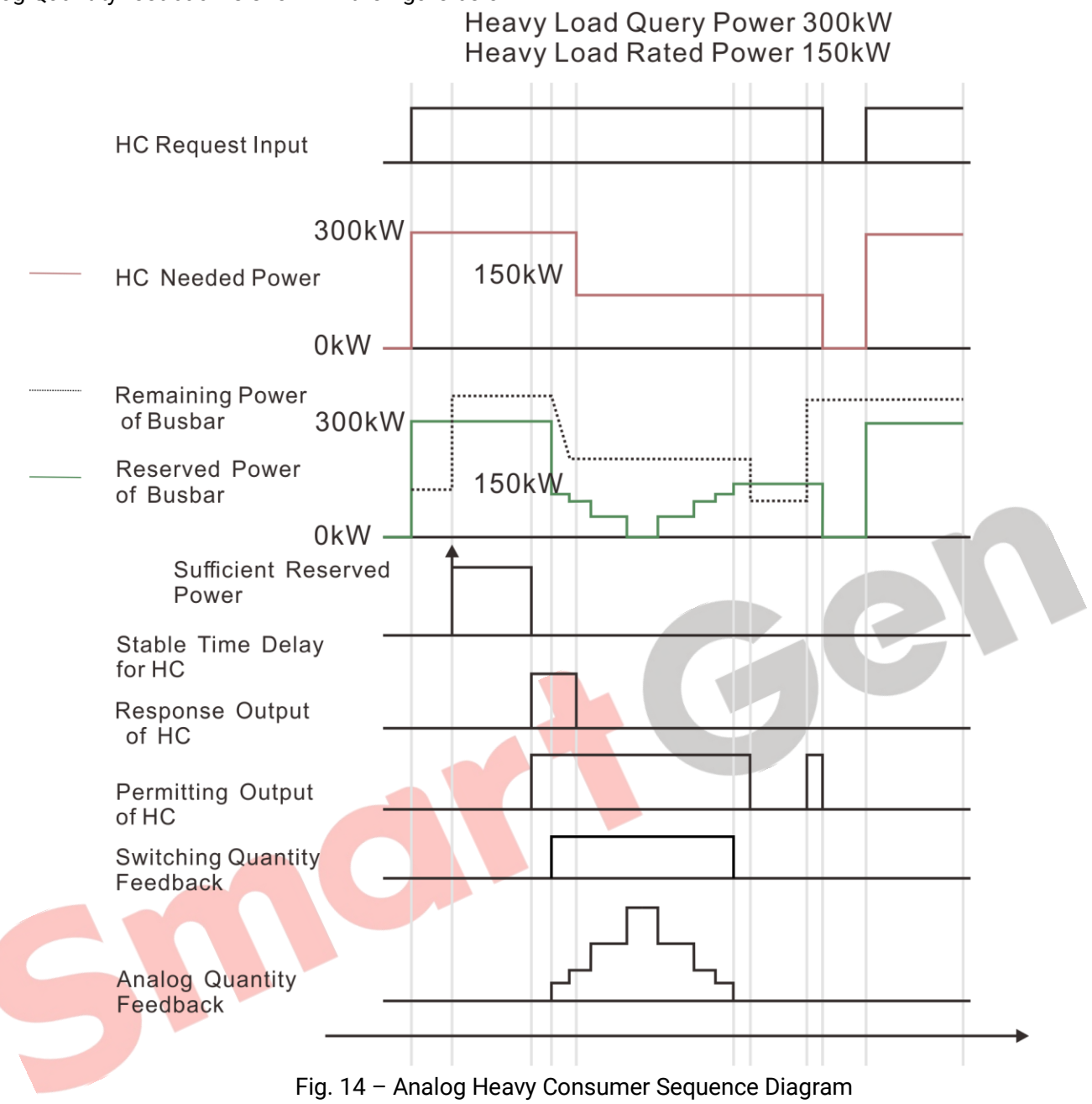

#### 10.5 TRIP OF NON ESSENTIAL LOAD (NEL)

The trip of Non Essential Load (NEL) groups is carried out in order to protect the busbar. Each HMC6 controller is able to handle three non-essential load trip (NEL). Trip priority is: NEL1> NEL2> NEL3. If the active power or current has exceeded the set value, the corresponding NEL will trip after the trip delay, and the warning alarm will be initiated. NEL trip can be reuse after alarm response only.

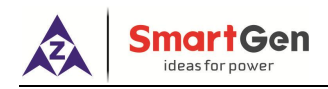

#### **10.6 WORKFLOW CHART**

#### 10.6.1 START UP

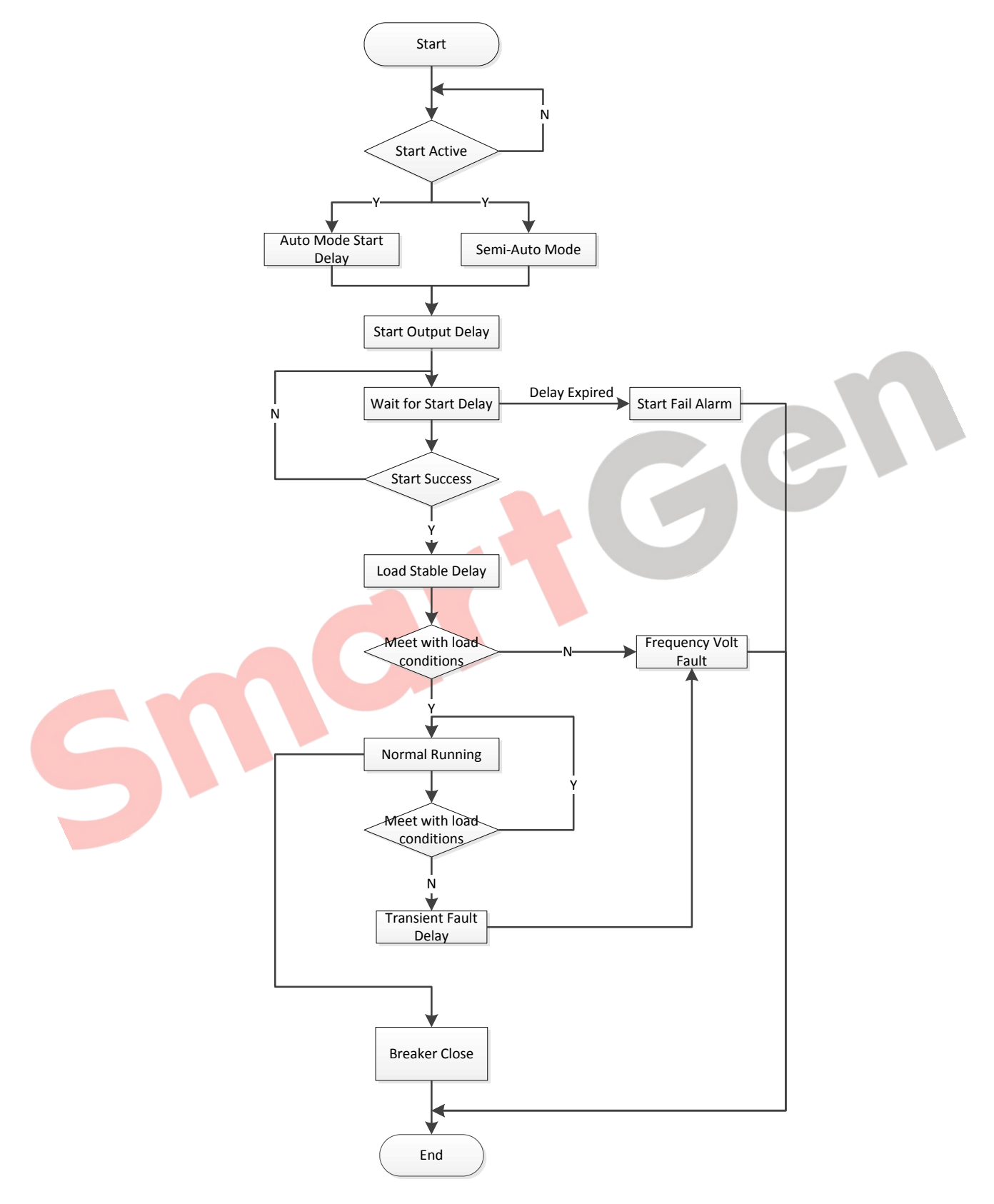

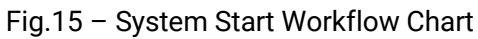

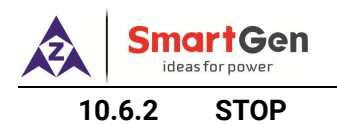

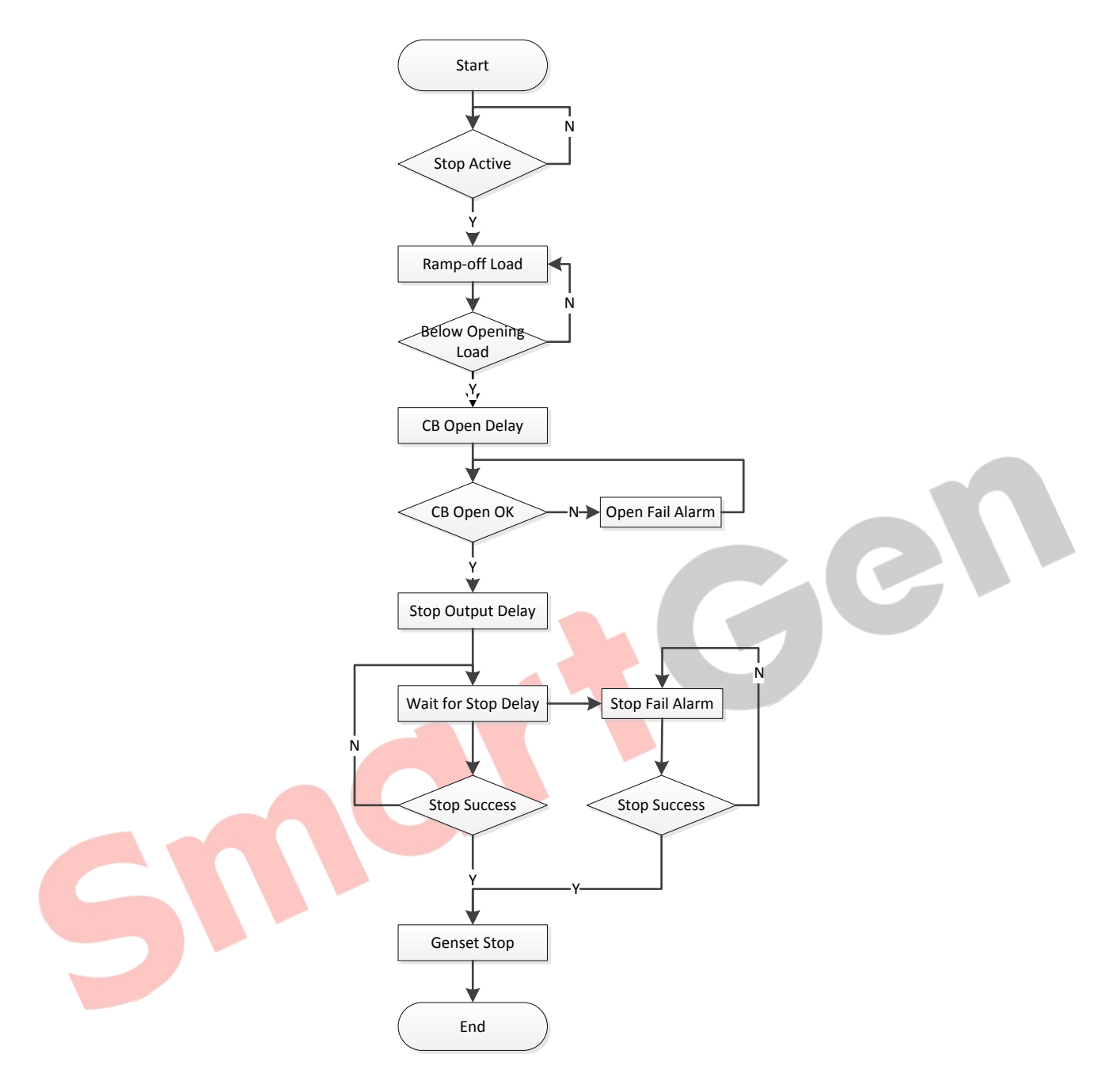

Fig.16 - System Stop Workflow Chart

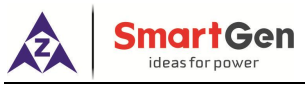

#### 10.6.3 CLOSE BREAKER

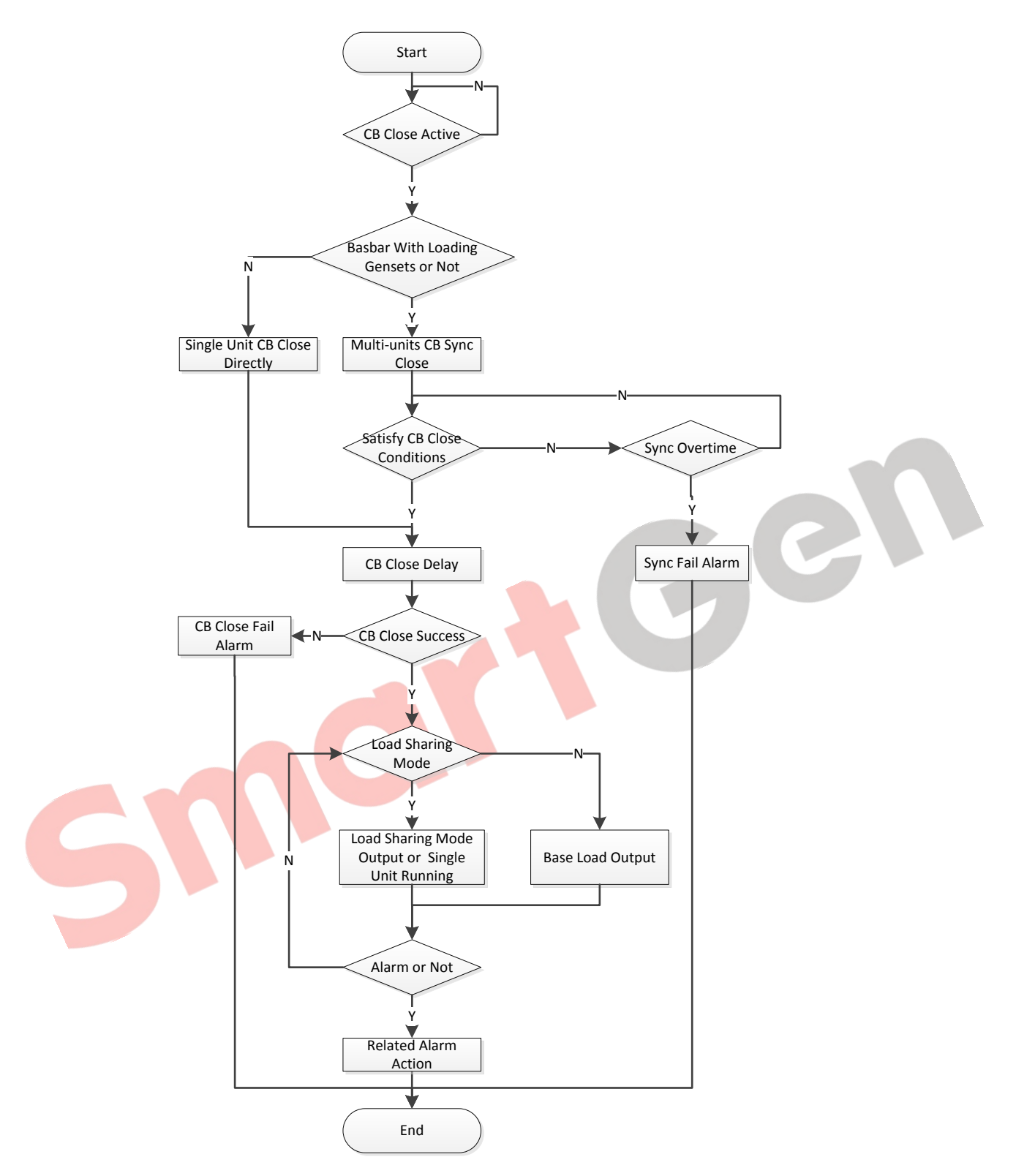

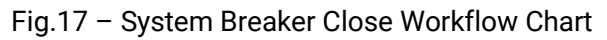

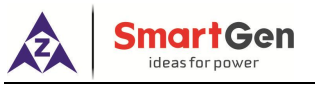

#### 10.6.4 OPEN BREAKER

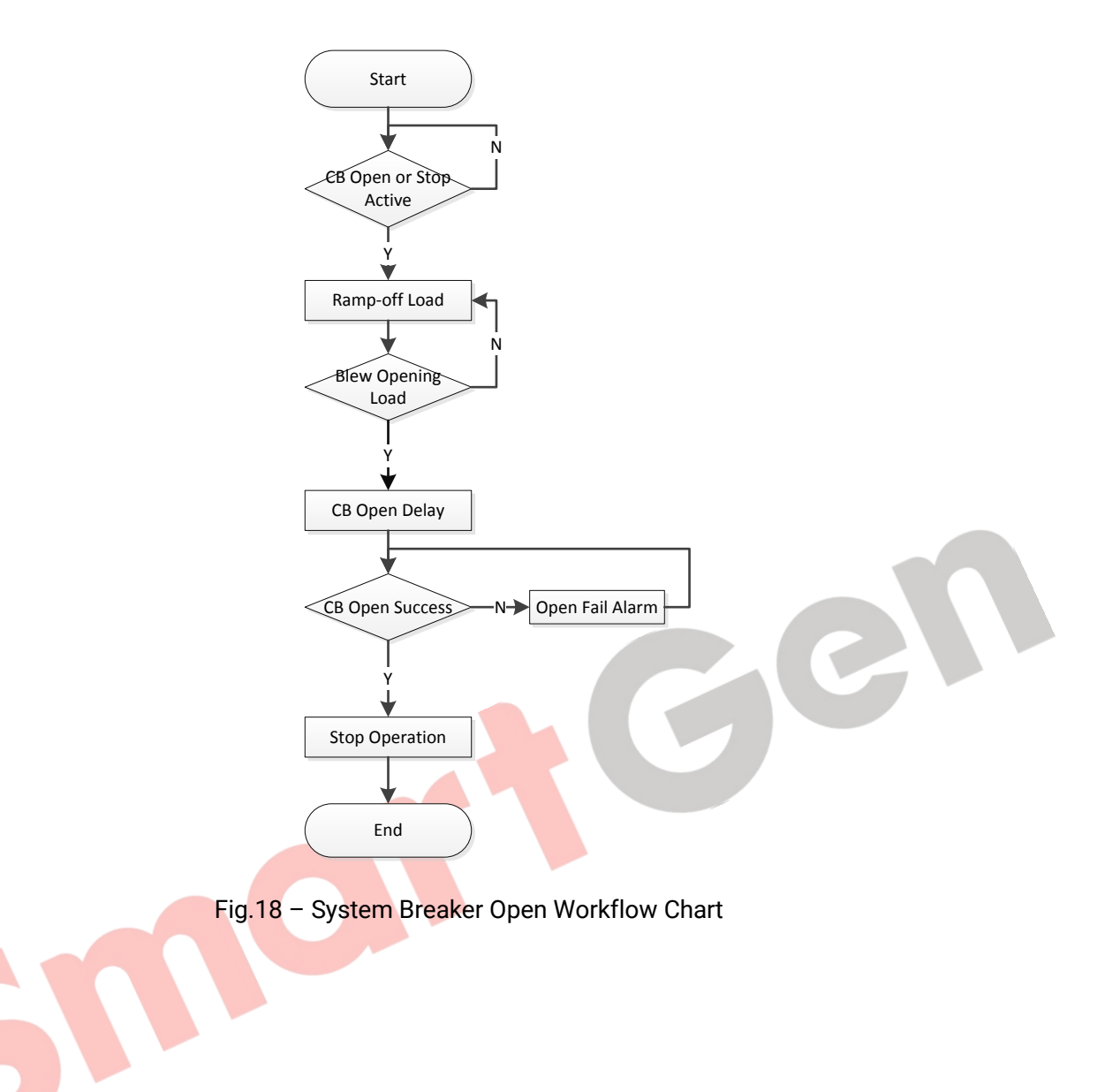

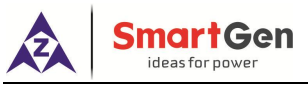

#### 10.6.5 HEAVY CONSUMER

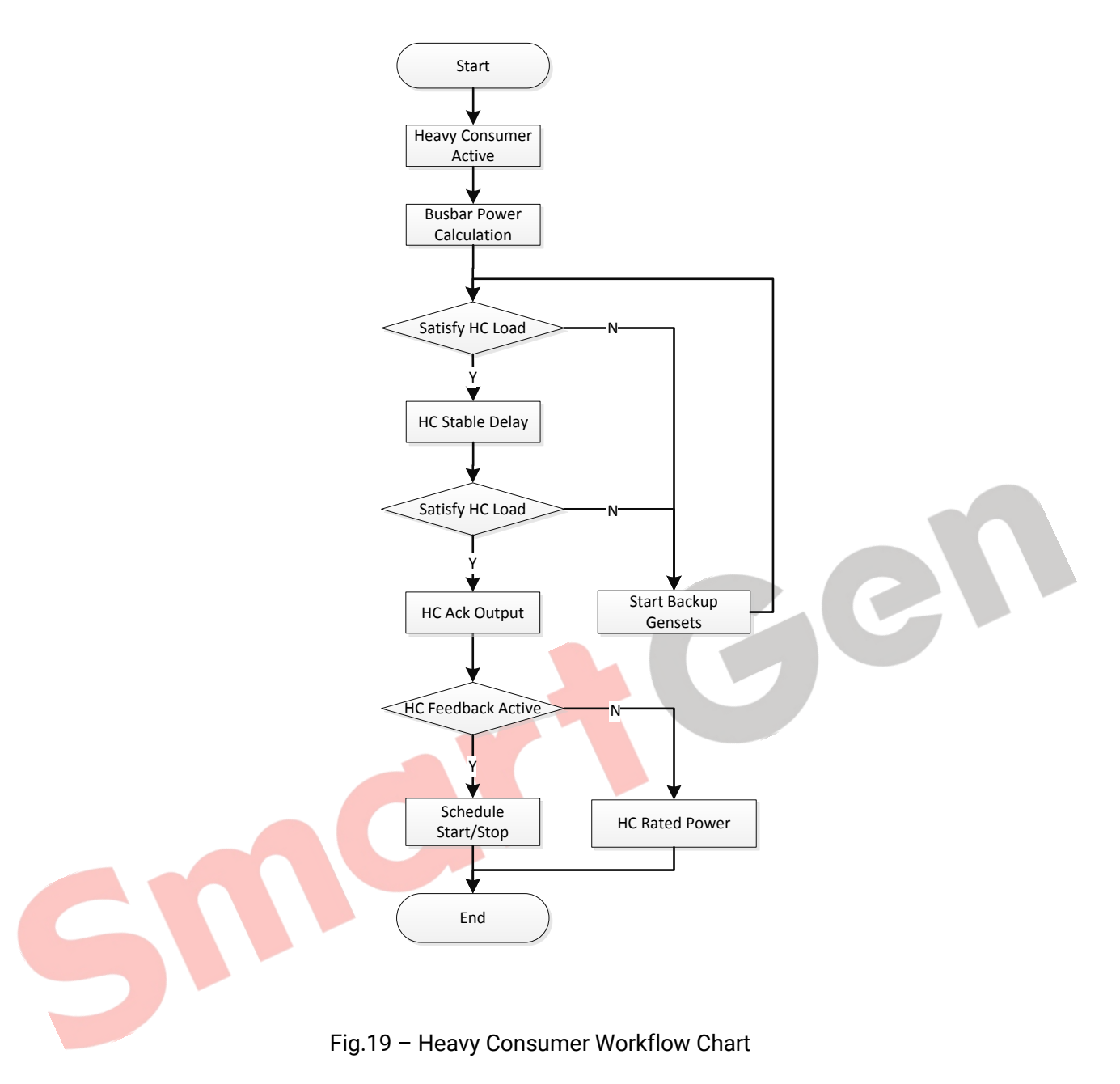

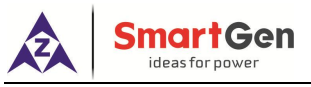

#### 10.6.6 LIGHT CONSUMER

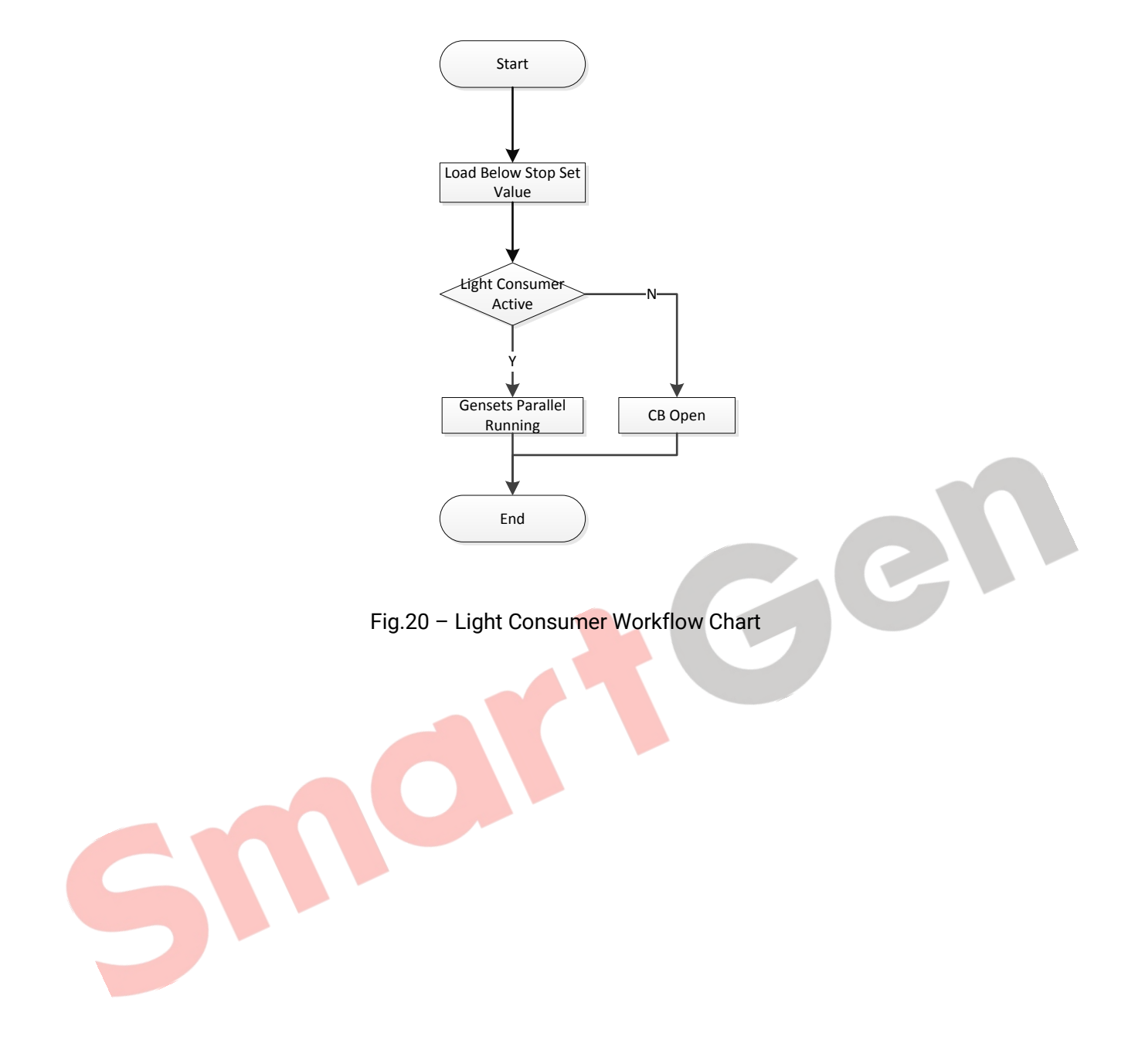

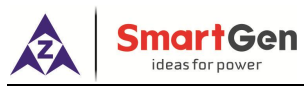

#### 11. SCOPES AND DEFINITIONS OF PROGRAMMABLE PARAMETERS

This part contains all controller parameters, in which partial parameters only can be configured by PC software.

#### 11.1 BUSBAR SETTING

| Table 19 - Bu | sbar Paramete | er Settings |
|---------------|---------------|-------------|
|---------------|---------------|-------------|

| No. | Item                  | IS              | Parameter Range                                                                            | Default   | Description                                                                                                    |
|-----|-----------------------|-----------------|--------------------------------------------------------------------------------------------|-----------|----------------------------------------------------------------------------------------------------|
| Bus |                       |                 |                                                                                            |           |                                                                                                    |
| 1   | Rated Voltage         |                 | (30-30000)V                                                                                | 230       | Standard for checking busbar<br>over/under voltage. (It is primary voltage<br>when using voltage transformer; it is line<br>voltage when AC system is 3P3W while<br>it is phase voltage when using other AC<br>system). |
| 2   | Rated Frequenc        | у               | (10.0-75.0)Hz                                                                              | 50.0      | Standard for checking busbar over/under frequency.                                                                                                    |
| 3   | Volt.                 | Action          | (0-1)<br>0: Disable<br>1: Enable                                                           | 0:Disable | Users can set the primary voltage and                                                                                                    |
| 4   | Trans.(PT)            | PT Primary      | (30-30000)V                                                                                | 100       | transformer                                                                                                    |
| 5   |                       | PT<br>Secondary | (30-1000)V                                                                                 | 100       | transformer.                                                                                                    |
| 6   |                       | Action          | (0-1)<br>0: Disable<br>1: Enable                                                           | 1:Enable  |                                                                                                    |
| 7   |                       | Set value       | (90-150)%                                                                                  | 110       |                                                                                                    |
| 8   | Over Veltage 1        | Delay           | (0.1-100.0)s                                                                               | 5.0       |                                                                                                    |
| 9   | Set                   | Alarm Type      | (0-5)<br>0: Block<br>1: Warn<br>2: Trip<br>3: Shutdown<br>4: Safety Trip<br>5: Safety Stop | 1:Warning | Setting value is busbar rated voltage's<br>percentage, and both return value and<br>delay value can be set.                                                                                                    |
| 10  | Over Voltage 2        | Action          | (0-1)<br>0: Disable<br>1: Enable                                                           | 1:Enable  |                                                                                                    |
| 11  | Set                   | Set value       | (90-150)%                                                                                  | 120       |                                                                                                    |
| 12  |                       | Delay           | (0.1-100.0)s                                                                               | 3.0       |                                                                                                    |
| 13  |                       | Alarm Type      | (0-5)                                                                                      | 2:Trip    |                                                                                                    |
| 14  | Over Voltage 3<br>Set | Action          | (0-1)<br>0: Disable                                                                        | 0:Disable |                                                                                                    |

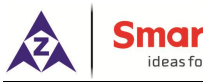

| No. | Item          | IS         | Parameter Range | Default   | Description                               |
|-----|---------------|------------|-----------------|-----------|-------------------------------------------|
|     |               |            | 1: Enable       |           |                                           |
| 15  | -             | Set value  | (90-150)%       | 130       |                                           |
| 16  | -             | Delay      | (0.1-100.0)s    | 1.0       |                                           |
| 17  | -             | Alarm Type | (0-5)           | 2:Trip    |                                           |
|     |               | 51         | (0-1)           |           |                                           |
| 18  |               | Action     | 0: Disable      | 1:Enable  |                                           |
|     | Under Voltage |            | 1: Enable       |           |                                           |
| 19  | 1 Set         | Set value  | (50-100)%       | 95        |                                           |
| 20  | -             | Delay      | (0.1-100.0)s    | 5.0       |                                           |
| 21  | -             | Alarm Type | (0-5)           | 1:Warn    |                                           |
|     |               |            | (0-1)           |           |                                           |
| 22  |               | Action     | 0: Disable      | 1:Enable  |                                           |
|     | Under Voltage |            | 1: Enable       |           |                                           |
| 23  | 2 Set         | Set value  | (50-100)%       | 80        |                                           |
| 24  | -             | Delay      | (0.1-100.0)s    | 3.0       |                                           |
| 25  | -             | Alarm Type | (0-5)           | 2:Trip    |                                           |
|     |               |            | (0-1)           |           |                                           |
| 26  |               | Action     | 0: Disable      | 0:Disable |                                           |
|     | Under Voltage |            | 1: Enable       |           |                                           |
| 27  | 3 Set         | Set value  | (50-100)%       | 70        |                                           |
| 28  | -             | Delay      | (0.1-100.0)s    | 2.0       |                                           |
| 29  | -             | Alarm Type | (0-5)           | 2:Trip    |                                           |
|     |               |            | (0-1)           |           |                                           |
| 30  |               | Action     | 0: Disable      | 1:Enable  |                                           |
|     | Over 1        |            | 1: Enable       |           |                                           |
| 31  | Frequency I   | Set value  | (100-130)%      | 105       |                                           |
| 32  | Set           | Delay      | (0.1-100.0)s    | 5.0       |                                           |
| 33  |               | Alarm Type | (0-5)           | 1:Warn    |                                           |
|     |               |            | (0-1)           |           |                                           |
| 34  | Over          | Action     | 0: Disable      | 1:Enable  |                                           |
|     | Gver          |            | 1: Enable       |           | Catting value is busher rated fragmenov's |
| 35  | Sot           | Set value  | (100-130)%      | 110       | setting value is busbal fated frequency s |
| 36  | Sei           | Delay      | (0.1-100.0)s    | 8.0       | can be set                                |
| 37  |               | Alarm Type | (0-5)           | 2:Trip    |                                           |
|     |               |            | (0-1)           |           |                                           |
| 38  | Over          | Action     | 0: Disable      | 0:Disbale |                                           |
|     | Erequency 3   |            | 1: Enable       |           |                                           |
| 39  | Set           | Set value  | (100-130)%      | 120       |                                           |
| 40  |               | Delay      | (0.1-100.0)s    | 6.0       |                                           |
| 41  |               | Alarm Type | (0-5)           | 2:Trip    |                                           |
| 42  | Under         | Action     | (0-1)           | 1:Enable  |                                           |
|     | Frequency 1   | -          | 0: Disable      |           |                                           |

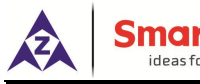

| No. | Item         | IS         | Parameter Range | Default   | Description                                 |
|-----|--------------|------------|-----------------|-----------|---------------------------------------------|
|     | Set          |            | 1: Enable       |           |                                             |
| 43  | •            | Set value  | (80-100)%       | 96        |                                             |
| 44  |              | Delay      | (0.1-100.0)s    | 5.0       |                                             |
| 45  | -            | Alarm Type | (0-5)           | 1:Warn    |                                             |
|     |              |            | (0-1)           |           |                                             |
| 46  | l la den     | Action     | 0: Disable      | 1:Enable  |                                             |
|     |              |            | 1: Enable       |           |                                             |
| 47  | Sot          | Set value  | (80-100)%       | 93        |                                             |
| 48  | Sei          | Delay      | (0.1-100.0)s    | 10.0      |                                             |
| 49  |              | Alarm Type | (0-5)           | 2:Trip    |                                             |
|     |              |            | (0-1)           |           |                                             |
| 50  | Under        | Action     | 0: Disable      | 0:Disable |                                             |
|     | Eroquonov 2  |            | 1: Enable       |           |                                             |
| 51  | Set          | Set value  | (80-100)%       | 92        |                                             |
| 52  | Sei          | Delay      | (0.1-100.0)s    | 8.0       |                                             |
| 53  |              | Alarm Type | (0-5)           | 2:Trip    |                                             |
|     |              |            | (0-1)           |           |                                             |
| 54  |              | Action     | 0: Disable      | 0:Disable |                                             |
|     |              |            | 1: Enable       |           |                                             |
|     |              |            |                 |           | When the controller detects that the        |
|     | ROCOF Set    |            |                 |           | busbar ROCOF has exceeded the set           |
| 55  |              | Set value  | (0-1.00)Hz/s    | 0.20 🥒    | value, it will initiate an alarm signal and |
|     |              |            |                 |           | the alarm information will be displayed     |
|     |              |            |                 |           | on LCD.                                     |
| 56  |              | Delay      | (0-20.0)s       | 0.1       |                                             |
| 57  |              | Alarm Type | (0-5)           | 1:Warn    |                                             |
|     |              |            | (0-1)           |           |                                             |
| 58  |              | Action     | 0: Disable      | 0:Disable |                                             |
| -   |              |            | 1: Enable       |           |                                             |
|     |              |            |                 |           | When the controller detects that the        |
|     | VECTOR SHIFT |            |                 |           | busbar VECTOR SHIFT has exceeded            |
| 59  |              | Set value  | (0-20.0)°       | 6.0       | the set value, it will initiate a alarm     |
|     |              |            |                 |           | signal and the alarm information will be    |
|     | 1            |            |                 |           | displayed on LCD.                           |
| 60  |              | Delay      | (0-20.0)s       | 0.1       |                                             |
| 61  |              | Alarm Type | (0-5)           | 1:Warn    |                                             |

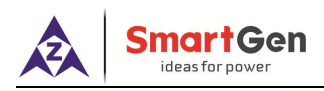

#### 11.2 TIMER SETTING

| No.    | Items               | Parameter Range | Default | Description                                                                                                    |
|--------|---------------------|-----------------|---------|----------------------------------------------------------------------------------------------------|
| Timers |                     |                 |         |                                                                                                    |
| 1      | Start Delay         | (0-3600)s       | 5       | Time from start signal is active to start genset.                                                                                                    |
| 2      | Stop Delay          | (0-3600)s       | 30      | Time from start signal is deactivated to genset stop.                                                                                                    |
| 3      | Starting Output     | (0-3600)s       | 8       | Start relay output time. When it is 0, means output constantly.                                                                                                    |
| 4      | Stopping Output     | (0-3600)s       | 5       | Stop relay output time. When it is 0, means output constantly.                                                                                                    |
| 5      | Wait For Start      | (0-3600)s       | 120     | Time from start signal is active to<br>on-load requirement is satisfied.<br>If the requirement doesn't be satisfied<br>but delay time is up, then the warning<br>alarm will be initiated.                                                                                                    |
| 6      | Wait For Stop       | (0-3600)s       | 20      | After the "Wait For Stop" delay, the<br>genset is stopped successfully if the<br>voltage and frequency are 0; while the<br>warning alarm will be initiated if they<br>are not 0.                                                                                                    |
| 7      | Wait For Stable     | (0-3600)s       | 5       | Time from start signal is active to<br>on-load requirement is satisfied.<br>If the requirement is continue satisfied<br>in on-load stable delay, synchronization<br>is beginning.<br>If the requirement doesn't be satisfied<br>but delay time is up, then the warning<br>alarm will be initiated. |
| 8      | Transient Fault     | (0-100.0)s      | 2.0     | After the on-load stable delay, If the<br>voltage and frequency requirements<br>are not satisfied after the transient<br>fault delay has expired, then the<br>Freq/Volt Fault alarm will be initiated.                                                                                             |
| 9      | Alarm Start Delay   | (0-3600)s       | 1       | Start delay caused by trip or shutdown alarm.                                                                                                    |
| 10     | Operate Start Delay | (0-3600)s       | 1       | Start delay caused by human triggered<br>(e.g. manual transfer priority, high<br>consumer request and etc.)                                                                                                    |
| 11     | Alarm Stop Delay    | (0-3600)s       | 1       | Stop delay caused by the trip or shutdown alarms.                                                                                                    |

### Table 20 – Timer Parameter Settings

|     | SmartGen<br>ideasforpower |                 |         |                                                                                                    |
|-----|---------------------------|-----------------|---------|----------------------------------------------------------------------------------------------------|
| No. | Items                     | Parameter Range | Default | Description                                                                                                    |
| 12  | Operate Stop Delay        | (0-3600)s       | 1       | Stop delay caused by human triggered (e.g. manual transfer priority, high consumer request and etc.)                  |
| 13  | Cooling Delay             | (0-3600)s       | 0       | High speed cooling time before stop<br>output.                                                                        |
| 14  | HC Stable Delay           | (0-1000)s       | 5       | After busbar retardant power meet with<br>high consumer request, high consumer<br>ACK output after this delay.        |
| 15  | HC ACK Delay              | (0-1000)s       | 5       | After busbar retardant power meet with<br>high consumer request, high consumer<br>ACK output after "HC Stable Delay". |

#### 11.3 GENERATOR SETTING

## Table 21 – Generator Parameter Settings

| No.   | Items                   | Parameter Range | Default | Description                                                                                                    |
|-------|-------------------------|-----------------|---------|----------------------------------------------------------------------------------------------------|
| Gener | ator                    |                 |         |                                                                                                    |
| 1     | AC System               | (0-3)           | 0: 3P4W | 0: 3 phase, 4 wire (3P4W);<br>1: 3 phase, 3 wire (3P3W);<br>2: 2 phase, 3 wire (2P3W);<br>3: 1 phase, 2 wire (1P2W).                                                                                                    |
| 2     | Rated Voltage           | (30-30000)∨     | 230     | To offer standards for detecting of<br>generator's over/under voltage. (It is<br>primary voltage when using voltage<br>transformer; it is line voltage when AC<br>system is 3P3W while it is phase<br>voltage when using other AC system). |
| 3     | Loading Voltage         | (0-200)%        | 95      | Setting value is percentage of<br>generator rated voltage. Detect when<br>controller prepare loading. When<br>generator voltage under load voltage,<br>won't enter into normally running.                                                  |
| 4     | Crank Success Volt      | (0-200)%        | 30      | To offer standards for detecting crank disconnect voltage is satisfied or not.                                                                                                    |
| 5     | Rated Frequency         | (10.0-75.0)Hz   | 50.0    | To offer standards for detecting of over/under/load frequency.                                                                                                    |
| 6     | Loading Frequency       | (0-200)%        | 85      | Setting value is percentage of<br>generator rated frequency. Detect<br>when controller prepare loading. When<br>generator frequency under load<br>frequency, it won't enter into normal<br>running.                                        |
| 7     | Crank Success Frequency | (0-200)%        | 65      | To offer standards for detecting crank                                                                                                    |

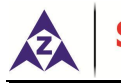

# SmartGen

| No. | lter          | ns              | Parameter Range                  | Default   | Description                                                          |
|-----|---------------|-----------------|----------------------------------|-----------|----------------------------------------------------------------------|
|     |               |                 |                                  |           | disconnect frequency is satisfied or                                 |
|     |               |                 |                                  |           | not.                                                                 |
|     |               |                 | (0-1)                            |           |                                                                      |
| 8   |               | Action          | 0: Disable                       | 0:Disable |                                                                      |
|     | Volt.         |                 | 1 :Enable                        |           | Primary/secondary voltage of voltage                                 |
| 9   | Trans.(PT)    | PT Primary      | (30-30000)V                      | 100       | transformer can be set.                                              |
| 10  |               | PT<br>Secondary | (30-1000)V                       | 100       |                                                                      |
| 11  |               | Action          | (0-1)<br>0: Disable              | 1:Enable  |                                                                      |
|     | -             |                 | 1: Enable                        |           |                                                                      |
| 12  |               | Set value       | (80-120)%                        | 105       |                                                                      |
| 13  | Over Voltage  | Delay           | (0.1-100.0)s                     | 5.0       |                                                                      |
|     | 1 Set         |                 | (0-5)<br>0: Block                |           |                                                                      |
| 14  |               | Alarm<br>Type   | 2: Trip<br>3: Shutdown           | 1: Warn   |                                                                      |
|     |               |                 | 4: Safety Trip<br>5: Safety Stop |           |                                                                      |
| 15  |               | Action          | (0-1)<br>0: Disable<br>1: Enable | 1:Enable  |                                                                      |
| 16  | Over Voltage  | Set value       | (80-120)%                        | 115       |                                                                      |
| 17  | 2 Set         | Delay           | (0.1-100.0)s                     | 1.0       | Setting value is percentage of                                       |
| 18  |               | Alarm<br>Type   | (0-5)                            | 2:Trip    | generator rated voltage. Delay value<br>and return value can be set. |
| 19  | 2             | Action          | (0-1)<br>0: Disable<br>1: Enable | 1:Enable  |                                                                      |
| 20  | Voltage 1 Set | Set value       | (50-100)%                        | 95        |                                                                      |
| 21  | voltage i Set | Delay           | (0.1-100.0)s                     | 5.0       |                                                                      |
| 22  |               | Alarm<br>Type   | (0-5)                            | 1:Warn    |                                                                      |
| 23  | linder        | Action          | (0-1)<br>0: Disable<br>1: Enable | 1:Enable  |                                                                      |
| 24  |               | Set value       | (50-100)%                        | 80        |                                                                      |
| 25  | voltage 2 Set | Delay           | (0.1-100.0)s                     | 3.0       | ]                                                                    |
| 26  |               | Alarm<br>Type   | (0-5)                            | 2:Trip    |                                                                      |
| 27  | Under         | Action          | (0-1)                            | 0:Disable |                                                                      |

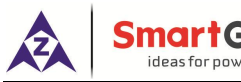

| No. | lter          | ns            | Parameter Range                  | Default                 | Description                            |
|-----|---------------|---------------|----------------------------------|-------------------------|----------------------------------------|
|     | Voltage 3 Set |               | 0: Disable                       |                         |                                        |
|     |               |               | 1: Enable                        |                         |                                        |
| 28  |               | Set value     | (50-100)%                        | 70                      |                                        |
| 29  |               | Delay         | (0.1-100.0)s                     | 1.0                     | ]                                      |
| 30  |               | Alarm<br>Type | (0-5)                            | 2:Trip                  |                                        |
| 31  | Over          | Action        | (0-1)<br>0: Disable<br>1: Enable | 1:Enable                |                                        |
| 32  | Frequency 1   | Set value     | (80-120)%                        | 105                     |                                        |
| 33  | Set           | Delay         | (0.1-100.0)s                     | 5.0                     | -                                      |
| 34  |               | Alarm<br>Type | (0-5)                            | 1:Warn                  |                                        |
| 35  | Over          | Action        | (0-1)<br>0: Disable<br>1: Enable | 1:Enable                |                                        |
| 36  | Frequency 2   | Set value     | (80-120)%                        | 107                     |                                        |
| 37  | Set           | Delay         | (0.1-100.0)s                     | 3.0                     |                                        |
| 38  |               | Alarm<br>Type | (0-5)                            | 2:Trip                  |                                        |
| 39  | Over          | Action        | (0-1)<br>0: Disable<br>1: Enable | 0:Dis <mark>able</mark> |                                        |
| 40  | Frequency 3   | Set value     | (80-120)%                        | 110                     | Setting value is percentage of         |
| 41  | Set           | Delay         | (0.1-100.0)s                     | 1.0                     | generator rated frequency. Delay value |
| 42  |               | Alarm<br>Type | (0-5)                            | 2:Trip                  | and return value can be set.           |
| 43  | Under         | Action        | (0-1)<br>0: Disable<br>1: Enable | 1:Enable                |                                        |
| 44  | Frequency 1   | Set value     | (50-100)%                        | 95                      |                                        |
| 45  | Set           | Delay         | (0.1-100.0)s                     | 5.0                     |                                        |
| 46  |               | Alarm<br>Type | (0-5)                            | 1:Warn                  |                                        |
| 47  | Under         | Action        | (0-1)<br>0: Disable<br>1: Enable | 1:Enable                |                                        |
| 48  | Frequency 2   | Set value     | (50-100)%                        | 93                      |                                        |
| 49  | Set           | Delay         | (0.1-100.0)s                     | 3.0                     |                                        |
| 50  |               | Alarm<br>Type | (0-5)                            | 2:Trip                  |                                        |
| 51  | Under         | Action        | (0-1)                            | 0:Disable               |                                        |

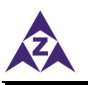

| No. | lter                    | ns                          | Parameter Range                  | Default    | Description                                                                                                    |
|-----|-------------------------|-----------------------------|----------------------------------|------------|----------------------------------------------------------------------------------------------------|
|     | Frequency 3             |                             | 0: Disable                       |            |                                                                                                    |
|     | Set                     |                             | 1: Enable                        |            |                                                                                                    |
| 52  |                         | Set value                   | (50-100)%                        | 90         |                                                                                                    |
| 53  |                         | Delay                       | (0.1-100.0)s                     | 1.0        |                                                                                                    |
| 54  |                         | Alarm<br>Type               | (0-5)                            | 2:Trip     |                                                                                                    |
| 55  | loss Of                 | Action                      | (0-1)                            | 1: Enable  |                                                                                                    |
| 56  | Phase Set               | Alarm<br>Type               | (0-5)                            | 2: Trip    |                                                                                                    |
| 57  | Reverse                 | Action                      | (0-1)                            | 1: Enable  |                                                                                                    |
| 58  | Phase                   | Alarm<br>Type               | (0-5)                            | 2: Trip    |                                                                                                    |
| 59  | Rate Of                 | Action                      | (0-1)<br>0: Disable<br>1: Enable | 0: Disable | When controller detects that the gen rate of frequency change (ROCOF) is                                               |
| 60  | Frequency               | Set Value                   | (0-1.00)Hz/s                     | 0.10       | greater than the set value, it will send                                                                               |
| 61  |                         | Delay                       | (0-20.0)s                        | 0.1        | alarm signal and the alarm                                                                                             |
| 62  |                         | Alarm<br>Type               | (0-5)                            | 1: Warn    | LCD.                                                                                                    |
| 63  |                         | Adjust<br>Frequency         | (0-100)%                         | 10         | This function can be used when power                                                                                   |
|     |                         | Adjust                      |                                  |            | mode is fixed and external adjust input                                                                                |
| 64  | Adjust                  | Active                      | (0-100)%                         | 50         | is active. Adjust frequency before                                                                                     |
|     | Frequency               | Power                       |                                  |            | breaker close; for single unit, frequency                                                                              |
| 65  | Input Set               | Minimum<br>Adjust           | (-10-10)V                        | -10        | can be adjusted after breaker is closed;<br>for the multi-units, active power can be                                   |
| 66  |                         | Maximum<br>Adjust           | (-10-10)V                        | 10         | adjusted after breaker is closed.                                                                                      |
| 67  |                         | Adjust<br>Voltage           | (0-100)%                         | 10         | This function can be used when power                                                                                   |
| 68  | Adjust<br>Voltage Input | Adjust<br>Reactive<br>Power | (0-100)%                         | 50         | mode is fixed and external adjust input<br>is active. Adjust voltage before<br>breaker close; for single unit, voltage |
| 69  | Set                     | Minimum<br>Adjust           | (-10-10)V                        | -10        | can be adjusted after breaker is closed;<br>for the multi-units, reactive power can                                    |
| 70  |                         | Maximum<br>Adjust           | (-10-10)V                        | 10         | be adjusted after breaker is closed.                                                                                   |

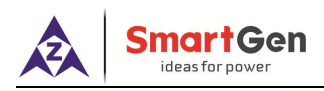

#### 11.4 GENERATOR LOAD SETTING

| No.  | lte                   | ms         | Parameter Range               | Default  | Description                                  |
|------|-----------------------|------------|-------------------------------|----------|----------------------------------------------|
| Load | ł                     |            | I                             |          |                                              |
| 1.   | CT Ratio              |            | (5-6000)/5                    | 500/5    | The ratio of external CT.                    |
| 2.   | Full Load Ratir       | ng         | (5-6000)A                     | 500      | Generator's rated current.                   |
| 3.   | Rated Active F        | ower       | (5-20000)kW                   | 276      | Generator's rated active power.              |
| 4.   | Rated Reactive        | e Power    | (5-20000)kvar                 | 210      | Generator's rated reactive power.            |
| 5.   | Overload To A         | sk 1       | (0-2000)kW                    | 100      | The request active power of busbar overload. |
| 6.   | Overload Rate         | d 1        | (0-2000)kW                    | 60       | The rated active power of busbar overload.   |
| 7.   | Overload To A         | sk 2       | (0-2000)kW                    | 100      | The request active power of busbar overload. |
| 8.   | Overload Rate         | d 2        | (0-2000)kW                    | 60       | The rated active power of busbar overload.   |
| 9.   | Overload To Ask 3     |            | (0-2000)kW                    | 100      | The request active power of busbar overload. |
| 10.  | Overload Rated 3      |            | (0-2000)kW                    | 60       | The rated active power of busbar overload.   |
| 11.  | Over Current          | Action     | (0-1)<br>0:Diable<br>1:Enable | 1:Enable |                                              |
| 12.  | 1 Set                 | Set Value  | (50-300)%                     | 100      |                                              |
| 13.  |                       | Delay      | (0.1-999.9)s                  | 20.0     |                                              |
| 14.  |                       | Alarm Type | (0-5)                         | 1:Warn   |                                              |
| 15.  | Over Current          | Action     | (0-1)<br>0:Diable<br>1:Enable | 1:Enable |                                              |
| 16.  | 2 Set                 | Set Value  | (50-300)%                     | 110      |                                              |
| 17.  |                       | Delay      | (0.1-999.9)s                  | 60.0     |                                              |
| 18.  |                       | Alarm Type | (0-5)                         | 2:Trip   |                                              |
| 19.  | Over Current          | Action     | (0-1)<br>0:Diable<br>1:Enable | 1:Enable |                                              |
| 20.  | 3 Set                 | Set Value  | (50-300)%                     | 130      |                                              |
| 21.  |                       | Delay      | (0.1-999.9)s                  | 30.0     |                                              |
| 22.  |                       | Alarm Type | (0-5)                         | 2:Trip   |                                              |
| 23.  | Over Current<br>4 Set | Action     | (0-1)<br>0:Diable<br>1:Enable | 1:Enable |                                              |

#### Table 22 – Generator Load Settings

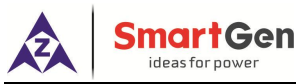

| No. | lte         | ms         | Parameter Range | Default               | Description                            |
|-----|-------------|------------|-----------------|-----------------------|----------------------------------------|
| 24. |             | Set Value  | (50-300)%       | 150                   |                                        |
| 25. |             | Delay      | (0.1-999.9)s    | 10.0                  |                                        |
| 26. |             | Alarm Type | (0-5)           | 2:Trip                |                                        |
|     |             |            | (0-1)           |                       |                                        |
| 27. |             | Action     | 0: Disable      | 1:Enable              |                                        |
|     | Overload 1  |            | 1: Enable       |                       |                                        |
| 28. | Protection  | Set Value  | (80-200)%       | 120                   |                                        |
| 29. |             | Delay      | (0.1-999.9)s    | 10.0                  |                                        |
| 30. |             | Alarm Type | (0-5)           | 1:Warn                |                                        |
|     |             |            | (0-1)           |                       |                                        |
| 31. |             | Action     | 0: Disable      | 1:Enable              |                                        |
|     | Overload 2  |            | 1: Enable       |                       |                                        |
| 32. | Protection  | Set Value  | (80-200)%       | 130                   |                                        |
| 33. |             | Delay      | (0.1-999.9)s    | 5.0                   |                                        |
| 34. |             | Alarm Type | (0-5)           | 2:Trip                |                                        |
|     |             |            | (0-1)           |                       |                                        |
| 35. |             | Action     | 0: Disable      | 1:Enable              |                                        |
|     | Reverse     |            | 1: Enable       |                       |                                        |
| 36. | Power I     | Set Value  | (0-200)%        | 8                     |                                        |
| 37. | Protection  | Delay      | (0.1-999.9)s    | 5.0                   |                                        |
| 38. |             | Alarm Type | (0-5)           | 1: <mark>War</mark> n |                                        |
|     |             |            | (0-1)           |                       |                                        |
| 39. | Deverage    | Action     | 0: Disable      | 1:Enable              |                                        |
|     | Reverse     |            | 1: Enable       |                       |                                        |
| 40. | Power 2     | Set Value  | (0-200)%        | 15                    |                                        |
| 41. | FIOLECTION  | Delay      | (0.1-999.9)s    | 2.0                   |                                        |
| 42. |             | Alarm Type | (0-5)           | 2:Trip                |                                        |
|     |             |            | (0-1)           |                       |                                        |
| 43. |             | Action     | 0: Disable      | 1:Enable              |                                        |
|     | Unbalanced  |            | 1: Enable       |                       |                                        |
| 44. | Current Set | Set Value  | (0-200)%        | 20                    |                                        |
| 45. |             | Delay      | (0.1-999.9)s    | 5.0                   |                                        |
| 46. |             | Alarm Type | (0-5)           | 2:Trip                |                                        |
|     |             |            | (0-1)           |                       |                                        |
| 47. |             | Action     | 0: Disable      | 1:Enable              |                                        |
|     | Loss of     |            | 1: Enable       |                       |                                        |
| 48. | Field Set   | Set Value  | (0-200)%        | 20                    |                                        |
| 49. |             | Delay      | (0.1-999.9)s    | 10.0                  |                                        |
| 50. |             | Alarm Type | (0-5)           | 1:Warn                |                                        |
|     |             |            | (0-1)           |                       | External NEL 1 trip is active when the |
| 51. | NEL 1 Trip  | Action     | 0: Disable      | 1:Enable              | active power of any busbar genset has  |
|     |             |            | 1: Enable       |                       | exceeded the set value.                |

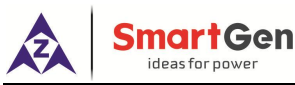

| No. | lte            | ms                       | Parameter Range | Default    | Description                            |  |  |
|-----|----------------|--------------------------|-----------------|------------|----------------------------------------|--|--|
| 52. |                | Set Value                | (50-200)%       | 100        |                                        |  |  |
| 53. |                | Delay                    | (0.1-999.9)s    | 5.0        |                                        |  |  |
|     |                |                          | (0-1)           |            |                                        |  |  |
| 54. |                | Action                   | 0: Disable      | 1:Enable   | External NEL 2 trip is active when the |  |  |
|     | NEL 2 Trip     |                          | 1: Enable       |            | active power of any busbar genset has  |  |  |
| 55. |                | Set Value                | (50-200)%       | 100        | exceeded the set value.                |  |  |
| 56. |                | Delay                    | (0.1-999.9)s    | 8.0        |                                        |  |  |
|     |                |                          | (0-1)           |            |                                        |  |  |
| 57. |                | Action                   | 0: Disable      | 1:Enable   | External NEL 3 trip is active when the |  |  |
|     | NEL 3 Trip     |                          | 1: Enable       |            | active power of any busbar genset has  |  |  |
| 58. |                | Set Value                | (50-200)%       | 100        | exceeded the set value.                |  |  |
| 59. |                | Delay                    | (0.1-999.9)s    | 10.0       |                                        |  |  |
|     |                |                          | (0-1)           |            |                                        |  |  |
| 60. |                | Action                   | 0: Disable      | 1:Enable   | External NEL 1 trip is active when     |  |  |
|     |                |                          | 1: Enable       |            | current of any busbar genset has       |  |  |
| 61. | Current Trip   | Set Value                | (50-200)%       | 100        | exceeded the set value.                |  |  |
| 62. |                | Delay                    | (0.1-999.9)s    | 10.0       |                                        |  |  |
|     |                |                          | (0-1)           |            |                                        |  |  |
| 63. |                | Action                   | 0: Disable      | 1:Enable   | External NEL 2 trip is active when     |  |  |
|     | NEL 2          |                          | 1: Enable 📃 📕   |            | current of any busbar genset has       |  |  |
| 64. |                | Set Value                | (50-200)%       | 100        | exceeded the set value.                |  |  |
| 65. |                | Delay                    | (0.1-999.9)s    | 8.0        |                                        |  |  |
|     |                |                          | (0-1)           |            |                                        |  |  |
| 66. | NEL 2          | Action                   | 0: Disable      | 1:Enable   | External NEL 3 trip is active when     |  |  |
|     | Current Trin   |                          | 1: Enable       |            | current of any busbar genset has       |  |  |
| 67. | Current mp     | S <mark>et Va</mark> lue | (50-200)%       | 100        | exceeded the set value.                |  |  |
| 68. |                | Delay                    | (0.1-999.9)s    | 10.0       |                                        |  |  |
| 69. | Gen Capacity I | nsufficient              | (0.1-999.9)s    | 1.5        | Heavy load request, gen capacity       |  |  |
|     |                |                          | (0-1)           |            |                                        |  |  |
| 70. | Unbalanced     | Action                   | 0: Disable      | 1:Enable   |                                        |  |  |
|     | Distribution   |                          | 1: Enable       |            | Action when the unbalanced             |  |  |
| 71. | of Active      | Set Value                | (0-100)%        | 20         | distribution percentage of active      |  |  |
| 72. | Power          | Delay Value              | (0-999.9)s      | 60.0       | power is greater than the set value.   |  |  |
| 73. |                | Alarm Types              | (0-5)           | 1: Warn    |                                        |  |  |
|     |                |                          | (0-1)           |            |                                        |  |  |
| 74. | Unbalanced     | Action                   | 0: Disable      | 1:Enable   |                                        |  |  |
|     | Distribution   |                          | 1: Enable       |            | Action when the unbalanced             |  |  |
| 75. | of Reactive    | Set Value                | (0-100)%        | 20         | distribution percentage of reactive    |  |  |
| 76. | Power          | Delay Value              | (0-999.9)s      | 60.0       | power is greater than the set value.   |  |  |
| 77. |                | Alarm Types              | (0-5)           | 1: Warn    | 1                                      |  |  |
| 78. | Heavy Consun   | her 1 Analog             | (0-1)           | 0: Disable | Feedback of heavy load 1 obtains the   |  |  |
|     | ,              | 3                        |                 |            | ,                                      |  |  |

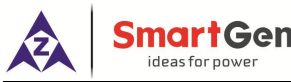

| No. | Items             | Parameter Range | Default | Description                                                                                                    |
|-----|-------------------|-----------------|---------|----------------------------------------------------------------------------------------------------|
|     | Feedback          |                 |         | real power of heavy load through the<br>HMP300 module, and PMS will<br>reserve the remaining power (rated<br>power of heavy load - current power<br>of heavy load) according to this<br>power.<br>This feature requires HMP300<br>module enabled. |
| 79. | Overload To Ask 4 | (0-2000)kW      | 100     | The request active power of busbar overload.                                                                                                    |
| 80. | Overload Rated 4  | (0-2000)kW      | 60      | The request active power of busbar overload.                                                                                                    |

#### 11.5 GB SETTING

## Table 23 – GB Parameter Settings

| No.   | ltem             | Parameter Range | Default | Description                                         |  |
|-------|------------------|-----------------|---------|-----------------------------------------------------|--|
| GB Se | ettings          |                 |         |                                                     |  |
| 1     | Closing Time     | (0-20.0)c       | 5.0     | Pulse width of switch on. When it is 0, means       |  |
| 1     |                  | (0-20.0)5       | 5.0     | output constantly.                                  |  |
| 2     | Opening Time     | (0.20.0)        | 5.0     | Pulse width of switch off, When it is 0, means      |  |
| 2     | Opening Time     | (0-20.0)5       | 5.0     | output constantly.                                  |  |
| 2     | Switch Failure   | (0.5)           |         | Action when switch closing and opening feedback     |  |
| 3     | Action           | (0-5)           | U. LOCK | is inconsistent with switch state.                  |  |
|       | Closing Time of  | (0, 20, 0)      | E O     | Pulse width of switch on. When it is 0, means       |  |
| 4     | Solenoid Valve   | (0-20.0)5       | 5.0     | output constantly.                                  |  |
| 5     | Opening Time of  | (0, 20, 0)      | 5.0     | Pulse width of switch on. When it is 0, means       |  |
| 5     | Solenoid Valve   | (0-20.0)5       | 5.0     | output constantly.                                  |  |
|       | Manually Open of |                 |         | 0: Disable 1: Enable. When it enabled, in semi-auto |  |
| 6     | Somi Auto Modo   | (0-1)           | 0       | mode, the open switch operation will no longe       |  |
|       | Serni Auto Mode  |                 |         | intelligently judge if it is allowed to open.       |  |

After the close signal is send out, warning alarm will be initiated if the controller does not detect the switch closing signal within the set delay; After the open signal is send out, warning alarm will be initiated if the controller does not detect the switch opening signal within the set delay.

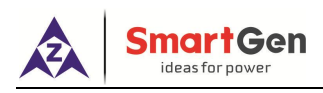

#### 11.6 MODULE SETTING

| No. | Items                                        | Parameter Range                  | Default    | Description                                                              |
|-----|----------------------------------------------|----------------------------------|------------|--------------------------------------------------------------------------|
| Mod | ule                                          |                                  |            |                                                                          |
| 1   | Power On Mode                                | (0-2)                            | 0          | 0: Semi Auto Mode; 1: Auto Mode;                                         |
| 1.  | r ower on mode                               | (0-2)                            | 0          | 2: Manual Mode.                                                          |
| 2.  | Module Address                               | (1-254)                          | 1          | Controller's address during remote sensing.                              |
| 3.  | Language                                     | (0-2)                            | 0          | 0: Simplified Chinese 1: English 2: Other.                               |
| 4.  | Password                                     | (0-65535)                        | 00318      | For entering advanced parameters setting.                                |
| 5.  | Start Mode                                   | (0-2)                            | 0          | 0: Linear start; 1: Cycle start; 2: Duty Time<br>Start                   |
| 6.  | Power Supply Rated<br>Voltage                | (10.0-50.0)V                     | 24.0       | To offer standards for detecting of power's over/under voltage.          |
| 7.  | Power Supply Over<br>Voltage Warn            | (50-200)%                        | 130        | To offer standards for detecting of percentage of power's over voltage.  |
| 8.  | Power Supply Under<br>Voltage Warn           | (1-100)%                         | 80         | To offer standards for detecting of percentage of power's under voltage. |
| 9.  | Extension Module<br>DIN16-1 Enabled          | (0-1)<br>0: Disable<br>1: Enable | 0: Disable | Connect with extension module DIN16-1                                    |
| 10. | Alarm Delay                                  | (0.1~999.9)s                     | 5.0        | when input ports of HMC6 are not enough; If                              |
| 11. | Extension Module<br>DIN16-2 Enabled          | (0-1)<br>0: Disable<br>1: Enable | 0: Disable | still not enough, the external DIN16-2 is extended.                      |
| 12. | Alarm Delay                                  | (0. <mark>1~99</mark> 9.9)s      | 5.0        |                                                                          |
| 13. | Extension Module<br>DOUT16-1Enabled          | (0-1)<br>0: Disable<br>1: Enable | 0: Disable | Connect with extension module DOUT16-1                                   |
| 14. | Alarm Delay                                  | (0.1~999.9)s                     | 5.0        | when input ports of HMC6 are not enough; If                              |
| 15. | Extension Module<br>DOUT16-2Enabled          | (0-1)<br>0: Disable<br>1: Enable | 0: Disable | still not enough, the external DOUT16-2 is extended.                     |
| 16. | Alarm Delay                                  | (0.1~999.9)s                     | 5.0        |                                                                          |
| 17. | LED Display<br>Extension Module 1<br>Enabled | (0-1)<br>0: Disable<br>1: Enable | 0: Disable | 2 Connect with extension module LA16-1                                   |
| 18. | Alarm Delay                                  | (0.1~999.9)s                     | 5.0        | when LED lamps of HMC6 are not enough; If                                |
|     | LED Display                                  | (0-1)                            |            | still not enough, the external LA16-2 is                                 |
| 19. | Extension Module 2                           | 0: Disable                       | 0: Disable | extended.                                                                |
|     | Enabled                                      | 1: Enable                        |            |                                                                          |
| 20. | Alarm Delay                                  | (0.1~999.9)s                     | 5.0        |                                                                          |
| 21. | GOV Transducer                               | Transducer                       | 0          | One of GOV analog voltage regulating output                              |

#### Table 24– Module Parameter Settings

HMC6 Power Management Controller User Manual

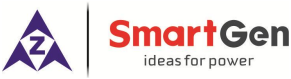

| No. | Items              | Parameter Range      | Default    | Description                                  |
|-----|--------------------|----------------------|------------|----------------------------------------------|
|     | Configuration      | Configuration (0-20) | 2.0        | and transducer output can only be chosen.    |
|     |                    | Output Minimum       | 10         |                                              |
|     |                    | Output Maximum       | 0          |                                              |
|     |                    | Configure Minimum    | 500        |                                              |
|     |                    | Configure            |            |                                              |
|     |                    | Maximum              |            |                                              |
|     |                    | Transducer           |            |                                              |
|     |                    | Configuration (0-20) | 0          |                                              |
|     | AV/D Tranaducar    | Output Minimum       | 2.0        | One of AVP apples veltage regulating output  |
| 22. | AVR Hansoucer      | Output Maximum       | 10         | one of AVR analog voltage regulating output  |
|     | Configuration      | Configure Minimum    | 0          | and transducer output can only be chosen.    |
|     |                    | Configure            | 500        |                                              |
|     |                    | Maximum              |            |                                              |
| 23. | LIMD200 Enchlo     | (0-1)                | 0: Disable |                                              |
| 24. | HIMP300 Enable     | (0.1~999.9)s         | 5.0        | Alarm delay.                                 |
|     | Self-check         |                      |            | It forces the controller into manual mode if |
| 25. | Abnormal Return to | (0-1)                | 0: Disable | the self-check is abnormal                   |
|     | Manual             |                      |            | the set check is abiotinal.                  |
| 26  | Engine Failure     | (0-5)                | 0.1 ock    | Types of effective alarm action for engine   |
| 20. | Action             | (0.0)                | 0. LOCK    | fault input port.                            |
| 27  | Controller Type    | (0-1)                | 0          | 0: DG mode                                   |
| 27. | controller Type    |                      | Ŭ          | 1: SG mode                                   |
|     |                    |                      |            | 0: Load receiving mode                       |
| 28. | SG Working Mode    | (0-2)                | 0          | 1: Fixed power mode                          |
|     |                    |                      |            | 2: Load sharing mode                         |
|     | Pestart During     | (0-1)                |            |                                              |
| 29. | Shutdown           | 0: Disable           | 0: Disable | When it is enabled, it can restart the unit. |
|     | Shutdown           | 1: Enable            |            |                                              |
|     |                    | (0-1)                |            | When it is enabled, the function of Terminal |
| 30. | T54 Is Ready       | 0: Disable           | 0: Disable | 54 will change from 'Engine Fault Input' to  |
|     |                    | 1: Enable            |            | 'Unit is Ready Input'.                       |

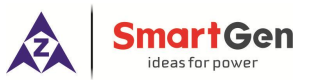

**Gen Frequency** 

Gen Active Power

**Gen Power Factor** 

Gen Inactive Power

**Gen Apparent Power** 

Gen Phase-A Current

Gen Phase-B Current

Gen Phase-C Current Gen Max. Current

Busbar Surplus Power Unit Surplus Power

Reserved

Reserved

No. 0.

1. 2.

3. 4.

5. 6.

7. 8.

9.

10.

11.

12.

13.

14.

15.

16. 17.

18. 19.

20.

| Table 25 – Transducer Configuration Function List |                                  |  |  |  |  |
|---------------------------------------------------|----------------------------------|--|--|--|--|
| ltem                                              | Description                      |  |  |  |  |
| Not Used                                          | Transducer function is not used. |  |  |  |  |
| Busbar Voltage                                    |                                  |  |  |  |  |
| Busbar Frequency                                  |                                  |  |  |  |  |
| Busbar Active Power                               |                                  |  |  |  |  |
| Busbar Inactive Power                             |                                  |  |  |  |  |
| Busbar Apparent Power                             |                                  |  |  |  |  |
| Reserved                                          |                                  |  |  |  |  |
| Gen Voltage                                       |                                  |  |  |  |  |

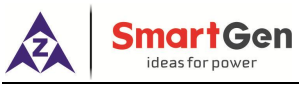

#### 11.7 INPUT PORTS SETTING

Active type: Low-level; Response time> 500ms

| No.                  | Items                 | Parameter Range         | Default       | Description                        |
|----------------------|-----------------------|-------------------------|---------------|------------------------------------|
| Digita               | I Input Ports         |                         |               |                                    |
| Fixed                | Input 1               |                         |               |                                    |
| 1.                   | Contents Setting      | Fixed                   | Fixed         | Close input                        |
| 2.                   | Active Type           | (0-1)                   | 0             | 0: Close activate 1: Open activate |
| Aux. Ir              | nput 9                |                         |               |                                    |
| 3.                   | Contents Setting      | (0-99)                  | 49            | Engine Run Feedback                |
| 4.                   | Active Type           | (0-1)                   | 0             | 0: Close activate 1: Open activate |
| Fixed                | Input 3               |                         |               |                                    |
| 5.                   | Contents Setting      | Fixed                   | Fixed         | Manual Mode                        |
| б.                   | Active Type           | (0-1)                   | 0             | 0: Close activate 1: Open activate |
| Fixed                | Input 4               |                         |               |                                    |
| 7.                   | Contents Setting      | Fixed                   | Fixed         | Engine Fault Input                 |
| 8.                   | Active Type           | (0-1)                   | 0             | 0: Close activate 1: Open activate |
| Progra               | ammable Input 1       |                         |               |                                    |
| 9.                   | Contents Setting      | (0-99)                  | 0             | Not used                           |
| 10.                  | Active Type           | (0-1)                   | 0             | 0: Close activate 1: Open activate |
| Programmable Input 2 |                       |                         |               |                                    |
| 11.                  | Contents Setting      | (0-99)                  | 0             | Not used                           |
| 12.                  | Active Type           | (0-1)                   | 0             | 0: Close activate 1: Open activate |
| Progra               | ammable Input 3       |                         |               |                                    |
| 13.                  | Contents Setting      | (0-99)                  | 0             | Not used                           |
| 14.                  | Active Type           | (0-1)                   | 0             | 0: Close activate 1: Open activate |
| Progra               | ammable Input 4       |                         |               |                                    |
| 15. 🐧                | Contents Setting      | (0-99)                  | 0             | Not used                           |
| 16.                  | Active Type           | (0-1)                   | 0             | 0: Close activate 1: Open activate |
| Progra               | ammable Input 5       |                         |               |                                    |
| 17.                  | Contents Setting      | (0-99)                  | 0             | Not used                           |
| 18.                  | Active Type           | (0-1)                   | 0             | 0: Close activate 1: Open activate |
| Progra               | ammable Input 6       |                         |               |                                    |
| 19.                  | Contents Setting      | (0-99)                  | 0             | Not used                           |
| 20.                  | Active Type           | (0-1)                   | 0             | 0: Close activate 1: Open activate |
| Progra               | ammable Input 7 (Mult | iplexing with frequend  | cy modulation | n FREQ IN+)                        |
| 21.                  | Contents Setting      | (0-99)                  | 0             | Not used                           |
| 22.                  | Active Type           | (0-1)                   | 0             | 0: Close activate 1: Open activate |
| Progra               | ammable Input 8 (Mult | iplexing with voltage i | modulation V  | OLT IN+)                           |
| 23.                  | Contents Setting      | (0-99)                  | 0             | Not used                           |
| 24.                  | Active Type           | (0-1)                   | 0             | 0: Close activate 1: Open activate |

#### Table 26 – Digital Input Ports Settings

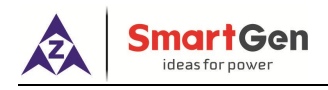

| No  | Nama          | Description                                                                | Auto | Semi-auto | Manual |
|-----|---------------|----------------------------------------------------------------------------|------|-----------|--------|
| NO. | Name          | Description                                                                | Mode | Mode      | Mode   |
| 0.  | Not Used      | Invalid                                                                    | Х    | Х         | Х      |
|     |               | User-defined controller actions when input port is                         |      |           |        |
|     |               | active:                                                                    |      |           |        |
|     |               | 0: Warn                                                                    |      |           |        |
|     |               | 1: Shutdown                                                                |      |           |        |
|     |               | 2: Trip                                                                    |      |           |        |
|     |               | 3: Block                                                                   |      |           |        |
|     |               | 4: Indicate                                                                |      |           |        |
|     |               | 5: Safety Trip                                                             |      |           |        |
| 1.  | User Defined  | 6: Safety Stop                                                             | •    | •         | •      |
|     |               | User-defined active conditions of input port:                              |      |           |        |
|     |               | 0: Before Gen Close                                                        |      |           |        |
|     |               | 1: After Gen Close                                                         |      |           |        |
|     |               | 2: Always Active                                                           |      |           |        |
|     |               | 3: Invalid                                                                 |      |           | 4      |
|     |               | Input ports names can be downloaded into                                   |      |           |        |
|     |               | controller after defined using utility software or PC                      |      |           |        |
|     |               | software.                                                                  |      |           |        |
| 0   | Speed Raise   | Raise speed relay is active and GOV output raise                           | X    | V         |        |
| Ζ.  |               | speed sig <mark>nal when th</mark> e input is active.                      | X    | X         | •      |
| 2   | Speed Drop    | Drop spe <mark>ed</mark> relay <mark>is act</mark> ive and GOV output drop | ×    | v         |        |
| э.  | Speed Drop    | speed signal when the input is active.                                     | ^    | ^         | •      |
| 1   | Volt Raise    | Raise voltage relay is active and AVR output raise                         | Y    | v         |        |
| Ŧ   | Volt Kalse    | voltage signal when the input is active.                                   | ^    | ^         | •      |
| Б   | Volt Drop     | Drop Voltage relay is active and AVR output drop                           | v    | v         |        |
| э.  | Volt Drop     | voltage signal when the input is active.                                   | ^    | ^         | •      |
|     |               | Heavy consumer 1 request.                                                  |      |           |        |
| 6   | UC 1 Dequest  | Acknowledge signal is initiated if the requirements                        | •    | •         | v      |
| 0.  | no i Request  | are satisfied. If not satisfied, standby gensets will                      | •    | •         | ^      |
|     |               | be started to meet with the requirement.                                   |      |           |        |
| 7   | UC 1 Ecodback | After breaker closing, feedback signal is send to                          |      | •         | v      |
| 7.  |               | controller to ensure the HC1 has loaded.                                   | •    | •         | ^      |
|     |               | Heavy consumer 2 request.                                                  |      |           |        |
| Q   | UC 2 Poquest  | Acknowledge signal is initiated if the requirements                        |      | •         | v      |
| 0.  | no z Request  | are satisfied. If not satisfied, standby gensets will                      | •    | •         | ^      |
|     |               | be started to meet with the requirement.                                   |      |           |        |
| 0   | UC 2 Eagdback | After breaker closing, feedback signal is send to                          |      |           | v      |
| ש.  |               | controller to ensure the HC2 has loaded.                                   | • •  |           | ^      |
| 10. | HC 3 Request  | Heavy consumer 3 request.                                                  | •    | •         | Х      |

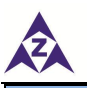

| No. | Name                 | Description                                           | Auto<br>Mode | Semi-auto<br>Mode | Manual<br>Mode |
|-----|----------------------|-------------------------------------------------------|--------------|-------------------|----------------|
|     |                      | Acknowledge signal is initiated if the requirements   | Mode         | woue              | Mode           |
|     |                      | are satisfied of not satisfied standby densets will   |              |                   |                |
|     |                      | be started to meet with the requirement               |              |                   |                |
|     |                      | After breaker closing feedback signal is send to      |              |                   |                |
| 11. | HC 3 Feedback        | controller to ensure the HC3 has loaded               | •            | •                 | Х              |
| 12  | Engine Fault         | Engine fault feedback input                           | •            | •                 | X              |
| 13  | Alarm Inhibit        | All alarms are inhibited after input is active        | •            | •                 | •              |
| 14. | Alarm Mute           | Mute the panel buzzer.                                | •            | •                 | •              |
| 15. | Alarm Reset          | Reset alarms.                                         | •            | •                 | •              |
| 16  | Alarm Ack            | Acknowledge the current alarm                         | •            | •                 | •              |
| 17  | Lamp Test            | Test all the LED lights                               | •            | •                 | •              |
| .,. |                      | The controller doesn't open breaker even if the       | -            | -                 | -              |
| 18. | Light Load           | system load has fallen below the set value.           | •            | •                 | Х              |
|     |                      | Fixed power output, when the "Constant Power          |              |                   |                |
|     |                      | input" is active, the active power and the reactive   |              |                   |                |
|     | Constant Power<br>IN | power can be adjusted via fixed power setting         |              |                   |                |
| 19. |                      | parameter, or when the external adjust input is       | •            | •                 | x              |
|     |                      | active, the active power and the reactive power can   |              |                   |                |
|     |                      | be adjusted via external FREQ IN port and VOLT IN     |              |                   |                |
|     |                      | port.                                                 |              |                   |                |
|     |                      | Cycle start mode is carried out when the input is     |              |                   | ~              |
| 20. | Cycle Start          | active.                                               | •            | X                 | X              |
| 01  | Linear Ctart         | Linear start mode is carried out when the input is    |              | v                 | v              |
| 21. | Linear Start         | active.                                               | •            | ~                 | ^              |
| 22  | Duty Time Start      | Duty time start mode is carried out when the input is |              | v                 | Y              |
| 22. | Duty Time Start      | active.                                               | •            | ^                 | ^              |
| 23. | Auto Mode Input      | Auto mode is carried out when the input is active.    | •            | •                 | •              |
| 24  | Semi Auto Mode       | Semi auto mode is carried out when the input is       | •            |                   |                |
| 24. |                      | active.                                               | •            | •                 | •              |
| 25  | Remote Closing       | Synchronization and closing process will be carried   | x            |                   | x              |
| 20. |                      | out when the input is active.                         | Λ            | •                 | Λ              |
| 26  | Remote Opening       | Opening process will be carried out when the input    | x            |                   | x              |
| 20. | Remote opening       | is active.                                            | Λ            | •                 | Λ              |
| 27  | Remote Start         | The genset will be started and synchronized           | x            | •                 | x              |
| 27. |                      | automatically when the input is active.               | χ            | •                 | ^              |
| 28  | Remote Stop          | The genset will be stopped after unload when the      | x            | •                 | x              |
| 20. |                      | input is active.                                      | ~            | -                 | ^              |
| 20  | Safe Mode            | An additional genset will be started even if the      | •            | x                 | x              |
| 29. |                      | power request is satisfied when the input is active.  | •            | ^                 | ^              |
| 30  | Ready OK             | The signal output when the preparation work is        |              |                   | Y              |
| 30. | Ineauy UN            | done. If the function is selected, the engine will be | •            | -                 | ^              |

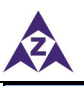

| No.           | Name                     | Description                                                                       | Auto<br>Mode | Semi-auto<br>Mode | Manual<br>Mode |
|---------------|--------------------------|-----------------------------------------------------------------------------------|--------------|-------------------|----------------|
|               |                          | started when the input is active                                                  | widue        | MOUE              | INIOUE         |
|               |                          | The signal output when the controller is in remote                                |              |                   |                |
| 31.           | Remote Mode              | mode. The engine is remote control status when the                                | •            | •                 | х              |
|               | input                    | input is active.                                                                  |              |                   |                |
|               |                          | Open breaker feedback input signal; Fail to Open                                  |              |                   |                |
| 32.           | Opened Input             | alarm will be initiated if the controller cannot detect                           | •            | •                 | Х              |
|               |                          | the signal after the input is active.                                             |              |                   |                |
| 33.           | . External Adjust        | Simulate adjust voltage/frequency input is active                                 | х            | •                 | х              |
|               | ··· · · <b>,</b> · · ·   | only when the input port is active.                                               |              |                   |                |
| 34.           | Start Inhibit            | Semi-start and auto start are inhibited.                                          | •            | •                 | Х              |
| 35.           | Short Circuit            | External over current short circuit input trip.                                   | •            | •                 | Х              |
| 36.           | Override                 | Genset is inhibit to trip or shutdown except for over frequency and over current. | •            | •                 | х              |
| 37.           | Shutdown                 | Trip and stop immediately.                                                        | •            | •                 | X              |
| 38.           | 1 <sup>st</sup> Priority | Configure the priority of controller as the highest level.                        | •            | ·                 | •              |
| 20            |                          | If it failed to start, this input is active and will issues                       |              |                   | _              |
| 39.           | 2nd Start Input          | start signal again.                                                               | •            | •                 | •              |
| 40            | System Manual            | When input is active, all gense <mark>ts on t</mark> he busbar                    |              | •                 | •              |
| 40.           | Mode Input               | become manual mod <mark>e.</mark>                                                 |              | •                 | •              |
| <i>4</i> 1    | System                   | When input is active, all gensets on the busbar                                   | •            | •                 | •              |
| - <b>T</b> 1. | Semi-auto Mode           | become semi-auto mode.                                                            | •            | •                 | -              |
| 42.           | System Auto              | When input is active, all gensets on the busbar                                   | •            | •                 | •              |
|               | Mode Input               | becomes auto mode.                                                                | -            | -                 |                |
| 43.           | System Light             | When input is active, all gensets on the busbar are                               | •            | •                 | х              |
|               | Load Active              | light load.                                                                       |              |                   |                |
| 44.           | System Safety            | When input is active, all gensets on the busbar                                   | •            | •                 | х              |
|               | Mode Input               | become safe mode.                                                                 |              |                   |                |
| 45.           | Semi-mode/Auto           | When input is active, auto mode is active;                                        | •            | •                 | •              |
|               | I ransfer Input          | When input is inactive, semi-auto mode is active.                                 |              |                   |                |
| 46.           | Prohibit Genset          |                                                                                   | •            | •                 | Х              |
|               | Un-load input            | When input is active in manual mode (comi cuto                                    |              |                   |                |
|               | Non auto Modo            | meda if generat canacity meets heavy consumer                                     |              |                   |                |
| 47.           |                          | request power it will also output boow consumer                                   | •            | •                 | •              |
|               | TIC Allowed              | response heavy consumer allowed signal                                            |              |                   |                |
|               |                          | When input is active limit denset network                                         |              |                   |                |
| 48            | Limit Network            | connected number based on configuration (may                                      | •            | •                 | x              |
| U.            | Connected No.            | network connected number).                                                        | -            | -                 | ^              |
|               | Engine Running           |                                                                                   |              |                   |                |
| 49.           | Feedback                 |                                                                                   | •            | •                 | Х              |

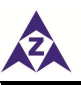

| No. | Name                                             | Description                                                                                                    | Auto<br>Mode | Semi-auto<br>Mode | Manual<br>Mode |
|-----|--------------------------------------------------|----------------------------------------------------------------------------------------------------|--------------|-------------------|----------------|
| 50. | Shore Power<br>Supply Input                      | This input is active when shore power supplies.                                                                                                    | •            | •                 | •              |
| 51. | Disconnector<br>Open Input                       | When input port is active, divide a phase of busbar<br>based on current busbar genset configuration; only<br>the unit scheduled on this busbar is active.    | •            | •                 | х              |
| 52. | Capacity<br>Insufficient<br>Reduce Load<br>Input | When heavy load is requesting, if all normal gensets<br>are online and still cannot meet requested power; if<br>this input is active, it will make NEL trip. | •            | •                 | •              |
| 53. | Abnormal Trip of<br>Main Switch                  | When the input port is active, the controller tripping alarms.                                                                                               | •            | •                 | •              |
| 54. | Numbers of<br>Running Units<br>Reserved          | When the input port is active, the units with load running in the network >= numbers of running units reserved.                                              | •            | •                 | •              |
| 55. | Forced Manual<br>Mode                            |                                                                                                    | •            | •                 | •              |
| 56. | No Power Loss<br>of the Ship                     | No power loss of the ship when the input port is active.                                                                                                    | •            | •                 | х              |
| 57. | Forced Auto<br>Mode                              |                                                                                                    | •            | •                 | х              |
| 58  | Reserved                                         | Reserved                                                                                                    |              |                   |                |
| 59  | SG Enabled                                       | If module is not set as SG mode, the controller will work in SG mode when input port is effective.                                                           | •            | •                 | x              |
| 60  | SG/DG<br>Switching                               | When input port is effective, DG starts on-load, otherwise, SG starts on-load.                                                                               | •            | •                 | х              |
| 61  | SG Solenoid<br>Valve Closing<br>Feedback         | When the controller works in SG mode and input<br>port is effective, SG is allowed to start. Otherwise,<br>SG is not allowed to start.                       | •            | •                 | x              |
| 62  | Drop Power<br>Input                              | When input port is effective, the controller will limit the max. output power of the genset according to the set drop value.                                 | •            | •                 | х              |
| 63  | SG On-load Input                                 | When input port is active, SG starts on-load and selects load distribution according to load mode.                                                           | •            | •                 | x              |
| 64  | DG On-load Input                                 | When input port is active, DG starts on-load and selects load distribution according to load mode.                                                           | •            | •                 | x              |
| 65  | DG Inactive Input                                | When input port is active, all DG are disconnected<br>and the load is transferred to the other power<br>supply units.                                        | •            | •                 | x              |
| 66  | Busbar Outage<br>Closing Input                   | When input port is active, DG controller detects that<br>the busbar is outage then allows DG switch to<br>close.                                             | •            | •                 | х              |

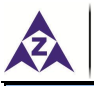

| No    | Name                 |                                                                                                    | Auto | Semi-auto | Manual |
|-------|----------------------|----------------------------------------------------------------------------------------------------|------|-----------|--------|
| INO.  | Name                 | Description                                                                                                    |      | Mode      | Mode   |
| 67    | Overload To Ask<br>4 | Overload 4 starts the request input, if meets the<br>required power, it will send answer signal, if not, the<br>standby unit will be started to meet the required |      |           |        |
|       |                      | power.                                                                                                    |      |           |        |
| 68    | Overload To          | Overload 4 closes and sends the answer signal to                                                                                                    |      |           |        |
|       | Answer 4             | controller to make sure it has taken load.                                                                                                    |      |           |        |
| 69~99 | Reserved             | Reserved                                                                                                    |      |           |        |

#### 11.8 OUTPUT PORT SETTING

## Table 28 – Output Ports Settings

| No.                   | Items            | Parameter Range | Default | Description       |  |
|-----------------------|------------------|-----------------|---------|-------------------|--|
| Relay                 | Outputs          |                 |         |                   |  |
| Output 1              |                  |                 |         |                   |  |
| 1                     | Contents Setting | Fixed           | Fixed   | Speed Raise       |  |
| 2                     | Active Type      | (0-1)           | 0       | 0: Open 1: Close  |  |
| Outpu                 | t 2              |                 |         |                   |  |
| 3                     | Contents Setting | Fixed           | Fixed   | Speed Drop        |  |
| 4                     | Active Type      | (0-1)           | 0       | 0: Open 1: Close  |  |
| Aux. o                | utput 7          |                 |         |                   |  |
| 5                     | Contents Setting | (0-150)         | 3       | Volt Raise        |  |
| 6                     | Active Type      | (0-1)           | 0       | 0: Open 1: Close。 |  |
| Aux. o                | utput 8          |                 |         |                   |  |
| 7                     | Contents Setting | (0-150)         | 4       | Volt Drop         |  |
| 8                     | Active Type      | (0-1)           | 0       | 0: Open 1: Close  |  |
| Outpu                 | t 5              |                 |         |                   |  |
| 9                     | Contents Setting | Fixed           | Fixed   | Engine Start      |  |
| 10                    | Active Type      | (0-1)           | 0       | 0: Open 1: Close  |  |
| Outpu                 | t 6              |                 |         |                   |  |
| 11                    | Contents Setting | Fixed           | Fixed   | Engine Stop       |  |
| 12                    | Active Type      | (0-1)           | 0       | 0: Open 1: Close  |  |
| Outpu                 | t 7              |                 |         |                   |  |
| 13                    | Contents Setting | Fixed           | Fixed   | Close Gen         |  |
| 14                    | Active Type      | (0-1)           | 0       | 0: Open 1: Close  |  |
| Outpu                 | t 8              |                 |         |                   |  |
| 15                    | Contents Setting | Fixed           | Fixed   | Open Gen          |  |
| 16                    | Active Type      | (0-1)           | 0       | 0: Open 1: Close  |  |
| Aux. o                | Aux. output 9    |                 |         |                   |  |
| 17                    | Contents Setting | (0-150)         | 8       | Common Alarm      |  |
| 18                    | Active Type      | (0-1)           | 0       | 0: Open 1: Close  |  |
| Programmable Output 1 |                  |                 |         |                   |  |

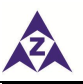

## **SmartGen**

| No.                              | ltems            | Parameter Range | Default | Description       |
|----------------------------------|------------------|-----------------|---------|-------------------|
| 19                               | Contents Setting | (0-150)         | 0       | Not Used          |
| 20                               | Active Type      | (0-1)           | 0       | 0: Open 1: Close。 |
| Progra                           | ammable Output 2 |                 |         |                   |
| 21                               | Contents Setting | (0-150)         | 0       | Not Used          |
| 22                               | Active Type      | (0-1)           | 0       | 0: Open 1: Close  |
| Progra                           | ammable Output 3 |                 |         |                   |
| 23                               | Contents Setting | (0-150)         | 0       | Not Used          |
| 24                               | Active Type      | (0-1)           | 0       | 0: Open 1: Close  |
| Progra                           | ammable Output 4 |                 |         |                   |
| 25                               | Contents Setting | (0-150)         | 0       | Not Used          |
| 26                               | Active Type      | (0-1)           | 0       | 0: Open 1: Close  |
| Progra                           | ammable Output 5 |                 |         |                   |
| 27                               | Contents Setting | (0-150)         | 0       | Not Used          |
| 28                               | Active Type      | (0-1)           | 0       | 0: Open 1: Close  |
| Programmable Output 6            |                  |                 |         |                   |
| 29                               | Contents Setting | (0-150)         | 0       | Not Used          |
| 30                               | Active Type      | (0-1)           | 0       | 0: Open 1: Close  |
| Table 29 – Output Ports Function |                  |                 |         |                   |

# Table 29 – Output Ports Function

| No. | Name             | Description                                                    | Remark |
|-----|------------------|----------------------------------------------------------------|--------|
| 0.  | Not Used         | This port is invalid.                                          |        |
| 1.  | Speed Raise      | Active when the generator is raising speed.                    |        |
| 2.  | Speed Drop       | Active when the generator is dropping speed.                   |        |
| 3.  | Volt Raise       | Active when the generator is raising voltage.                  |        |
| 4.  | Volt Drop        | Active when the generator is dropping voltage.                 |        |
| 5.  | Close Gen        | Active when the close generator requirements are reached.      |        |
| 6.  | Open Gen         | Active when the open generator requirements are reached.       |        |
| 7.  | Generator OK     | Active when the rated voltage and rated frequency are reached. |        |
| 8.  | Common Alarm     | Active when genset common alarm occurs.                        |        |
| 9.  | Common Warning   | Active when genset common warning alarm occurs.                |        |
| 10. | Common Trip      | Active when genset common trips alarm occurs.                  |        |
| 11. | Common Shutdown  | Active when genset common trip and stop alarm occurs.          |        |
| 12. | Engine Start     | Active when genset is starting up.                             |        |
| 13. | Engine Stop      | Active when genset is stopping.                                |        |
| 14  | Davies Over Malt | Active when the power supply voltage has exceeded              |        |
| 14. | Power Over Volt  | the set value.                                                 |        |
| 15  | Dower Under Volt | Active when the power supply voltage has fallen below          |        |
| 15. |                  | the set value.                                                 |        |

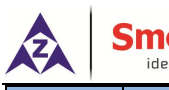

| <u>SmartG</u> | ien |
|---------------|-----|
| ideas for pow | er  |

| No. | Name                     | Description                                               | Remark |
|-----|--------------------------|-----------------------------------------------------------|--------|
| 16. | Input 1 Active           | Active when input port 1 is active                        |        |
| 17. | Input 2 Active           | Active when input port 2 is active                        |        |
| 18. | Input 3 Active           | Active when input port 3 is active                        |        |
| 19. | Input 4 Active           | Active when input port 4 is active                        |        |
| 20. | Input 5 Active           | Active when input port 5 is active                        |        |
| 21. | Input 6 Active           | Active when input port 6 is active                        |        |
| 22. | Input 7 Active           | Active when input port 7 is active                        |        |
| 23. | Input 8 Active           | Active when input port 8 is active                        |        |
| 24. | Input 9 Active           | Active when input port 9 is active                        |        |
| 25. | Reserved                 | Reserved                                                  |        |
| 26. | Gen Over Frequency 1     | Active when the generator over frequency 1 alarm occurs.  |        |
| 27. | Gen Over Frequency 2     | Active when the generator over frequency 2 alarm occurs.  |        |
| 28. | Gen Over Frequency 3     | Active when the generator over frequency 3 alarm          |        |
| 29. | Gen Over Voltage 1       | Active when the generator over voltage 1 alarm            |        |
| 30. | Gen Over Voltage 2       | Active when the generator over voltage 2 alarm            |        |
| 31. | Gen Under Frequency 1    | Active when the generator under frequency 1 alarm occurs. |        |
| 32. | Gen Under Frequency 2    | Active when the generator under frequency 2 alarm occurs. |        |
| 33. | Gen Under Frequency 3    | Active when the generator under frequency 3 alarm occurs. |        |
| 34. | Gen Under Voltage 1      | Active when the generator under voltage 1 alarm occurs.   |        |
| 35. | Gen Under Voltage 2      | Active when the generator under voltage 2 alarm occurs.   |        |
| 36. | Gen Under Voltage 3      | Active when the generator under voltage 3 alarm occurs.   |        |
| 37. | Gen Loss of Phase        | Action when generator loss phase.                         |        |
| 38. | Gen Phase Sequence Wrong | Action when generator reverse phase.                      |        |
| 39. | Busbar Over Frequency 1  | Active when the busbar over frequency 1 alarm occurs.     |        |
| 40. | Busbar Over Frequency 2  | Active when the busbar over frequency 2 alarm occurs.     |        |
| 41. | Busbar Over Frequency 3  | Active when the busbar over frequency 3 alarm occurs.     |        |
| 42. | Busbar Under Frequency 1 | Active when the Busbar under frequency 1 alarm occurs.    |        |

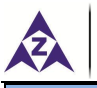

| No. | Name                                                                     | Description                                                                  | Remark |
|-----|--------------------------------------------------------------------------|------------------------------------------------------------------------------|--------|
| 43. | Busbar Under Frequency 2                                                 | Active when the Busbar under frequency 2 alarm                               |        |
| 44. | Busbar Under Frequency 3                                                 | Active when the Busbar under frequency 3 alarm occurs.                       |        |
| 45. | Busbar Over Voltage 1 Active when the Busbar over voltage 1 alarm occurs |                                                                              |        |
| 46. | Busbar Over Voltage 2                                                    | Active when the Busbar over voltage 2 alarm occurs.                          |        |
| 47. | Busbar Over Voltage 3                                                    | Active when the Busbar over voltage 3 alarm occurs.                          |        |
| 48. | Busbar Under Voltage 1                                                   | Active when the Busbar under voltage 1 alarm occurs.                         |        |
| 49. | Busbar Under Voltage 2                                                   | Active when the Busbar under voltage 2 alarm occurs.                         |        |
| 50. | Busbar Under Voltage 3                                                   | Active when the Busbar under voltage 3 alarm occurs.                         |        |
| 51. | Over Power 1                                                             | Active when controller detects generator over power 1 occurs.                |        |
| 52. | Over Power 2                                                             | Active when controller detects generator over power 2 occurs.                |        |
| 53. | Reverse Power 1                                                          | Active when controller detects generator have reverse power 1.               |        |
| 54. | Reverse Power 2                                                          | Active when controller detects generator have reverse power 2.               |        |
| 55. | Over Current 1                                                           | Active when generator over current 1 occurs.                                 |        |
| 56. | Over Current 2                                                           | Active when generator over current 2 occurs.                                 |        |
| 57. | Over Current 3                                                           | Active when generator over current 3 occurs.                                 |        |
| 58. | Over Current 4                                                           | Active when generator over current 4 occurs.                                 |        |
| 59. | Fail to Sync                                                             | Active when synchronization failure alarm.                                   |        |
| 60. | Fail to Close                                                            | Active when close failure alarm.                                             |        |
| 61. | Fail to Open                                                             | Active when open failure alarm.                                              |        |
| 62. | Generator Load                                                           | Active when generator takes load while deactivate when generator off load.   |        |
| 63. | HC 1 ACK Output                                                          | Active when the starting power requirement of heavy consumer 1 is satisfied. |        |
| 64. | HC 2 ACK Output                                                          | Active when the starting power requirement of heavy consumer 2 is satisfied. |        |
| 65. | HC 3 ACK Output                                                          | Active when the starting power requirement of heavy consumer 3 is satisfied. |        |
| 66. | Failure to Start                                                         | Active when start failure alarm.                                             |        |
| 67. | Manual Mode                                                              | Active in Manual mode.                                                       |        |
| 68. | Semi-auto Mode                                                           | Active in Semi-auto mode.                                                    |        |
| 69. | Auto Mode                                                                | Active in Auto mode.                                                         |        |
| 70. | Light Load                                                               | Active when light load is output.                                            |        |
| 71. | NEL 1 Trip                                                               | Active when non-essential load 1 trip occurs.                                |        |
| 72. | NEL 2 Trip                                                               | Active when non-essential load 2 trip occurs.                                |        |
| 73. | NEL 3 Trip                                                               | Active when non-essential load 3 trip occurs.                                |        |
| 74. | Engine Fault                                                             | Active when engine fault signal is output.                                   |        |

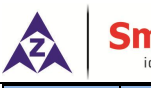

| No.       | Name                      | Description                                            | Remark |
|-----------|---------------------------|--------------------------------------------------------|--------|
| 75        | Start Success             | Active when the generator voltage and frequency have   |        |
| 75.       |                           | reached the requirement.                               |        |
| 76.       | Synchronizing             |                                                        |        |
| 77.       | Common Safety Trip        |                                                        |        |
| 78.       | Common Safety Stop        |                                                        |        |
| 79.       | Overload To Answer 4      | Output when meets the start power of Overload 3.       |        |
| 80.       | Remote Control Output     | The opening and closing of this output port can be     |        |
| 81        | PLC Flag 1                | controlled by PC software of Modbus protocol.          |        |
| 82        | PLC Flag 2                |                                                        |        |
| 83        | PLC Flag 3                |                                                        |        |
| 84        | PLC Flag 4                |                                                        |        |
| 85<br>85  | PLC Flag 5                |                                                        |        |
| 86        | PLC Flag 6                |                                                        |        |
| 87        | PLC Flag 7                |                                                        |        |
| 07.       |                           |                                                        |        |
| 80        | PLC Flag 9                |                                                        |        |
| 09.       | PLC Flag 10               |                                                        |        |
| 90.<br>01 | PLC Elag 11               |                                                        |        |
| 91.<br>02 | PLC Flag 12               |                                                        |        |
| 92.       | PLC Flag 13               |                                                        |        |
| 90.<br>Q/ | PLC Flag 14               |                                                        |        |
| 95        | PLC Flag 15               |                                                        |        |
| 96        | PLC Flag 16               |                                                        |        |
| 97        | PLC Flag 17               |                                                        |        |
| 98        | PLC Flag 18               |                                                        |        |
| 90.       | PLC Flag 19               |                                                        |        |
| 100       | PLC Flag 20               |                                                        |        |
| 100.      | Bushar Voltage Abnormal   |                                                        |        |
| 101.      | Bushar Frequency Abnormal |                                                        |        |
| 102.      | Busbar Voltage Frequency  |                                                        |        |
| 103.      | Abnormal                  |                                                        |        |
|           |                           | When common alarm occurs, it outputs cyclically        |        |
| 104.      | Lamp Alarm                | every 0.5 second; it keeps outputting after            |        |
|           |                           | acknowledge.                                           |        |
| 105       | Audible Alerre            | Output at common alarms, close to output after         |        |
| 105.      | Audible Alarm             | acknowledge.                                           |        |
| 106.      | Failed to Unload          |                                                        |        |
| 107.      | Unload Output             |                                                        |        |
|           |                           | When controller detects all normal gensets are online, |        |
| 108.      | Gen Capacity Insufficient | and remaining power cannot request power, this         |        |
|           |                           | outputs.                                               |        |

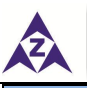

| No.  | Name                                         | Description                                                                                                    | Remark |
|------|----------------------------------------------|----------------------------------------------------------------------------------------------------|--------|
| 109. | HC 1 Allowed                                 |                                                                                                    |        |
| 110. | HC 2 Allowed                                 | when HC requests, and genset power is met, this                                                                                                    |        |
| 111. | HC 3 Allowed                                 | outputs, when power is not met, it doesn't output.                                                                                                    |        |
| 112. | Unbalanced Distribution of<br>Active Power   |                                                                                                    |        |
| 113. | Unbalanced Distribution of<br>Reactive Power |                                                                                                    |        |
| 114. | Unbalanced Distribution of<br>Load           | Outputs when either active distribution unbalanced or reactive distribution unbalanced is effective.                                                                         |        |
| 115. | Self-check Normal Output                     |                                                                                                    |        |
| 116. | Close Input Port Active                      | Outputs when closing input port is effective.                                                                                                    |        |
| 117. | Manual Mode Input Active                     | Outputs when manual mode input port is effective.                                                                                                    |        |
| 118  | Reserved                                     |                                                                                                    |        |
| 119  | Reserved                                     |                                                                                                    |        |
| 120  | Reserved                                     |                                                                                                    |        |
| 121  | SG Solenoid Valve Closing                    | SG solenoid valve closes and outputs.                                                                                                    |        |
| 122  | SG Solenoid Valve Opening                    | SG solenoid valve opens and outputs.                                                                                                    |        |
| 123  | SG Capacity Insufficient                     | When the controller operates in SG mode and load<br>receiving mode, if SG on-load is effective, but SG<br>outputs when capacity is insufficient to receive the full<br>load. |        |
| 124  | DG Capacity Insufficient                     | When the controller operates in SG mode and load<br>receiving mode, if DG on-load is effective, but SG<br>outputs when capacity is insufficient to receive the full<br>load. |        |
| 125  | SG & DG Parallel No. Exceeds<br>Limit        | When SG and DG are on-grid at the same time or to synchronize, the DG switch number exceeds the set value and outputs.                                                       |        |
| 126  | Busbar Freq. Change<br>Abnormal              | Output when the bus frequency change rate exceeds the set value and the delay value.                                                                                         |        |
| 127  | Gen. Freq. Change Abnormal                   | Generating frequency change rate exceeds the set value and the delay value.                                                                                                  |        |
| 128  | Blackout                                     | The controller outputs when it detects that the whole ship is black out.                                                                                                    |        |
| 129  | NEL 1 Pre-tripping                           | When controller detects that NEL condition is active                                                                                                    |        |
| 130  | NEL 2 Pre-tripping                           | and outputs while the delay is not due                                                                                                    |        |
| 131  | NEL 3 Pre-tripping                           |                                                                                                    |        |
| 132  | DIN16-1 IN1 Active                           |                                                                                                    |        |
| 133  | DIN16-1 IN2 Active                           |                                                                                                    |        |
| 134  | DIN16-1 IN3 Active                           | Outputs when DIN16-1 module input is active.                                                                                                    |        |
| 135  | DIN16-1 IN4 Active                           |                                                                                                    |        |
| 136  | DIN16-1 IN5 Active                           |                                                                                                    |        |

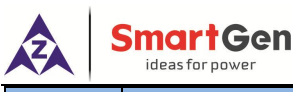

| No. | Name                         | Description                                           | Remark |
|-----|------------------------------|-------------------------------------------------------|--------|
| 137 | DIN16-1 IN6 Active           |                                                       |        |
| 138 | DIN16-1 IN7 Active           |                                                       |        |
| 139 | DIN16-1 IN8 Active           |                                                       |        |
| 140 | DIN16-1 IN9 Active           |                                                       |        |
| 141 | DIN16-1 IN10 Active          |                                                       |        |
| 142 | DIN16-1 IN11 Active          |                                                       |        |
| 143 | DIN16-1 IN12 Active          |                                                       |        |
| 144 | DIN16-1 IN13 Active          |                                                       |        |
| 145 | DIN16-1 IN14 Active          |                                                       |        |
| 146 | DIN16-1 IN15 Active          |                                                       |        |
| 147 | DIN16-1 IN16 Active          |                                                       |        |
| 140 | Grid Connection Overtime Of  | Output when the grid connection time of SG and DG is  |        |
| 140 | SG & DG                      | over the set value.                                   |        |
| 140 | Parallel Number Excessive Of | when SG and DG are grid-connected running, output     |        |
| 149 | SG & DG                      | when the number of DG is over the set value.          |        |
| 150 | Overload To Permit 4         | When overload 4 requests, output when the unit power  |        |
| 150 |                              | meets the requirement, otherwise, it will not output. |        |

## 11.9 SYNCHRONIZATION SETTING

# Table 30 – Synchronization Settings

| No.  | Items                                 | Parameter Range | Default | Description                                                 |  |
|------|---------------------------------------|-----------------|---------|-------------------------------------------------------------|--|
| Sync | Synchronization Setting(Basic)        |                 |         |                                                             |  |
| 1    | Governor Output                       | (0-2)           | 1       | 0: Internal relay; 1: Internal analog; 2: None.             |  |
| 2    | GOV Reverse Output<br>Enable          | (0-1)           | 0       | 0: Disable; 1: Enable.                                      |  |
| 3    | GOV Loading Action                    | (0-2)           | 1       | 0: None; 1: Adjust raged frequency; 2: Adjust center point. |  |
| 4    | Voltage Regulator<br>Output           | (0-2)           | 1       | 0: Internal relay; 1: Internal analog; 2:None.              |  |
| 5    | AVR Reverse Output<br>Enable          | (0-1)           | 0       | 0: Disable; 1: Enable.                                      |  |
| 6    | AVR Loading Action                    | (0-2)           | 1       | 0: None; 1: Adjust raged voltage; 2: Adjust center point.   |  |
| 7    | Load Ramp Rate                        | (0.1-100.0)%/s  | 3.0     | Speed of genset ramp on/off load per second.                |  |
| 8    | Load Ramp Rate<br>Delay Percent       | (0.1-40.0)%     | 10.0    | Ladder point of genset ramp on/off load.                    |  |
| 9    | Load Ramp Rate<br>Delay Value         | (0-30)s         | 0       | Delay time of per ladder point of genset ramp on/off load.  |  |
| 10   | Multi-unit<br>Communication<br>Amount | (1-16)          | 2       | The unit number of MSC bus.                                 |  |
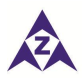

#### SmartGen ideas for power

| No. | Items                 | Parameter Range | Default | Description                                         |
|-----|-----------------------|-----------------|---------|-----------------------------------------------------|
|     | Communication         |                 |         | Alarm action when MSC bus detects that the          |
| 11  |                       | (0-2)           | 1       | modules is less than the set multi-unit             |
|     |                       |                 |         | communication amount.                               |
|     | MSC Communication     |                 |         | MSC communication baud rate                         |
| 12  | Sneed                 | (0-2)           | 1       | 0: 500kbps; 1: 250kbps;                             |
|     | Speed (0-2)           |                 |         | 2: 125kbps.                                         |
| 13  | Starting Options      | (0-2)           | 0       | 0: Linear start; 1: Cycle start; 2: Duty time start |
| 14  | Bus Fail Start Gens   | (0-16)          | 0       | Number of gensets started when busbar power         |
| 14  |                       |                 | Ŭ       | dropout.                                            |
| 15  | Bus Fail Gens         | (0-3600)s       | 600     | Gensets running time when busbar power              |
| 10  | Running               |                 |         | dropout.                                            |
| 16  | Running Gensets       | (1-16)          | 1       | Minimum on-load running gensets on the Bushar       |
|     | Number Reserved       | (110)           |         |                                                     |
|     |                       |                 |         | 0: Disable; 1: Enable.                              |
|     |                       |                 |         | In auto mode, enable "Blackout Inhibit", loading    |
| 17  |                       |                 |         | gensets on the busbar are prohibited from           |
|     | Blackout Inhibit      | (0-1)           | 0       | opening due to factors other than over speed,       |
| 17  |                       | (0-1)           |         | over frequency, emergency trip and stop, and        |
|     |                       |                 |         | over-current, and the faulty units must be          |
|     |                       |                 |         | switched off after the other normal units are       |
|     |                       |                 |         | switched on.                                        |
|     |                       |                 |         | <mark>0: D</mark> isable; 1: Enable.                |
|     |                       |                 |         | In auto mode, enable "Uninterrupted Power           |
|     |                       |                 |         | Supply", if loading gensets on the busbar with trip |
|     |                       |                 |         | or shutdown alarms, the faulty units must be        |
|     | Uninterrunted Deurer  |                 |         | switched off after the other normal units are       |
| 18  | Cumpled Power         | (0-1)           | 0       | switched on;                                        |
|     | Supply                |                 |         | If voltage or frequency fault trip or shutdown,     |
|     |                       |                 |         | faulty units will wait for other normal units start |
|     |                       |                 |         | and running normally to meet with loading           |
|     |                       |                 |         | conditions, and then switch off the faulty units    |
|     |                       |                 |         | and close the normal units.                         |
|     |                       |                 |         | If enabled this function, gensets status on the     |
| 10  |                       | (0.1)           |         | busbar cannot change due to changes of the          |
| 19  | Delay Priority Action | (0-1)           | 0       | priority. it is active only when busbar need to     |
|     |                       |                 |         | calling more other gensets to start.                |
|     |                       |                 |         | If enabled this function, press button by highest   |
|     |                       |                 |         | priority, then current genset will become highest   |
|     |                       |                 |         | priority; other genset busbar priorities make order |
| 20  | Highest Priority      | (0-1)           | 0       | refresh.                                            |
|     |                       |                 |         | If disabled this function. it will make current     |
|     |                       |                 |         | genset priority become higher, but not change       |

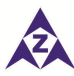

| No. | Items                                      | Parameter Range                   | Default          | Description                                                                                                    |
|-----|--------------------------------------------|-----------------------------------|------------------|----------------------------------------------------------------------------------------------------|
|     |                                            |                                   |                  | current and other genset priority.                                                                                                    |
| 21  | System Mode<br>Transfer                    | (0-1)                             | 0                | If enabled this function, transfer any controller<br>mode (button or input port) will change all genset<br>controller modes on the busbar.                                                                                                    |
| 22  | Safety Level Alarm<br>Action               | (0-1)                             | 1                | If enabled this function, in semi-auto mode, the<br>safety trip and safety trip and stop alarm will<br>perform the corresponding alarm action.<br>If disabled this function, in semi-auto mode, the<br>safety trip and safety trip and stop alarm will only<br>alarm but not act.                              |
| 23  | Duty Running Hours                         | (0.1-100.0)h                      | 5.0              | If start mode set as "Duty Running Hours", firstly,<br>prior to start the unit with the least running time.<br>When running the set to the pre-set duty value, the<br>next unit with less running time starts up.                                                                                              |
| 24  | Call Gens Mode                             | (0-1)                             | 0                | 0: Gen Power (%)<br>1: Available Power                                                                                                    |
| 25  | Calling for More Sets                      | (0-100)%                          | 80               | Loading percentage of busbar that scheduled to start other units.                                                                                                    |
| 26  | Calling for Less Sets                      | (0-100)%                          | 20               | Loading percentage of busbar that scheduled to stop other units.                                                                                                    |
| 27  | Calling for Start<br>Power                 | (0-20000)kW                       | 50               | Power left of busbar that scheduled to start other units.                                                                                                    |
| 28  | Calling for Stop<br>Power                  | (0-20000)kW                       | 50               | Power left of busbar that scheduled to stop other units.                                                                                                    |
| 29  | Max. Network<br>Connected Genset<br>Number | (0-16)                            | 16               | The max. adjusting gensets of network connected on the current busbar;                                                                                                    |
| 30  | Failed to Unload and<br>Open               | (0-1)<br>(0-100.0) %<br>(0-3600)s | 0<br>10.0<br>180 | If enabled this function, it will judge unload failure<br>after genset unload delay 180s; and it will open<br>when load is less than 10.0%, otherwise it will not<br>open.<br>If disabled this function, it will judge unload<br>failure after genset unload delay 180s; and it is<br>only alarm but not open. |
| 31  | Active Power<br>Adjusting Limit            | (0-50.0) %                        | 30.0             | The max. adjusting deviation of current power                                                                                                    |
| 32  | Inactive Power<br>Adjusting Limit          | (0-50.0) %                        | 30.0             | apart from target power value;                                                                                                    |
| 33  | Load (P) Feedback<br>Factor                | (0-100)%                          | 10               | The proportion of load frequency adjustment PID coefficient in the whole load active power adjustment coefficient.                                                                                                    |
| 34  | Load (Q) Feedback                          | (0-100)%                          | 10               | The proportion of load voltage adjustment PID                                                                                                    |

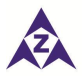

| No. | Items                                    | Parameter Range | Default | Description                                                                                                    |
|-----|------------------------------------------|-----------------|---------|----------------------------------------------------------------------------------------------------|
|     | Factor                                   |                 |         | coefficient in the whole reactive power adjustment coefficient.                                                                                                    |
| 35  | Dead Bus Voltage                         | (10-50)V        | 30      | It is considered bus no power when bus voltage is<br>lower than dead Bus voltage.                                                                                                    |
| 36  | Sync Voltage<br>Difference               | (0-30)V         | 3       | It is considered voltage synchronization when the<br>voltage difference between generator and bus is<br>lower than synchronization voltage difference.                                                                       |
| 37  | Sync Positive<br>Frequency<br>Difference | (0-2.0)Hz       | 0.2     | It is considered frequency synchronization when<br>the frequency difference between generator and                                                                                                    |
| 38  | Sync Negative<br>Frequency<br>Difference | (0-2.0)Hz       | 0.1     | bus is less than "Sync Voltage Difference" but more than "Sync Negative Frequency Difference".                                                                                                    |
| 39  | Sync Phase<br>Difference                 | (0-20)°         | 10      | It is considered phase angle synchronization<br>when the initial phase difference between<br>generator and bus is lower than "Sync Phase<br>Angle Difference".                                                               |
| 40  | Fail to Sync Delay                       | (5.0-300.0)s    | 60.0    | When there is no sync signal been detected<br>during "Fail to Sync Delay", corresponding alarm<br>will be initiated based on the "Fail to Sync Action".                                                                      |
| 41  | Fail to Sync Action                      | (0-5)           | 1       | <mark>0:</mark> Block; 1: Warn; 2: Trip; 3: Shutdown; 4: Safety<br>Trip; 5: Safety Stop.                                                                                                    |
| 42  | Current Busbar<br>Gensets                | (0-0xFFFF)      | 0xFFFF  | 16-bit data; each bit represents a genset; 0<br>represents gensets are not on this busbar; 1<br>represents gensets are on this busbar; bit0<br>represents the gensets with 0 ID; bit15 represents<br>the gensets with 15 ID. |
| 43  | Current Shaft of<br>Busbar               | (0-0x000F)      | 0x000F  | Each number represents a unit, 0 represents SG<br>unit but not in this busbar, 1 represents SG unit in<br>this bus, bit0 represents the unit with ID 0, bit3<br>represents SG unit with ID 3.                                |
| 44  | Shutdown<br>Percentage Rest              | (0-1)           | 0       | When it is enabled, the Min. Load Percentage=<br>Current Power (Total Power- Power of Unit to<br>Stop); When it is disabled, the Min. Load<br>Percentage= Current Power/Total Power.                                         |

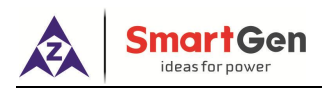

#### 11.10 SYNCHRONOUS CALIBRATION

| No.  | Item             |           | Range          | Default | Description                                                                                                    |  |
|------|------------------|-----------|----------------|---------|----------------------------------------------------------------------------------------------------|--|
| Sync | hronous Calibra  | ation     |                |         |                                                                                                    |  |
| 1    | MSC ID           |           | (0-15)         | 1       | ID in the MSC communication network. The MSC ID should be unique throughout the whole communication network.                                                    |  |
| 2    | Priority         |           | (0-15)         | 1       | The smaller of the number, the higher of the priority.                                                                                                    |  |
| 3    | GOV SW1          |           | (0-10.0)       | 0       | Default central voltage is 0V.                                                                                                    |  |
| 4    | GOV SW2          |           | (0-10.0)       | 2.0     | Default voltage range is (-2.5~+2.5)V.                                                                                                    |  |
| 5    | AVR SW1          |           | (0-10.0)       | 0       | Default central voltage is 0V.                                                                                                    |  |
| 6    | AVR SW2          |           | (0-10.0)       | 2.0     | Default voltage range is (-2.5~+2.5)V.                                                                                                    |  |
|      | Frequency Sy     | nc        |                |         |                                                                                                    |  |
|      | Frequency Dif    | ference   | (0-1.00)Hz     | 0.10    | Adjusting generator frequency to make it<br>greater than the difference value of bus<br>frequency, that is the sliding frequency<br>difference of dynamic sync. |  |
| -    | Voltago          | Gain      | (0-500) %      | 20      | The internal analog voltage is adjusted to                                                                                                    |  |
|      | Control          | Stability | (0-2000) %     | 20      | control the engine speed before parallel connection.                                                                                                    |  |
|      | Relay<br>Control | Response  | (0.1-4.00)Hz/s | 1.20    |                                                                                                    |  |
|      |                  | Stability | (0.01-1.60)s   | 0.20    | The internal relay is adjusted to control the                                                                                                    |  |
|      |                  | Gain      | (0-30000)%     | 10      | engine speed before parallel connection.                                                                                                    |  |
|      |                  | Dead Band | (0-10.0)%      | 1.0     |                                                                                                    |  |
|      | Voltage Sync     |           |                | 1       |                                                                                                    |  |
|      | Voltage          | Gain      | (0-500) %      | 20      | The internal analog voltage is adjusted to                                                                                                    |  |
|      | Control          | Stability | (0-2000) %     | 20      | control the generator voltage before parallel connection.                                                                                                    |  |
| ð    |                  | Response  | (0.1-4.00)Hz/s | 1.20    | The internal relay is adjusted to control the                                                                                                    |  |
|      | Relay            | Stability | (0.01-1.60)s   | 0.20    | deperator voltage before parallel                                                                                                    |  |
|      | Control          | Gain      | (0-30000)%     | 10      | connection                                                                                                    |  |
|      |                  | Dead Band | (0-10.0)%      | 1.0     |                                                                                                    |  |
|      | Active Power     | Control   |                | 1       |                                                                                                    |  |
|      | Voltage          | Gain      | (0-500) %      | 20      | The internal analog voltage is adjusted to                                                                                                    |  |
| 0    | Control          | Stability | (0-2000) %     | 20      | control the engine speed after parallel connection.                                                                                                    |  |
| 9    |                  | Response  | (0.1-4.00)Hz/s | 1.20    |                                                                                                    |  |
|      | Relay            | Stability | (0.01-1.60)s   | 0.20    | The internal relay is adjusted to control the                                                                                                    |  |
|      | Control          | Gain      | (0-30000)%     | 10      | engine speed after parallel connection.                                                                                                    |  |
|      |                  | Dead Band | (0-10.0)%      | 1.0     | 1                                                                                                    |  |

### Table 31 – Synchronous Calibration List

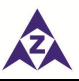

# SmartGen

| No. | lte                        | em           | Range          | Default | Description                                                                                                    |
|-----|----------------------------|--------------|----------------|---------|----------------------------------------------------------------------------------------------------|
|     | Reactive Powe              | er Control   |                |         |                                                                                                    |
|     | Valtaga                    | Gain         | (0-500) %      | 20      | The internal analog voltage is adjusted to                                                                                                    |
| 10  | Control                    | Stability    | (0-2000) %     | 20      | control the generator voltage after parallel connection.                                                                                                    |
| 10  |                            | Response     | (0.1-4.00)Hz/s | 1.20    |                                                                                                    |
|     | Relay                      | Stability    | (0.01-1.60)s   | 0.20    | The internal relay is adjusted to control the                                                                                                    |
|     | Control                    | Gain         | (0-30000)%     | 10      | generator voltage after parallel connection.                                                                                                    |
|     |                            | Dead Band    | (0-10.0)%      | 1.0     |                                                                                                    |
| 11  | Load Parallel I<br>Minimum | Ramp         | (0-100.0)%     | 1.0     | The active power percentage of the unit from soft unloaded to the opening.                                                                                                    |
| 12  | Fixed Active P             | ower%        | (0-100.0)%     | 30.0    | The percentage of active power output in fixed power mode.                                                                                                    |
| 13  | Fixed Reactive             | e Power Mode | (0-1)          | 0       | 0: Power Percentage; 1: Power Factor                                                                                                    |
| 14  | Fixed Reactive             | 2%           | (0-100.0)%     | 8.0     | The percentage of reactive power output in fixed power mode.                                                                                                    |
| 15  | SG-DG Grid Co<br>Time      | onnection    | (0-999.9)s     | 60.0    | The maximum grid connection time of SG and DG.                                                                                                    |
| 16  | Fixed Min. On-             | load%        | (0-100.0)%     | 0.0     | When the controller works in both SG mode<br>and fixed power mode, if the total load is<br>lower than the active power of fixed output<br>of SG, the maximum percentage value of<br>DG, and the remaining power is carried by<br>SG.<br>If this value is 0, when the total power is<br>lower than the fixed active power output of<br>SG, DG does not start with load.                                                 |
| 17  | Fixed Max. On              | -load%       | (0-100.0)%     | 100.0   | When the controller works in both SG mode<br>and fixed power mode, if the total load is<br>greater than the fixed active power<br>percentage of SG and DG, DG will be<br>loaded to the fixed active power<br>percentage, the remaining power will be<br>loaded by SG as much as possible and the<br>maximum load will be the setting value. If<br>the total load is even greater, it will be<br>balanced by SG and DG. |
| 18  | Max. Load% o<br>Receiving  | f SG         | (0-100.0)%     | 100.0   | When the controller works in both SG mode<br>and load-receiving mode, if SG on-load<br>mode is effective, the load must be lower<br>than receiving rated power percentage( the<br>setting value) before SG is closing.                                                                                                    |
| 19  |                            |              | (0-100.0)%     | 50.0    |                                                                                                    |

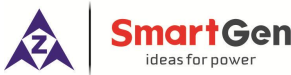

| No. | ltem                          | Range    | Default | Description                                  |
|-----|-------------------------------|----------|---------|----------------------------------------------|
|     | Receiving                     |          |         | and load-receiving mode, if SG on-load is    |
|     |                               |          |         | effective, when SG on-load is greater than   |
|     |                               |          |         | the setting value of the total load, DG will |
|     |                               |          |         | start unloading and stopping and DG will     |
|     |                               |          |         | stop soft loading.                           |
|     |                               |          |         | When SG is synchronized, the current limit   |
| 20  | Max No of SC & DC Supe        | (1-16)   | 16      | number of DG in the network is higher than   |
| 20  | vidx. No. 01 36 & DG Sylic.   |          |         | the setting value, closing and grid          |
|     |                               |          |         | connection of SG is not allowed.             |
| 01  | 1 Drop Power Setting (0-100)% |          | 70      | Percentage of maximum output power           |
|     | Drop Power Setting            | (0-100)% | 70      | when drop power input is effective.          |

#### 11.11 LOCAL SETTING

## Table 32 - Local Parameter Settings

| No.   | Items              | Parameter Range | Default | Description                                                                                |  |
|-------|--------------------|-----------------|---------|--------------------------------------------------------------------------------------------|--|
| Local | Local Setting      |                 |         |                                                                                            |  |
| 1     | Local Modules Type | (0-5)           | 0       | 0: None;<br>1: HMC6000S;<br>2: HMC6000E;<br>3: HMC6000A;<br>4: HMC6000ED;<br>5: HMC6000EG; |  |

#### 11.12 DIN16 SETTING

HMC6 can expand with two DIN16 modules (digital input expansion module), which has the same input functions with HMC6.

| Table 33 - DIN16 Parameter | er Settings |
|----------------------------|-------------|
|----------------------------|-------------|

| No.  | Items            | Parameter Range | Default | Description                         |  |  |
|------|------------------|-----------------|---------|-------------------------------------|--|--|
| Inpu | t Port 1         |                 |         |                                     |  |  |
| 1.   | Contents Setting | (0-99)          | 0       | Not used                            |  |  |
| 2.   | Active Type      | (0-1)           | 0       | 0: close activate;1: open activate. |  |  |
| Inpu | Input Port 2     |                 |         |                                     |  |  |
| 3.   | Contents Setting | (0-99)          | 0       | Not used                            |  |  |
| 4.   | Active Type      | (0-1)           | 0       | 0: close activate;1: open activate. |  |  |
| Inpu | t Port 3         |                 |         |                                     |  |  |
| 5.   | Contents Setting | (0-99)          | 0       | Not used                            |  |  |
| 6.   | Active Type      | (0-1)           | 0       | 0: close activate;1: open activate. |  |  |
| Inpu | Input Port 4     |                 |         |                                     |  |  |
| 7.   | Contents Setting | (0-99)          | 0       | Not used                            |  |  |
| 8.   | Active Type      | (0-1)           | 0       | 0: close activate;1: open activate. |  |  |
| Inpu | t Port 5         |                 |         |                                     |  |  |

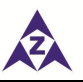

# **SmartGen**

| No.  | Items            | Parameter Range | Default | Description                         |
|------|------------------|-----------------|---------|-------------------------------------|
| 9.   | Contents Setting | (0-99)          | 0       | Not used                            |
| 10.  | Active Type      | (0-1)           | 0       | 0: close activate;1: open activate. |
| Inpu | t Port 6         |                 |         |                                     |
| 11.  | Contents Setting | (0-99)          | 0       | Not used                            |
| 12.  | Active Type      | (0-1)           | 0       | 0: close activate;1: open activate. |
| Inpu | t Port 7         | -               |         | -                                   |
| 13.  | Contents Setting | (0-99)          | 0       | Not used                            |
| 14.  | Active Type      | (0-1)           | 0       | 0: close activate;1: open activate. |
| Inpu | t Port 8         |                 |         |                                     |
| 15.  | Contents Setting | (0-99)          | 0       | Not used                            |
| 16.  | Active Type      | (0-1)           | 0       | 0: close activate;1: open activate. |
| Inpu | t Port 9         |                 |         |                                     |
| 17.  | Contents Setting | (0-99)          | 0       | Not used                            |
| 18.  | Active Type      | (0-1)           | 0       | 0: close activate;1: open activate. |
| Inpu | t Port 10        |                 |         |                                     |
| 19.  | Contents Setting | (0-99)          | 0       | Not used                            |
| 20.  | Active Type      | (0-1)           | 0       | 0: close activate;1: open activate. |
| Inpu | t Port 11        |                 |         |                                     |
| 21.  | Contents Setting | (0-99)          | 0       | Not used                            |
| 22.  | Active Type      | (0-1)           | 0       | 0: close activate;1: open activate. |
| Inpu | t Port 12        |                 |         |                                     |
| 23.  | Contents Setting | (0-99)          | 0       | Not used                            |
| 24.  | Active Type      | (0-1)           | 0       | 0: close activate;1: open activate. |
| Inpu | t Port 13        |                 |         |                                     |
| 25.  | Contents Setting | (0-99)          | 0       | Not used                            |
| 26.  | Active Type      | (0-1)           | 0       | 0: close activate;1: open activate. |
| Inpu | t Port 14        |                 |         |                                     |
| 27.  | Contents Setting | (0-99)          | 0       | Not used                            |
| 28.  | Active Type      | (0-1)           | 0       | 0: close activate;1: open activate. |
| Inpu | t Port 15        |                 |         |                                     |
| 29.  | Contents Setting | (0-99)          | 0       | Not used                            |
| 30.  | Active Type      | (0-1)           | 0       | 0: close activate;1: open activate. |
| Inpu | t Port 16        |                 |         |                                     |
| 31.  | Contents Setting | (0-99)          | 0       | Not used                            |
| 32.  | Active Type      | (0-1)           | 0       | 0: close activate;1: open activate. |

**Note:** input port functions please reference to Input port function setting.

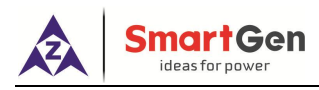

#### 11.13 DOUT16 SETTING

HMC6 can expand with two DOUT16 modules (digital output expansion module), which has the same output functions with HMC6.

| No.  | Items            | Parameter Range | Default | Description        |
|------|------------------|-----------------|---------|--------------------|
| Outp | out Port 1       |                 |         |                    |
| 1.   | Contents Setting | (0-150)         | 0       | Not Used           |
| 2.   | Active Type      | (0-1)           | 0       | 0: open; 1: close. |
| Outp | out Port 2       |                 | ·       |                    |
| 3.   | Contents Setting | (0-150)         | 0       | Not Used           |
| 4.   | Active Type      | (0-1)           | 0       | 0: open; 1: close. |
| Outp | out Port 3       |                 |         |                    |
| 5.   | Contents Setting | (0-150)         | 0       | Not Used           |
| 6.   | Active Type      | (0-1)           | 0       | 0: open; 1: close. |
| Outp | out Port 4       |                 |         |                    |
| 7.   | Contents Setting | (0-150)         | 0       | Not Used           |
| 8.   | Active Type      | (0-1)           | 0       | 0: open; 1: close. |
| Outp | out Port 5       |                 |         |                    |
| 9.   | Contents Setting | (0-150)         | 0       | Not Used           |
| 10.  | Active Type      | (0-1)           | 0       | 0: open; 1: close. |
| Outp | out Port 6       |                 |         |                    |
| 11.  | Contents Setting | (0-150)         | 0       | Not Used           |
| 12.  | Active Type      | (0-1)           | 0       | 0: open; 1: close. |
| Outp | out Port 7       |                 |         |                    |
| 13.  | Contents Setting | (0-150)         | 0       | Not Used           |
| 14.  | Active Type      | (0-1)           | 0       | 0: open; 1: close. |
| Outp | out Port 8       |                 |         |                    |
| 15.  | Contents Setting | (0-150)         | 0       | Not Used           |
| 16.  | Active Type      | (0-1)           | 0       | 0: open; 1: close. |
| Outp | out Port 9       |                 |         |                    |
| 17.  | Contents Setting | (0-150)         | 0       | Not Used           |
| 18.  | Active Type      | (0-1)           | 0       | 0: open; 1: close. |
| Outp | out Port 10      |                 |         |                    |
| 19.  | Contents Setting | (0-150)         | 0       | Not Used           |
| 20.  | Active Type      | (0-1)           | 0       | 0: open; 1: close. |
| Outp | out Port 11      |                 |         |                    |
| 21.  | Contents Setting | (0-150)         | 0       | Not Used           |
| 22.  | Active Type      | (0-1)           | 0       | 0: open; 1: close. |
| Outp | out Port 12      |                 |         |                    |
| 23.  | Contents Setting | (0-150)         | 0       | Not Used           |
| 24.  | Active Type      | (0-1)           | 0       | 0: open; 1: close. |

### Table 34 – DOUT16 Parameter Settings

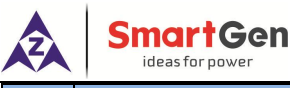

| No.  | Items            | Parameter Range | Default | Description        |  |  |
|------|------------------|-----------------|---------|--------------------|--|--|
| Outp | Output Port 13   |                 |         |                    |  |  |
| 25.  | Contents Setting | (0-150)         | 0       | Not Used           |  |  |
| 26.  | Active Type      | (0-1)           | 0       | 0: open; 1: close. |  |  |
| Outp | out Port 14      |                 | ·       |                    |  |  |
| 27.  | Contents Setting | (0-150)         | 0       | Not Used           |  |  |
| 28.  | Active Type      | (0-1)           | 0       | 0: open; 1: close. |  |  |
| Outp | out Port 15      |                 |         |                    |  |  |
| 29.  | Contents Setting | (0-150)         | 0       | Not Used           |  |  |
| 30.  | Active Type      | (0-1)           | 0       | 0: open; 1: close. |  |  |
| Outp | Output Port 16   |                 |         |                    |  |  |
| 31.  | Contents Setting | (0-150)         | 0       | Not Used           |  |  |
| 32.  | Active Type      | (0-1)           | 0       | 0: open; 1: close. |  |  |

**Note:** output port functions please reference to Output port function list in item11.8.

BC

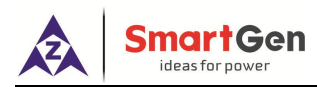

#### 11.14 LA16 SETTING

HMC6 can expand with two LA16 modules (LED display expansion module), which has the same configure content with HMC6.

| No.      | Items            | Parameter Range | Default | Description                  |  |  |  |
|----------|------------------|-----------------|---------|------------------------------|--|--|--|
| Output 1 |                  |                 |         |                              |  |  |  |
| 1        | Contents Setting | (0-150)         | 0       | Not used                     |  |  |  |
| 2        | Active Type      | (0-1)           | 0       | 0: open; 1: close.           |  |  |  |
| 3        | LED Color        | (0-2)           | 0       | 0: Red; 1: Green; 2: Yellow. |  |  |  |
| Output 2 |                  |                 |         |                              |  |  |  |
| 4        | Contents Setting | (0-150)         | 0       | Not used                     |  |  |  |
| 5        | Active Type      | (0-1)           | 0       | 0: open; 1: close.           |  |  |  |
| 6        | LED Color        | (0-2)           | 0       | 0: Red; 1: Green; 2: Yellow. |  |  |  |
| Outpu    | it 3             |                 |         |                              |  |  |  |
| 7        | Contents Setting | (0-150)         | 0       | Not used                     |  |  |  |
| 8        | Active Type      | (0-1)           | 0       | 0: open; 1: close.           |  |  |  |
| 9        | LED Color        | (0-2)           | 0       | 0: Red; 1: Green; 2: Yellow. |  |  |  |
| Output 4 |                  |                 |         |                              |  |  |  |
| 10       | Contents Setting | (0-150)         | 0       | Not used                     |  |  |  |
| 11       | Active Type      | (0-1)           | 0       | 0: open; 1: close.           |  |  |  |
| 12       | LED Color        | (0-2)           | 0       | 0: Red; 1: Green; 2: Yellow. |  |  |  |
| Outpu    | it 5             |                 |         |                              |  |  |  |
| 13       | Contents Setting | (0-150)         | 0       | Not used                     |  |  |  |
| 14       | Active Type      | (0-1)           | 0       | 0: open; 1: close.           |  |  |  |
| 15       | LED Color        | (0-2)           | 0       | 0: Red; 1: Green; 2: Yellow. |  |  |  |
| Outpu    | it 6             |                 |         |                              |  |  |  |
| 16       | Contents Setting | (0-150)         | 0       | Not used                     |  |  |  |
| 17       | Active Type      | (0-1)           | 0       | 0: open; 1: close.           |  |  |  |
| 18       | LED Color        | (0-2)           | 0       | 0: Red; 1: Green; 2: Yellow. |  |  |  |
| Output 7 |                  |                 |         |                              |  |  |  |
| 19       | Contents Setting | (0-150)         | 0       | Not used                     |  |  |  |
| 20       | Active Type      | (0-1)           | 0       | 0: open; 1: close.           |  |  |  |
| 21       | LED Color        | (0-2)           | 0       | 0: Red; 1: Green; 2: Yellow. |  |  |  |
| Output 8 |                  |                 |         |                              |  |  |  |
| 22       | Contents Setting | (0-150)         | 0       | Not used                     |  |  |  |
| 23       | Active Type      | (0-1)           | 0       | 0: open; 1: close.           |  |  |  |
| 24       | LED Color        | (0-2)           | 0       | 0: Red; 1: Green; 2: Yellow. |  |  |  |
| Output 9 |                  |                 |         |                              |  |  |  |
| 25       | Contents Setting | (0-150)         | 0       | Not used                     |  |  |  |
| 26       | Active Type      | (0-1)           | 0       | 0: open; 1: close.           |  |  |  |
| 27       | LED Color        | (0-2)           | 0       | 0: Red; 1: Green; 2: Yellow. |  |  |  |
|          |                  |                 |         |                              |  |  |  |

### Table 35 - LA16 settings

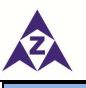

# **SmartGen**

| No.       | Items            | Parameter Range | Default | Description                  |  |
|-----------|------------------|-----------------|---------|------------------------------|--|
| Output 10 |                  |                 |         |                              |  |
| 28        | Contents Setting | (0-150)         | 0       | Not used                     |  |
| 29        | Active Type      | (0-1)           | 0       | 0: open; 1: close.           |  |
| 30        | LED Color        | (0-2)           | 0       | 0: Red; 1: Green; 2: Yellow. |  |
| Output 11 |                  |                 |         |                              |  |
| 31        | Contents Setting | (0-150)         | 0       | Not used                     |  |
| 32        | Active Type      | (0-1)           | 0       | 0: open; 1: close.           |  |
| 33        | LED Color        | (0-2)           | 0       | 0: Red; 1: Green; 2: Yellow. |  |
| Output 12 |                  |                 |         |                              |  |
| 34        | Contents Setting | (0-150)         | 0       | Not used                     |  |
| 35        | Active Type      | (0-1)           | 0       | 0: open; 1: close.           |  |
| 36        | LED Color        | (0-2)           | 0       | 0: Red; 1: Green; 2: Yellow. |  |
| Output 13 |                  |                 |         |                              |  |
| 37        | Contents Setting | (0-150)         | 0       | Not used                     |  |
| 38        | Active Type      | (0-1)           | 0       | 0: open; 1: close.           |  |
| 39        | LED Color        | (0-2)           | 0       | 0: Red; 1: Green; 2: Yellow. |  |
| Output 14 |                  |                 |         |                              |  |
| 40        | Contents Setting | (0-150)         | 0       | Not used                     |  |
| 41        | Active Type      | (0-1)           | 0       | 0: open; 1: close.           |  |
| 42        | LED Color        | (0-2)           | 0       | 0: Red; 1: Green; 2: Yellow. |  |
| Output 15 |                  |                 |         |                              |  |
| 43        | Contents Setting | (0-150)         | 0       | Not used                     |  |
| 44        | Active Type      | (0-1)           | 0       | 0: open; 1: close.           |  |
| 45        | LED Color        | (0-2)           | 0       | 0: Red; 1: Green; 2: Yellow. |  |
| Output 16 |                  |                 |         |                              |  |
| 46        | Contents Setting | (0-150)         | 0       | Not used                     |  |
| 47        | Active Type      | (0-1)           | 0       | 0: open; 1: close.           |  |
| 48        | LED Color        | (0-2)           | 0       | 0: Red; 1: Green; 2: Yellow. |  |

**Note:** output port functions please reference to Output port function list in item 11.8.

#### 11.15 USER-DEFINED PROTOCAL SETTING

This item can only be set by the upper computer.

In order to facilitate users' remote monitoring and reduce the pressure on the system communication bus, a user-defined data area with addresses 3500-3749 is created. The user-defined data address is configured by the host computer, and users can read user-defined data sequence through addresses 3500-3749.

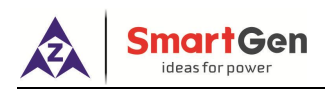

| Address   | Item         | Instruction | Number of bytes |  |
|-----------|--------------|-------------|-----------------|--|
| 3500      | User-defined |             | 2Bytes          |  |
| 3501      | User-defined |             | 2Bytes          |  |
| 3502      | User-defined |             | 2Bytes          |  |
| 3503      | User-defined |             | 2Bytes          |  |
| 3504      | User-defined |             | 2Bytes          |  |
| 3505      | User-defined |             | 2Bytes          |  |
| 3506      | User-defined |             | 2Bytes          |  |
| 3507      | User-defined |             | 2Bytes          |  |
| 3508      | User-defined |             | 2Bytes          |  |
| 3509      | User-defined |             | 2Bytes          |  |
| 3510      | User-defined |             | 2Bytes          |  |
| 3511      | User-defined |             | 2Bytes          |  |
| 3512      | User-defined |             | 2Bytes          |  |
| 3513      | User-defined |             | 2Bytes          |  |
| 3514      | User-defined |             | 2Bytes          |  |
| 3515      | User-defined |             | 2Bytes          |  |
| 3516      | User-defined |             | 2Bytes          |  |
| 3517      | User-defined |             | 2Bytes          |  |
| 3518      | User-defined |             | 2Bytes          |  |
| 3519      | User-defined |             | 2Bytes          |  |
| 3520      | User-defined |             | 2Bytes          |  |
| 3521      | User-defined |             | 2Bytes          |  |
| 3522-3749 | User-defined |             | 2*N Bytes       |  |
|           |              |             |                 |  |

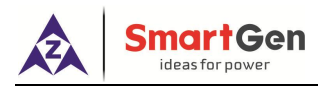

#### 12. COMMISSIONING

#### 12.1 STEP 1. SINGLE UNIT DEBUGGING

- a) Check the parameter configuration of the controller;
- b) Check the gen-set connections and MSC CAN connection lines between the units. (E.g. if 3 generators are correctly connected, SYNC screen will display Module Number: 3).
- c) Start the genset in semi-auto mode, check if engine and generator data is normal;
- d) Start the genset in semi-auto mode, check if switch opens and closes normally;
- e) Start the genset in semi-auto mode, after closing the breaker, check if generator frequency can be adjusted to the rated frequency (e.g. set the rated frequency as 52Hz/48Hz);
- f) Start the genset in semi-auto mode, after closing the breaker, check if generator voltage can be adjusted to the rated voltage (e.g. set the rated voltage as 240V/220V)
- g) Start the genset in semi-auto mode, after closing the breaker, check if power factor, active power and reactive power are normal; if negative value occurs, check generator voltage and current phase sequence, current transformer incoming line direction, current transformer secondary current dotted terminal;

#### 12.2 STEP 2: SEMI-AUTO PARALLEL OPERATION OFF-LOAD

- a) Semi-Auto close parallel sets, check that the units synchronization is balanced and breaker close impulse current is not too high;
- b) During parallel operation off load, check that there is no high circumfluence on HMC6 current screen;
- c) During parallel operation off load, check if the output of active and reactive power is equal to zero; if it is not, then check if there is power oscillation; if there is, adjust the gain and stability values of engine, or adjust engine GOV or generator AVR gain and stability potentiometer to avoid active and reactive power oscillation; output close to 0.

#### 12.3 STEP 3: SEMI-AUTO PARALLEL OPERATION ON-LOAD

- a) Semi-Auto close parallel sets, perform on-load test and check if active and reactive power is evenly distributed between all the gensets
- b) Semi-Auto close parallel sets, perform ramp on-load test to see if there is high overshoot or power oscillation during this period; if there is, regulate Load Ramp via PC software.
- c) Semi-Auto close parallel sets, perform ramp off-load test to see if gen-set breaker opens after reaching minimum set value (%);
- d) Semi-Auto close parallel sets, perform impact load test and damp load test to check if there is power oscillation

#### 12.4 STEP 4: AUTOMATIC PARALLEL OPERATION

When the controller is in auto status, if there is no power on busbar, it will carry out automatic parallel, start and stop operation.

- a) Start the genset which has the highest priority or shortest running time according to the start mode.
- b) The genset which has the second highest priority or second shortest running time will be started if the load has exceeded the set value or the HC request has exceeded the set value.
- c) After the genset has started up, synchronization, parallel and share load process will beginning.

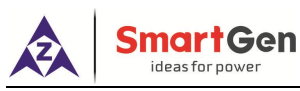

d) The genset will be stopped according to the preset sequence if the load has fallen below the set value (light load input deactivates.)

#### **13. INSTALLATION**

Controller is panel built-in design; it is fixed by clips when installed. The controller's overall dimensions and cutout dimensions for panel, please refers to as following,

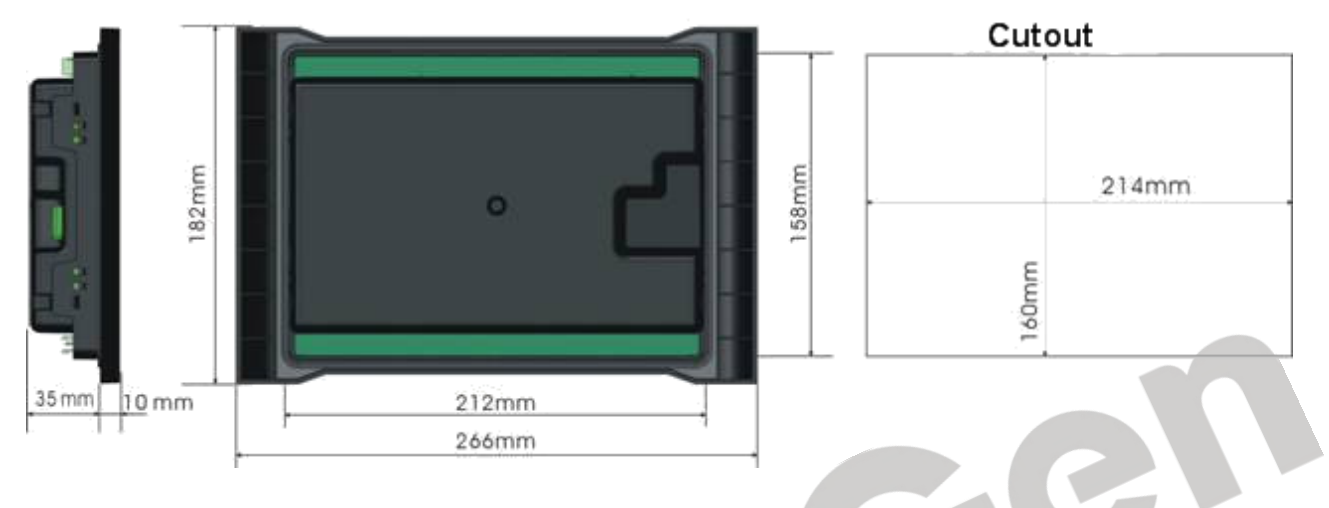

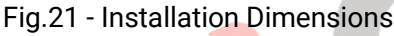

#### 1) <u>Battery Voltage Input</u>

**NOTE:** HMC6 controller can suit for widely range of battery voltage (8~35) VDC. The wire's diameter must be over 1.5mm<sup>2</sup> and which is connected to B+ and B- of controller power.

#### 2) FREQ IN, VOLT IN

**NOTE:** FREQ IN and VOLT IN are work only when external adjust is active. Range: -10V~10V.

#### 3) Output And Expand Relays

**NOTE:** All outputs of controller are voltage free output (rated capacity is 8A). If need to expand the relays, please add freewheel diode to both ends of expand relay's coils (when coils of relay has DC current) or, increase resistance-capacitance return circuit (when coils of relay has AC current), in order to prevent disturbance to controller or others equipment.

#### 4) AC Input

Current input of controller must be connected to outside current transformer. And the current transformer's secondary side current must be 5A. At the same time, the phases of current transformer and input voltage must correct. Otherwise, the current of collecting and active power maybe not correct.

**ONOTE**: Dotted terminal must be connected to negative pole of battery.

WARNING! When there is load current, transformer's secondary side prohibit open circuit.

#### 5) <u>Withstand Voltage Test</u>

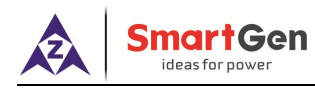

**CAUTION!** When controller had been installed in control panel, if need the high voltage test, please disconnect controller's all terminal connections, in order to prevent high voltage into controller and damage it.

# 14 FAULT FINDING

| Symptoms                                                                                           | Possible Solutions                                                                                                    |  |  |
|----------------------------------------------------------------------------------------------------|----------------------------------------------------------------------------------------------------|--|--|
| Controller no response with power.                                                                 | Check starting batteries;<br>Check controller connection wirings;<br>Check DC fuse.                                                                                                    |  |  |
| Controller adjust speed/voltage relay no response                                                  | Check whether or not GOV, AVR output select as internal relay output.                                                                                                    |  |  |
| Controller GOV, AVR output error                                                                   | Check setting of Central point SW1 and range SW2;<br>Check whether or not GOV, AVR output select as internal analog output.                                                                                                    |  |  |
| Impact current is too large<br>while synch closing<br>Single unit breaker switch back<br>and forth | Adjust load controlling parameters;<br>Debug every single unit based on the commissioning process.                                                                                                    |  |  |
| Paralleling units cannot raise<br>power or drop power, or just<br>can little raise/drop power      | When the internal analog speed control, set SW1 wrong, or adjust the speed control board;<br>When the internal relay speed control, check whether the potentiometer is in the middle position.                                               |  |  |
| Shutdown alarm in running                                                                          | Check related switch and its connections according to the information on LCD;                                                                                                    |  |  |
| Genset is running while switch is not operating                                                    | Check if the output signal of the controller is matched with switch signal;<br>Check the connections between switch and controllers.                                                                                                    |  |  |
| MSC modules too few                                                                                | Check MSC LINK communications.<br>Detect if the MSC LINK communication is normal.                                                                                                    |  |  |
| RS485 communication is<br>abnormal                                                                 | Check connections;<br>Check setting of COM port is correct or not;<br>Check RS485's connections of A and B is reverse connect or not;<br>Check RS485 transfer model whether damage or not;<br>Check communication port of PC whether damage. |  |  |

### Table 37 – Fault Finding